# **User's Guide**

# **PowerChute**<sup>®</sup> *plus* Versions 4.2.*x* - 4.5.3 for UNIX<sup>TM</sup>

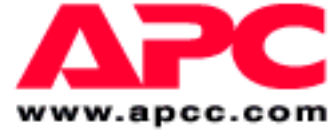

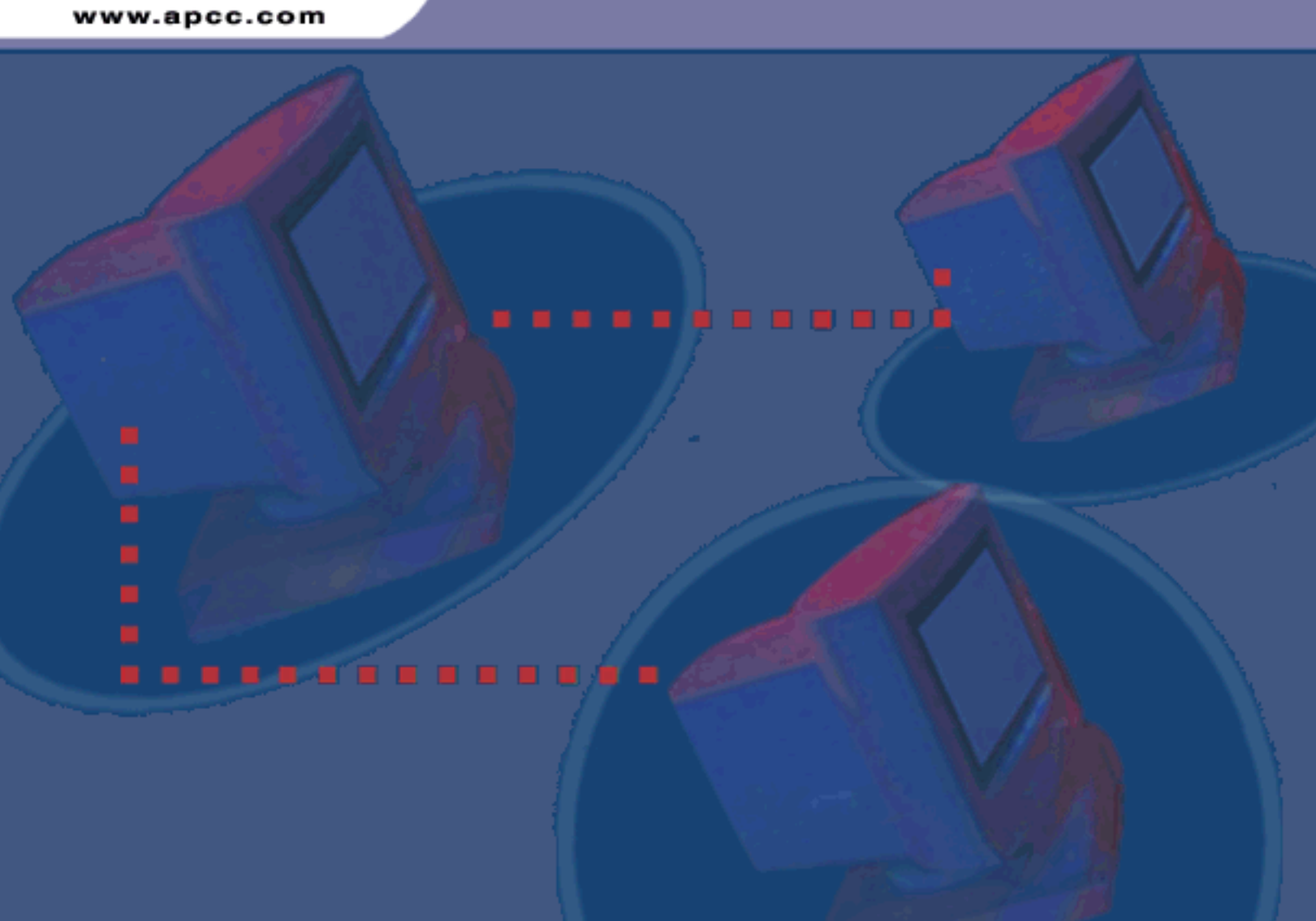

#### POWERCHUTE<sup>®</sup> *PLUS* FOR UNIX<sup>TM</sup> POWERCHUTE<sup>®</sup> *PLUS* VERSIONS 4.2.x - 4.5.3

#### **AMERICAN POWER CONVERSION CORPORATION - SOFTWARE LICENSE AGREEMENT**

This software license agreement (the "agreement") is a legal agreement between American Power Conversion Corporation as the "licensor" (hereafter referred to as APC) and you (hereafter referred to as the "customer") for the APC software accompanying this agreement.

By downloading, installing, loading, copying, or otherwise using the software, you represent that one of the following is true:

- You have been authorized to accept these terms on behalf of the customer (the entity on whose behalf you represent that you are authorized to act).
- You intend to be personally bound to the terms of this agreement as the customer.

If you accept these terms as a representative of an entity on whose behalf you are authorized to act, you may use the software only on behalf of such entity. If you intend to be personally bound, use of the software is limited to your personal use.

If you are not authorized to accept these terms on behalf of a company or other entity, and you do not intend to be personally bound, APC will not license the software.

Installation or use of the software in violation of the terms of this agreement is a violation of U.S. and international copyright laws and conventions.

If third-party software is provided with the APC software, that third-party software is not subject to the terms of this license agreement. The license agreement of that third-party software defines the responsibilities of the customer and licensor with regard to that software.

#### 1. GRANT OF LICENSE

APC hereby agrees to grant and customer agrees to accept a non-exclusive and non-transferable license to use the software, subject to the terms and conditions of this agreement. The software is owned and copyrighted by American Power Conversion Corporation or its suppliers. As a customer, your license confers no ownership of or title to the software and does not constitute a sale of any right in the software. APC retains all proprietary rights and title to the software and any modifications.

The customer is not permitted to rent, lease, grant a security interest in, or otherwise transfer rights to the software, or remove or alter any trademark, logo, copyright or other proprietary notices, legends, symbols or labels in the software.

#### 2. RIGHT TO USE

The software is licensed for use only by the number of users and/or on the number of servers or workstations described in this "Right to Use" section of this agreement or in any related invoice.

The customer may use this software in one of the following ways, whichever is applicable to this software:

- On a single file server powered by an APC UPS for serving any computer and related peripheral devices connected with that single file server
- · On one or more computers powered by the same APC UPS
- To support a web server, which may be connected to a varying but unlimited number of workstations or computers on one or more networks.

#### 3. RIGHT TO COPY

The customer may make copies of the software for the following purposes only:

- The customer may make one copy of the software for archival or backup purposes.
- The customer may make additional copies of the software and documentation only when essential for the authorized and intended use of the software as described in this agreement and/or in the documentation accompanying the software.

Any and all copies, including any archival copy, must include the APC copyright notice and any other proprietary notices that are included with the licensed software, and are fully subject to the terms of this agreement.

The customer may not redistribute the software or make copies with the intent to redistribute.

#### 4. RESTRICTIONS

The customer is not permitted to do any of the following:

- Reverse assemble, reverse compile, or otherwise attempt to create the source code from the software.
- · Create derivative works of the software or any portion thereof.
- Localize or translate the software or its documentation, without the prior written consent of APC.

• Publish or provide any results of benchmark tests run on the software to a third party without the prior written consent of APC.

#### 5. DURATION AND TERMINATION OF THIS AGREEMENT

This license shall continue so long as the customer uses the software in compliance with the agreement. If the customer breaches any of its obligations, this license shall terminate, and the customer agrees to destroy or return all copies of the software and all materials provided for or with the software upon notification and demand by APC. The customer can terminate the agreement at any time by destroying or returning to APC all copies of the software and documentation.

#### 6. LIMITED WARRANTY

The APC limited warranty is for a period of ninety (90) days from the time the customer receives the software.

APC warrants during the limited warranty period that the software will function materially as described in the accompanying software user documentation and that any medium upon which the software is delivered will be free from defects in material and workmanship when given normal, proper and intended usage.

This warranty does not apply in any of the following circumstances:

- If the software is used on a machine or operating system other than the machines and versions of operating systems specified in the documentation.
- If the software is subjected to misuse, neglect, accident, or exposure to environmental conditions beyond those specified in the documentation.
- If a version of the software is used that does not include all updates available from APC.
- If the software has been modified.

APC does not warrant that use of the software will be uninterrupted or error free, nor that program errors will be corrected.

APC's sole responsibility and customer's sole remedy under this warranty is, at APC's option, to repair or replace all or any portions of the software, or to refund any license fee paid. This limited warranty is valid only if APC receives written notice within the ninety-day warranty period.

#### 7. LIMITATION OF WARRANTIES AND LIABILITY

EXCEPT AS EXPRESSLY SET FORTH IN SECTION 6 HEREIN ENTITLED "LIMITED WARRANTY", (i) APC SHALL HAVE NO LIABILITY TO THE CUSTOMER OR ANY THIRD PARTY FOR THE SOFTWARE, INCLUDING ANY LIABILITY FOR NEGLIGENCE; (ii) APC MAKES AND THE CUSTOMER RECEIVES NO WARRANTIES, EXPRESS, IMPLIED, STATUTORY, OR IN ANY OTHER PROVISION OF THIS AGREEMENT OR ANY OTHER COMMUNICATION; AND (iii) APC SPECIFICALLY DISCLAIMS ANY WARRANTY OF MERCHANTABILITY, FITNESS FOR A PARTICULAR PURPOSE, TITLE AND NON-INFRINGEMENT.

IN NO EVENT SHALL APC BE LIABLE TO THE CUSTOMER FOR ANY CONSEQUENTIAL, INDIRECT, SPECIAL, MULTIPLE OR INCIDENTAL DAMAGES, EVEN IF APC HAS BEEN ADVISED OF THE POSSIBILITY OF SUCH POTENTIAL LOSS OR DAMAGE.

SOME STATES OR JURISDICTIONS DO NOT ALLOW THE EXCLUSION OF IMPLIED WARRANTIES OR LIMITATION OF INCIDENTAL OR CONSEQUENTIAL DAMAGES, SO THE ABOVE LIMITATION OR EXCLUSION MIGHT NOT APPLY TO YOU. HOWEVER, TO THE FULL EXTENT PERMITTED BY APPLICABLE LAW, THE DURATION OF STATUTORILY REQUIRED WARRANTIES, IF ANY, SHALL BE LIMITED TO THE WARRANTY PERIOD OF 90 DAYS.

NO DEALER, AGENT, EMPLOYEE, OR CUSTOMER OF APC IS AUTHORIZED TO MAKE ANY MODIFICATIONS, EXTENSIONS, OR ADDITIONS TO THIS LIMITED WARRANTY. The cumulative liability of APC to the customer for all claims relating to the software shall not exceed the total amount of any and all license fees paid to APC by the customer for the software or, if no license fee was required, the replacement of the software.

#### 8. NO WARRANTY UNDER HAZARDOUS, HIGH-RISK, OR LIFE-THREATENING CONDITIONS

The software is not fault-tolerant and is not designed, manufactured or intended for use or resale as control equipment in hazardous environments requiring fail-safe performance, such as in the operation of nuclear facilities, aircraft navigation or communication systems, air traffic control, direct life support machines, or weapons systems, in which the failure of the software could lead directly to death, personal injury, or severe physical or environmental damage. Accordingly, APC and its suppliers specifically disclaim any express or implied warranty of fitness for such hazardous, high-risk, or life-threatening activities.

#### 9. Use of Technical Information Related to Customer Support

The customer agrees that APC may use technical information that the customer provides while receiving technical/customer support services. APC may use such information for its own business purposes, including product support and development, but agrees not to use such information in any form that might identify the customer.

#### **10. TRANSFER RESTRICTIONS**

This agreement, the license granted hereunder, the software and any modifications thereto may not be assigned or in any way transferred without the prior written consent of APC.

#### 11. LANGUAGE AND JURISDICTION OF THE AGREEMENT

The original of this agreement has been written in English. The parties hereto waive any statute, law, or regulation that might provide an alternative law or forum or to have this agreement written in any language other than English. Any translation of this agreement to a language other than English is provided only for the convenience of the customer and is not the legally binding version of the agreement.

The terms of this agreement shall be construed in accordance with the substantive laws of the Commonwealth of Massachusetts, United States of America, without giving effect to the principles of conflict or choice of law of such commonwealth. APC and Customer exclude the United Nations Convention on Contracts for the International Sale of Goods from this agreement.

#### 12. U.S. GOVERNMENT RESTRICTED RIGHTS LEGEND

The software and documentation are "commercial items" as that term is defined in 48 C.F.R. 2.101 (October 1995) consisting of "commercial computer software" and "commercial computer software documentation" as such terms are used in 48 C.F.R. 227.7202-1, 227.7202-3 and 227.7202-4 (June 1995). If the customer is the U.S. Government or any agency or department thereof, the software and documentation are licensed only as a commercial item, and with only those rights as are granted to all other end users pursuant to the terms and conditions of this agreement. Licensor is American Power Conversion Corporation, P.O. Box 278, 132 Fairgrounds Rd., West Kingston, RI 02892, U.S.A.

#### **13. EXPORT CONTROLS**

None of the software or underlying information or technology may be downloaded or otherwise exported or re-exported to any of the following:

- Into (or to a national or resident of) any country to which the U.S. has embargoed goods.
- To anyone on the U.S. Treasury Department's list of Specially Designated Nationals.
- To anyone on the U.S. Commerce Department's Table of Denial Orders.

By downloading or using the software, the customer agrees to the foregoing and represents and warrants that it is not located in, under the control of, or a national or resident of any such country or on any such list.

The customer is responsible for complying with any local laws in its jurisdiction that might impact its right to import, export or use the software, and represents that it has complied with any regulations or registration procedures required by applicable law to make this license enforceable.

#### COPYRIGHT INFORMATION

On-line Documentation Tracking Number 3.4

\_\_\_\_\_

February, 2001

© Copyright American Power Conversion Corporation. All Rights Reserved. Reproduction in whole or in part without permission is prohibited.

#### LICENSES & TRADEMARKS

The APC logo, APC, Back-UPS, Back-UPS Pro, FlexEvent, Matrix-UPS, Measure-UPS, *Power Array*, PowerChute, PowerStack, Share-UPS, SmartBoost, SmartCell, SmartTrim, Smart-UPS, and Symmetra are trademarks or registered trademarks of American Power Conversion Corporation.

All other trademarks, product, and corporate names are the property of their respective owners and used here for informational purposes only.

#### American Power Conversion Corporation Corporate Headquarters:

132 Fairgrounds Road P.O. Box 278 West Kingston, RI 02892 United States of America Telephone: 401-789-5735 Toll Free (US and Canada): 800-800-4272

# Contents

| About this | User's Guide                                             | 1         |
|------------|----------------------------------------------------------|-----------|
| Chapter 1: | How to Start Monitoring a UPS                            | 3         |
| -<br>Powe  | erChute <i>plus</i> Components and Functions             | . 3       |
| Exec       | utable Files                                             | . 4       |
| How        | to Start PowerChute <i>plus</i>                          | . 4       |
| X-Wi       | ndow/Character Displays on UNIX Platforms                | . 5       |
| Chapter 2: | How to Test PowerChute plus Operation                    | 6         |
| Chapter 3: | PowerChute <i>plus</i> Main Screen                       | 7         |
| Menu       | JBar                                                     | . 8       |
| Hard       | ware and Status Window                                   | . 9       |
| Self-      | UPS Status Indicators                                    | . 9<br>11 |
| Data       | Fields Window                                            | 13        |
| Host       | Computer Date and Time Window                            | 14        |
| Last       | Two Events Window                                        | 14        |
| Bar C      | Graph Area                                               | 14        |
| Scree      | en Navigation in Character-based PowerChute <i>plus.</i> | 16        |
| Radio      | b Buttons and Check-Boxes in UNIX                        | 16        |
| Chapter 4: | How to Configure PowerChute <i>plus</i>                  | 17        |
| UPS        | Operating Parameters                                     | 17        |
|            | High and Low Transfer Points                             | 19        |
|            | Sensitivity                                              | 20        |
|            | Nominal UPS Output                                       | 20        |
| UPS        | Shutdown Parameters                                      | 21        |
|            | UPS Low Battery Signal Time                              | 22        |
|            | UPS Wakeup Delays: Time and Capacity                     | 23        |
| Com        | UPS Audible Warning                                      | 23        |
| Com        | UPS Communications Ontions                               | 24        |
|            | Paging Modem Options                                     | 25        |
| Even       | t Actions                                                | 25        |
| Even       | t Users                                                  | 26        |
| Meas       | sure-UPS Parameters                                      | 27        |
|            | Thresholds                                               | 28        |
| Moni       | Contacts                                                 | 29<br>29  |
| WOTI       | Bar Granh Type                                           | 29<br>30  |
| ol         |                                                          |           |
| Chapter 5: | How to Configure FlexEvents                              | 32        |
|            |                                                          | 20        |

### Contents

|       | How to   | Configure Actions                                           | 32 |
|-------|----------|-------------------------------------------------------------|----|
|       |          | Components of the "Event Actions" Dialog Box                | 33 |
|       |          | Overview of Available Actions for Events                    | 34 |
|       |          | Notification of Administrators and Users                    | 34 |
|       |          | How to Notify Administrators                                | 35 |
|       |          | How to Notify Users                                         | 30 |
|       |          | Text Used in Notification Messages                          | 38 |
|       |          | How to Run a Command File.                                  | 38 |
|       |          | How to Send E-Mail.                                         | 38 |
|       |          | How to Page Users                                           | 39 |
|       |          | How to Shut Down a Server.                                  | 41 |
|       | How to   | Set Up Event Users                                          | 42 |
|       |          | How to Use the "Pager Services" Dialog Box                  | 44 |
| Chapt | ter 6:   | System Monitoring and Shutdown                              | 46 |
|       | Monitor  | r Different Server                                          | 46 |
|       | Schedu   | Ile Server Shutdown                                         | 47 |
|       | Shut Do  | own Server Now                                              | 48 |
| Chand |          | How to Log Events and Date                                  | 50 |
| Chap  |          | How to Log Events and Data                                  | 50 |
|       | Log Op   | tions                                                       | 50 |
|       | 0        | Overview of the Event and Data Logs                         | 50 |
|       | Configu  | Iring the Event and Data Logs                               | 51 |
|       |          | Turning off Event and Data Logging                          | 52 |
|       |          |                                                             | 52 |
|       | Open L   | Data Log                                                    | 53 |
|       |          | Alternative Ways to View the Data Log                       | 54 |
|       |          | How to Graph the Data Log                                   | 55 |
| Chapt | ter 8:   | How to Perform UPS Diagnostics                              | 56 |
|       | Schedu   | Ile UPS Tests                                               | 56 |
|       |          | Self Test Period                                            | 57 |
|       |          | UPS Run Time Calibration.                                   | 57 |
|       | Initiate | UPS Self Test                                               | 58 |
|       | Initiate | Run Time Calibration                                        | 58 |
|       | Simulat  | te Power Failure                                            | 59 |
|       | Test UF  | PS Alarm                                                    | 60 |
|       | Put UP   | S on Bypass                                                 | 60 |
| Chapt | ter 9:   | How to Configure System Shutdown and Restart                | 61 |
|       | Configu  | uring Shutdown and Wakeup Delays                            | 61 |
|       | -        | Recommendations for Timing Shutdowns                        | 63 |
|       | Case 1   | : Power Failure with Enough UPS Runtime Remaining           | 64 |
|       |          | Narrative of the Case 1 Shutdown                            | 64 |
|       | Case 2   | : Power Failure with UPS Run Time = Low Battery Signal Time | 67 |
|       |          | Narrative of the Case 2 Shutdown                            | 67 |

### Contents

| Appendix A | FlexEvents Reference                             | 70       |
|------------|--------------------------------------------------|----------|
| Event 7    | ext, Popup Texts, and Variables in the .ini File | 70       |
| Event D    | Descriptions                                     | 70       |
|            | Abnormal Contact Position                        | 72       |
|            | Administrative Shutdown                          | 72       |
|            | Ambient Temp in Range                            | 72       |
|            | Ambient Temp Out Of Range                        | 72       |
|            | Base Module Fan Failure                          | 73       |
|            | Base Module Power Supply Failure                 | 73       |
|            | Battery No Longer Needs Replacing                | 73       |
|            | Cancel Battery Calibration                       | 73       |
|            | Check Smart Cell Signal                          | 74       |
|            | Comm Lost While On Battery                       | 74       |
|            | Communication Established                        | 74       |
|            | Contact Normal                                   | 74       |
|            | Humidity In Range                                | 74       |
|            | Humidity Out Of Range                            | 74       |
|            | Low Battery Condition                            | 75       |
|            | Power Restored.                                  | 75       |
|            | PowerChute Started                               | 75       |
|            | PowerChute Stopped.                              | 75       |
|            | Return From Bypass                               | 75       |
|            |                                                  | 76       |
|            |                                                  | 76       |
|            |                                                  | 76       |
|            | System Shutdown Starting                         | 76       |
|            |                                                  | 76       |
|            | UPS Battery Is Discharged                        | 11       |
|            | UPS Dattery Needs Replacing                      | 77       |
|            |                                                  | 77       |
|            | UPS On Bynass: Failure                           | 78       |
|            | UPS On Bynass: Maintenance                       | 70       |
|            | UPS Output Overload                              | 79       |
|            | UPS Overload Condition Solved                    | 79       |
|            | UPS Return From Low Battery                      | 79       |
|            | UPS Run Time Calibration Completed               | 80       |
|            | UPS Run Time Calibration Initiated               | 80       |
|            | UPS Self-Test Failed                             | 80       |
|            | UPS Self-Test Passed                             | 81       |
| Events     | with Their ID Codes, Severity, and UPS Support   | 81       |
|            | Severity Codes                                   | 83       |
| Appendix R | Initialization (.ini) File                       | 84       |
| Eormat     | ting of Elements in the INI Eile                 | ۰.<br>۵۸ |
| Format     |                                                  | 04       |
| Initializa | ation File Settings                              | 85       |
|            | [Devices]                                        | 85       |
|            | [ErrorLogging]                                   | 86       |
|            | [EventText]                                      | 86       |
|            | [PopupText]                                      | 87       |
|            | [Shutdown]                                       | 87       |
|            | [UFS]                                            | 87       |
|            |                                                  |          |

| Contents                                  |                 |
|-------------------------------------------|-----------------|
| Variables in [EventText] and [PopupText]  |                 |
| Appendix C: How to Select a Language for  | r Event Text 90 |
| Appendix D: Apache Shutdown Utility       | 91              |
| Apache Web Servers and Power Failure      |                 |
| APC Solution to Apache Web Server Shutdow | /n              |
| Downloading the Utility                   |                 |
| Glossary                                  | 93              |
| Index                                     | 100             |

## About this User's Guide

This guide explains how to use PowerChute<sup>®</sup> *plus* with an Uninterruptible Power Supply (UPS) manufactured by American Power Conversion (APC).

This guide contains the following chapters and appendices:

**Chapter 1, How to Start Monitoring a UPS**: Describes the components of and how to start using PowerChute *plus*.

**Chapter 2, How to Test PowerChute** *plus* **Operation**: Describes how to verify that the UPS and PowerChute *plus* are operating correctly.

**Chapter 3, PowerChute** *plus* **Main Screen**: Describes the part of PowerChute *plus* which you first see and use: the Main Screen.

Chapter 4, How to Configure PowerChute *plus*:

Describes the configuration procedures you must perform immediately after installing PowerChute *plus*, and how to use the **Configuration** menu to configure the following:

- UPS operating parameters
- System-shutdown parameters
- FlexEvents
- Measure-UPS<sup>®</sup> parameters
- Monitoring-preference settings

#### **Chapter 5, How to Configure FlexEvents:**

Describes how to use FlexEvents to do the following:

- Log system events
- Notify users or administrators using on-screen messages, e-mail, or a pager
- Run an external executable file before shutdown
- Shut down your operating system

#### Chapter 6, System Monitoring and Shutdown:

Describes how to use the **System** menu to do the following:

- Monitor other servers using PowerChute *plus*
- Schedule daily or weekly shutdowns
- Perform an immediate shutdown

#### Chapter 7, How to Log Events and Data:

Explains how to use the Logging menu to control recording UPS and site-power data in the PowerChute plus logs:

- The Event Log file, which logs FlexEvents
- The Data Log file, which logs data about a site's power quality

#### **Chapter 8, How to Perform UPS Diagnostics:**

Describes how to use the **Diagnostics** menu to do the following:

- Test a UPS
- Perform a runtime calibration

- Put a Matrix-UPS<sup>TM</sup> or Symmetra <sup>TM</sup> Power Array<sup>TM</sup> into bypass mode
- Schedule UPS self-tests and calibrations

#### Chapter 9, How to Configure System Shutdown and Restart:

Describes how to ensure that when a power failure occurs, PowerChute *plus* has enough time to shut down the system before the system's UPS can no longer use battery power to keep the system running.

#### **Appendix A, FlexEvents Reference**:

Describes the FlexEvents that can occur.

#### **Appendix B, Initialization (.ini) File:**

Describes how to edit the initialization file and identifies the PowerChute *plus* parameters that you can modify only by editing the initialization file.

### Appendix C, How to Select a Language for Event Text:

Describes how to use the PowerChute *plus* initialization file to select the language you want PowerChute *plus* to use for event text and notification messages: English (the default), Spanish, French, German, or Italian.

#### Appendix D, Apache Shutdown Utility:

Describes the use of APC's special utility to configure the automatic shutdown of Apache HTTP Server software.

## **Chapter 1: How to Start Monitoring a UPS**

This chapter describes briefly the components of PowerChute plus and explains how to start using the product.

The following topics are discussed:

- PowerChute plus Components and Functions
- Executable Files
- How to Start PowerChute plus
- X-Window/Character Displays on UNIX Platforms

#### Note:

Also read the following chapters: Chapter 2, How to Test PowerChute plus Operation and Chapter 4, How to Configure PowerChute plus.

## PowerChute plus Components and Functions

PowerChute plus has two main components:

- User Interface Module: this front-end provides the interface between you and PowerChute *plus*
- **UPS Monitoring Module**: this back-end communicates both with the system's UPS and with the User Interface Module

The UPS Monitoring Module is on the machine connected with the UPS. When you start the User Interface Module, you see a list of machines on your network that have a UPS Monitoring Module running (see **How to Start PowerChute** *plus*). If your UPS is attached to your own machine, then both modules are on the same machine.

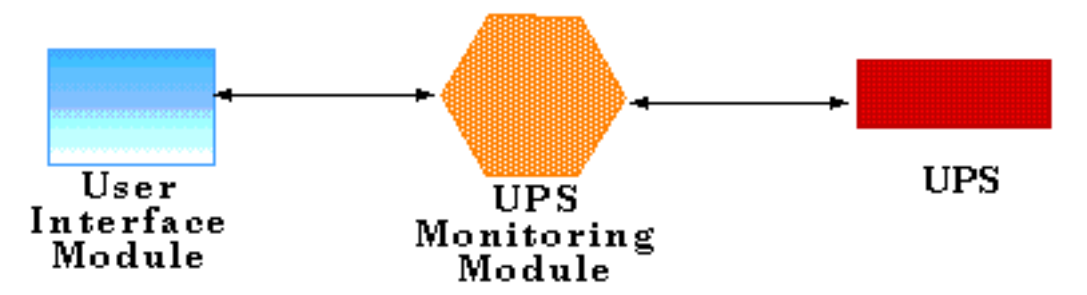

Together these modules provide for the following:

- 1. The *orderly shutdown* of the computer system on which the PowerChute *plus* application is running if an extended AC power failure occurs
- 2. Notification of users and network administrators of impending shutdowns
- 3. Recording *FlexEvents* and power data in log files
- 4. Automatic *restarting* of the system when power returns
- 5. Conserving UPS battery power
- 6. Scheduling shutdowns
- 7. Interactive, scheduled *battery testing*
- 8. Real-time *bar-graph displays* of output voltage, UPS load data, and utility line voltage, as well as battery runtime remaining, battery capacity and battery voltage

# Chapter 1: How to Start Monitoring a UPS *Executable Files*

## **Executable Files**

PowerChute *plus* uses the following executable files to start the UPS Monitoring Module and the User Interface Module:

|                  | UPS Monitoring Module | User Interface Module |
|------------------|-----------------------|-----------------------|
| Character-based: | upsd                  | powerchute            |
| X-Window:        | upsd                  | xpowerchute           |

Not every UNIX platform has both character and X-Window interfaces: for this reason some platforms will not have both the User Interface Module executables **powerchute** and **xpowerchute**. See **X-Window/Character Displays on UNIX Platforms**.

## How to Start PowerChute plus

The UPS Monitoring Module, **upsd**, starts automatically when you boot the computer on which PowerChute *plus* is installed.

The User Interface Module can be displayed in two different modes: Character-based and X-Window-based. The latter is a graphical user interface, allowing you to use a mouse. APC recommends using the X-Window-based where possible.

X-Window/Character Displays on UNIX Platforms informs you which mode can be used with different UNIX platforms.

To use the User Interface Module — character-based or X-Window-based — to monitor a UPS, do the following:

- 1. Log into your system as the root user.
- 2. Change to the PowerChute *plus* installation directory.
- 3.

| For Character-Based UNIX | For X-Window-Based UNIX |
|--------------------------|-------------------------|
|                          |                         |

Type powerchute and press Enter

Type xpowerchute and press Enter

The "Monitor Server" dialog box identifies the servers you can access. You can monitor a server's UPS only if the server is running a PowerChute *plus* back-end, a UPS Monitoring Module, and it connects directly to your system's subnetwork.

4. Select a listed server to open the PowerChute *plus* main screen for that server's UPS, and press Enter.

| _ | Monitor Server                   |
|---|----------------------------------|
|   | NETCOMP1 (Smart-UPS 600 On Line) |
|   | NETCOMP2 (Smart-UPS 900 On Line) |
|   | SERVER3 (Smart-UPS 1250 On Line) |
|   |                                  |
|   |                                  |
|   |                                  |
|   | OK Cancel                        |
|   |                                  |

#### Chapter 1: How to Start Monitoring a UPS *X-Window/Character Displays on UNIX Platforms*

5. At the "Password" dialog box, type the password for the **pwrchute** user account, and click **OK**. (The person who installed PowerChute *g* created the **pwrchute** user account and assigned the password.)

See Chapter 3, PowerChute plus Main Screen for a description of the main screen.

## X-Window/Character Displays on UNIX Platforms

The following table lists UNIX platforms and the displays of PowerChute *plus* they support. Please note that the standard graphical interface for X-Window applications is called **motif**.

| Operating System                        | Supported Versions       |           |
|-----------------------------------------|--------------------------|-----------|
| IBM AIX                                 | X-Window                 | Character |
| Solaris (SPARC)                         | X-Window,<br>OpenWindows | Character |
| SunOS 4.1.3 and Solaris for Intel (X86) | -                        | Character |
| SCO OpenServer                          | X-Window                 | -         |
| NCR UNIX                                | -                        | Character |
| SCO UnixWare 2.1.3                      | X-Window                 | -         |
| SCO UnixWare 7                          | X-Window                 | -         |
| Unisys UNIX                             | -                        | Character |
| HP-UX                                   | X-Window                 | Character |
| SGI Irix                                | X-Window                 | -         |
| Olivetti System V, Release 4            | -                        | Character |
| SINIX/RM series                         | -                        | Character |
| Compaq Truc64 (formerly DEC OSF/1)      | X-Window                 | -         |
| Linux                                   | X-Window                 | -         |

## Chapter 2: How to Test PowerChute plus Operation

To test whether PowerChute *plus* and the UPS operate correctly together, perform the following steps:

- 1. Unplug the UPS power cord. PowerChute *plus* should do the following:
  - a. Change the main screen's UPS status message from On Line to On Battery.
  - b. List UPS on battery in the event log.
  - c. Show the event text UPS on battery in the Last Two Events window at the bottom of the main screen.
  - d. Send the message UPS on battery power to the users you defined in the "Notify Administrators" dialog box (if you enabled the **Notify Administrators** event action for the **UPS On Battery** event) or in the "Notify Users" dialog box, (if you enabled the **Notify Users** event action for the **UPS On Battery** event). PowerChute *plus* sends the message after waiting the initial message delay period for the notification (by default, 30 seconds).

Note: See Chapter 5, How to Configure FlexEvents for information about event actions, including information about how to use the Notify Administrators and Notify Users event actions.

- 2. Plug in the UPS power cord. PowerChute *plus* should do the following:
  - a. Change the main screen's UPS status message from On Battery to On Line.
  - b. Record the event text Normal power restored: UPS on line in the event log.
  - c. List Normal power restored: UPS on line in the Last Two Events window.
  - d. Send the message Utility power restored to the users you defined in the "Notify Administrators" dialog box (if you enabled the Notify Administrators event action for the Power Restored event) or in the "Notify Users" dialog box (if you enabled the Notify Users event action for the Power Restored event). PowerChute *plus* sends the message after waiting the initial message delay period for the notification (by default, 30 seconds).

If PowerChute *plus* did not respond correctly, do the following:

- 1. Make sure the UPS cable is connected securely and correctly at the computer and at the UPS.
- 2. Reboot the system.
- 3. Repeat the test.

If PowerChute *plus* still does not operate correctly, uninstall and then reinstall PowerChute *plus*, as described in the *Installation Guide*. If problems persist, contact APC **Technical Support** as listed in the *Release Notes*.

## Chapter 3: PowerChute plus Main Screen

This chapter describes the Main Screen features of the PowerChute *plus* User Interface Module. For information on PowerChute *plus* components and starting the application, see **Chapter 1**, **How to Start Monitoring a UPS**.

The Main Screen provides five drop-down menus, including a **Help** menu, and displays information about your UPS and the computer system the UPS is monitoring.

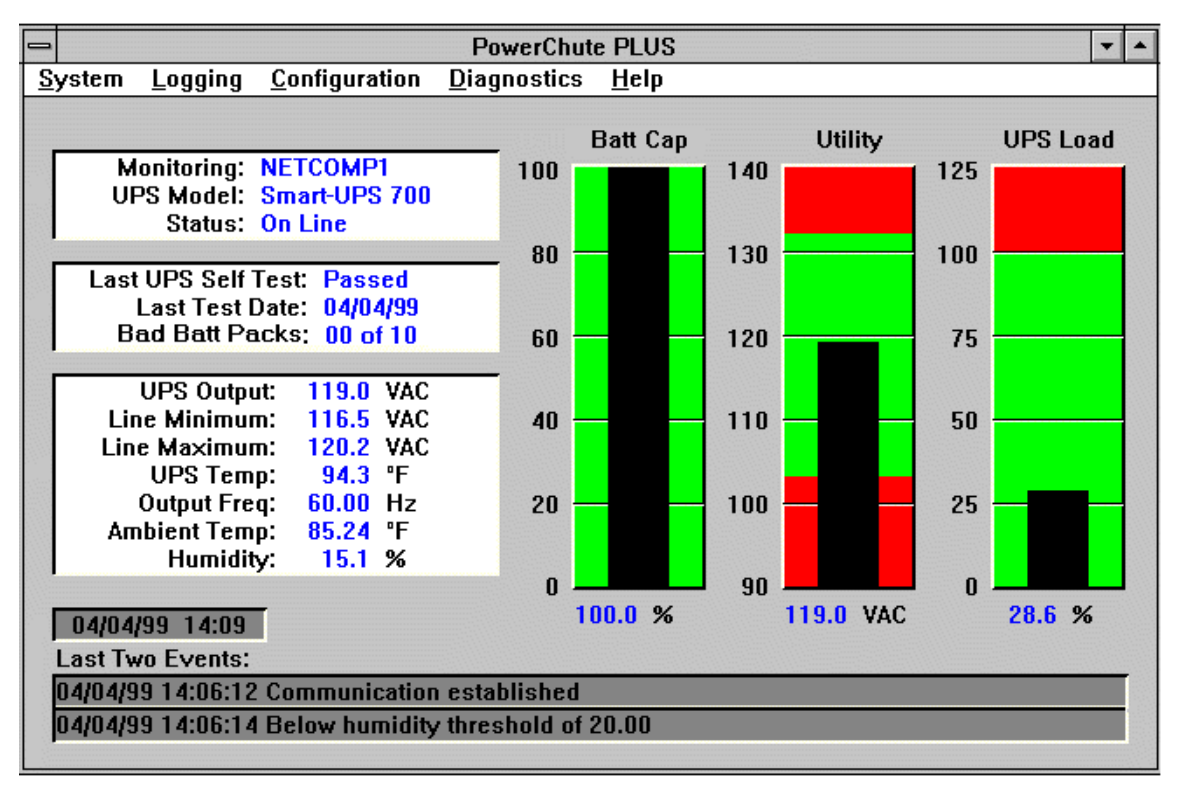

- A Menu Bar provides system, logging, configuration, diagnostic, and help options.
- The following windows provide status and other information about the UPS you are monitoring:

Hardware and Status Window Self-Test and Battery Information Window Data Fields Window Host Computer Date and Time Window Last Two Events Window

• A Bar Graph Area displays three bar graphs. Note that only the left-most bar graph is configurable.

The information displayed in the Main Screen can vary depending on the UPS you are monitoring, and the field names **Monitoring:** and **UPS Model:** are **Server:** and **UPS:** in some of the latest versions of PowerChute *plus*.

Screen Navigation in Character-based PowerChute *plus* explains how to navigate PowerChute *plus* using only your keyboard, and Radio Buttons and Check-Boxes in UNIX explain how to use on-screen buttons and check-boxes.

## Menu Bar

The menu bar at the top of the Main Screen has the following four main menu options and an on-line help option.

| Menu                                                                   | Functions                                                                                                    |
|------------------------------------------------------------------------|----------------------------------------------------------------------------------------------------|
| System<br>(See Chapter 6, System Monitoring<br>and Shutdown.)          | <ul> <li>Do any of the following:</li> <li>Monitor a different server</li> <li>Schedule server or host computer shutdown times and dates</li> <li>Shut down a server immediately</li> <li>Exit PowerChute <i>plus</i>.</li> </ul>                                                                                                    |
| Logging<br>(See Chapter 7, How to Log Events<br>and Data.)             | View the event log or data log, and set log options                                                                                                    |
| Configuration<br>(See Chapter 4, How to Configure<br>PowerChute plus.) | <ul> <li>Perform the following tasks:</li> <li>Set UPS operating parameters (except for a Back-UPS)</li> <li>Configure UPS shutdown parameters</li> <li>Configure communications parameters</li> <li>Configure event actions</li> <li>Configure event users</li> <li>Set Measure-UPS parameters (if a Measure-UPS is attached)</li> <li>Select monitoring preferences (except for a Back-UPS)</li> </ul> |
| Diagnostics<br>(See Chapter 8, How to Perform<br>UPS Diagnostics.)     | <ul> <li>Perform the following tasks (except for a Back-UPS):</li> <li>Initiate UPS self-tests, runtime calibration, and UPS alarm tests</li> <li>Simulate a power failure</li> <li>Put the UPS in bypass mode (if you are using a Symmetra <i>Power Array</i> or Matrix-UPS)</li> </ul>                                                                                                    |

The following figure shows the menu bar with all its drop-down menu options.

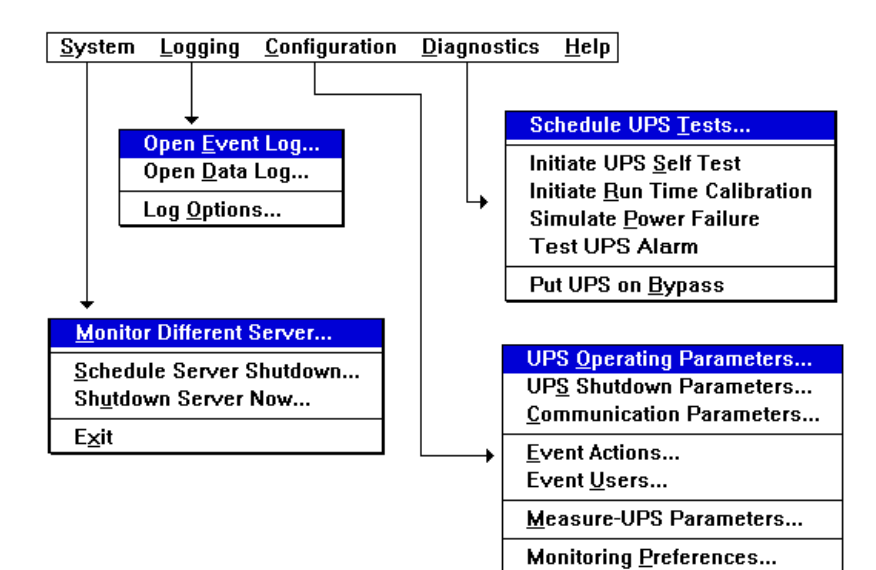

## Hardware and Status Window

| Monitoring: | NETCOMP1      |
|-------------|---------------|
| UPS Model:  | SMART-UPS 700 |
| Status:     | On Line       |

The Hardware and Status window, located to the left and below the menu bar of the Main Screen, displays the following fields

| Label                                            | Description                                                                                                    |
|--------------------------------------------------|----------------------------------------------------------------------------------------------------|
| Monitoring: (or<br>Server: on some<br>platforms) | Names the host computer for which you are viewing UPS data.<br>On a network, you can be logged into one host computer while<br>viewing the status of another host computer's UPS. |
| UPS Model: ( or<br>UPS: on some<br>platforms)    | The model name of the UPS being monitored by PowerChute <i>plus</i> .                                                                                                    |
| Status:                                          | The current status of the UPS. See UPS Status Indicators.                                                                                                    |

## **UPS Status Indicators**

The table below lists the status indicators that PowerChute *plus* can display in the Status: field:

| UPS Status | Description                                                                                      |
|------------|--------------------------------------------------------------------------------------------------|
| Alarm Test | Selecting <b>Test UPS Alarm</b> from the <b>Diagnostics menu</b> displays this status indicator. |

| UPS Status                                                                             | Description                                                                                                    |  |
|----------------------------------------------------------------------------------------|----------------------------------------------------------------------------------------------------|--|
| Battery Discharged                                                                     | The UPS is on-line but its battery capacity is too low to support connected equipment.<br>This condition may occur after a runtime calibration (which always results in a deep dis-<br>charge of UPS battery power) and after an extended power failure during which the UPS<br>operated on battery power. |  |
| Bypass: User-<br>Initiated or Byp<br>Maintenance<br>(character-based<br>platforms)     | The user put the Symmetra <i>Power Array</i> or Matrix-UPS into bypass mode to conduct maintenance.<br>In Bypass mode, the Symmetra <i>Power Array</i> or Matrix-UPS acts only as a voltage conditioner, and the connected equipment is protected from power surges but not brownouts or blackouts.        |  |
| Bypass: UPS<br>Failure or Byp Mod<br>Failure (character-<br>based platforms)           | <ul> <li>Your UPS is on bypass.</li> <li>For a Symmetra <i>Power Array</i>, the cause may be an overheated battery or an overload condition.</li> <li>For a Matrix-UPS, the cause is an internal malfunction. Contact APC Technical Support as listed in the <i>Release Notes</i>.</li> </ul>              |  |
| UPS Power Supply<br>Failure or Byp<br>Supply Failure<br>(character-based<br>platforms) | Your Matrix-UPS auxiliary power supply failed.<br>Contact APC <b>Technical Support</b> as listed in the <i>Release Notes</i> . If you attempt to put the UPS in bypass mode while the UPS has a failed auxiliary power supply, you lose all power to supported equipment.                                  |  |
| Calibrating                                                                            | The UPS is executing a runtime calibration.                                                                                                    |  |
| Low Battery                                                                            | The UPS is running on battery power, and the UPS runtime remaining is at the <b>UPS Low</b><br><b>Battery Signal Time</b> . As a result, a low battery shutdown is about to begin.                                                                                                    |  |
| No Comm                                                                                | There is no communication between the UPS Monitoring Module and the UPS.<br>Ensure that the interface cable is securely connected and that the COM port selected<br>through PowerChute <i>plus</i> is enabled and matches the COM port connected to the cable.                                             |  |
| No Server                                                                              | The User Interface Module has lost or failed to establish contact with the UPS Monitoring<br>Module running on the selected host computer.<br>This status indicator may mean that the host computer is not currently running.                                                                              |  |
| On Line                                                                                | The UPS is running on utility power, AC.                                                                                                    |  |
| On Battery                                                                             | The UPS is providing battery power to connected equipment.                                                                                                    |  |
| Replace Battery                                                                        | A UPS battery is no longer usable. If your <i>UPS Owner's Manual</i> indicates that the battery is user-replaceable, replace it. Otherwise, contact APC <b>Technical Support</b> as listed in the <i>Release Notes</i> .                                                                                   |  |
| Resetting Port                                                                         | You have selected a COM port different from the currently selected port.<br>You can select COM ports by using the <b>Communication Parameters</b> menu option on the <b>Configuration</b> menu.                                                                                                    |  |
| Self Test                                                                              | The UPS is undergoing a user-initiated or scheduled self-test.<br>For more information, see <b>Initiate UPS Self Test</b> and <b>Schedule UPS Tests in Chapter 8</b> .                                                                                                    |  |

| UPS Status     | Description                                                                                                    |  |
|----------------|----------------------------------------------------------------------------------------------------|--|
| SmartBoost     | The Smart-UPS brownout correction feature, SmartBoost <sup>™</sup> , is ON.<br>SmartBoost corrects for low utility line voltage without switching the UPS to battery<br>power. See <b>High and Low Transfer Points in Chapter 4</b> for information on Smart-<br>Boost.                         |  |
| UPS Overloaded | For a Symmetra <i>Power Array</i> , the equipment load exceeds the total load capacity of the UPS modules installed.                                                                                                    |  |
|                | For any other smart-signalling UPS, the equipment load on the UPS exceeds its rated load capacity.                                                                                                    |  |
|                | Reduce the load by unplugging some equipment from the UPS, and perform a UPS self-<br>test, using the <b>Initiate UPS Self Test</b> option in the <b>Diagnostics</b> menu. If the UPS still<br>indicates overload, contact APC <b>Technical Support</b> as listed in the <i>Release Notes</i> . |  |

## **Self-Test and Battery Information Window**

| Last UPS Self Test: | Passed   |
|---------------------|----------|
| Last Test Date:     | 04/04/99 |
| Bad Batt Packs;     | 00 of 10 |

Located immediately below the Hardware and Status window on the Main Screen, the Self-Test and Battery Information window displays information about the last UPS self-test and about the state of UPS battery packs.

# Chapter 3: PowerChute *plus* Main Screen Self-Test and Battery Information Window

| Label                                                                                       | Description                                                                                                    | Action                                                                                                    |
|---------------------------------------------------------------------------------------------|----------------------------------------------------------------------------------------------------|----------------------------------------------------------------------------------------------------|
| Last UPS Self Test:                                                                         | The result of the last self-test.                                                                                                    | -                                                                                                    |
|                                                                                             | Passed<br>UPS passed its most recent self-test.                                                                                                    | -                                                                                                    |
|                                                                                             | Failed<br>UPS failed its most recent self-test due to a bad battery.                                                                                                    | Charge the battery for<br>eight hours and perform<br>the self-test again. If it<br>fails again, and your UPS<br>has a user-replaceable<br>battery, see the UPS<br>owner's manual for<br>information on battery<br>replacement.                                                            |
| <b>Invalid Test</b><br>The state of the UPS prevented a valid test from being<br>performed. |                                                                                                    | Attempt to perform the<br>test again. If the condition<br>persists, contact APC<br><b>Technical Support</b> as<br>listed in the <i>Release</i><br><i>Notes</i> .                                                                                                    |
|                                                                                             | Unknown<br>When you first install PowerChute <i>plus</i> , the status is<br>Unknown until the first self-test is performed.<br>PowerChute <i>plus</i> saves self-test information, even when<br>you stop and start PowerChute <i>plus</i> . However, if you<br>uninstall and reinstall PowerChute <i>plus</i> , the self-test<br>status is again Unknown. | Perform a self-test.                                                                                                    |
| Last Test Date:                                                                             | The date of the last UPS self test.                                                                                                    | -                                                                                                    |
| Bad Batt Packs:                                                                             | (Symmetra or Matrix-UPS only) The number of depleted<br>battery packs and the total number of battery packs. For<br>example:<br>Bad Batt Packs: 00 of 10<br>In the preceding example, none of the ten battery packs is<br>depleted, i.e. bad. The information displays with a white<br>background. If any are depleted, the background is red.            | If the number of depleted<br>battery packs is greater<br>than zero, check the<br>battery indicator lights to<br>identify the bad battery<br>packs, and replace them.<br>(Call APC <b>Technical</b><br><b>Support</b> as listed in the<br><i>Release Notes</i> to obtain<br>replacements.) |

## **Data Fields Window**

| UPS Output:   | 117.6 VAC |
|---------------|-----------|
| Line Minimum: | 113.7 VAC |
| Line Maximum: | 119.6 VAC |
| UPS Temp:     | 96.8 °F   |
| Output Freq:  | 60.00 Hz  |
| Ambient Temp: | 85.24 °F  |
| Humidity:     | 15.1%     |
|               |           |

Below the Self-Test and Battery Information window on the Main Screen, the Data Fields Window displays voltages, UPS temperature, and output frequency. If you have a Measure-UPS environmental measuring accessory, the Data Fields window also displays ambient temperature and humidity.

By default, PowerChute *plus* polls the UPS for these values at 4 second intervals. For information on resetting the polling interval, see **[UPS] in Appendix B**.

The Data Fields window displays the following fields:

| Label             | Description                                                                                                   |  |
|-------------------|----------------------------------------------------------------------------------------------------|--|
| UPS Output:       | The voltage output of the UPS to the attached equipment.                                                      |  |
| Line Minimum:     | The lowest utility line voltage recorded since you started the User Interface<br>Module this session.         |  |
| Line Maximum:     | The highest utility line voltage recorded since you started the User Interface<br>Module this session.        |  |
| UPS Temp:         | The internal temperature of the UPS.                                                                          |  |
|                   | • Typical temperature with a charged battery is approximately $40^{\circ}$ C/ $104^{\circ}$ F.                |  |
|                   | • When the battery is charging heavily, the temperature can be as high as 50°C/ 122°F.                        |  |
|                   | • At the end of a heavy load discharge, the temperature can be as high as 65°C/ 149°F.                        |  |
|                   | • A temperature over 75°C/ 167°F indicates a failed fan, blocked ventilation, or other malfunction.           |  |
|                   | To configure temperature at Celsius or Fahrenheit, see <b>Monitoring</b><br><b>Preferences in Chapter 4</b> . |  |
| Output Frequency: | The frequency of the UPS output voltage in Hertz, to the nearest .25 Hz.                                      |  |
| Ambient Temp:     | The temperature, measured by the Measure-UPS device.                                                          |  |
| Humidity:         | The humidity, measured by the Measure-UPS device.                                                             |  |

## Host Computer Date and Time Window

2/28/99 18:51

The Host Computer Date and Time window on the Main Screen, located immediately above the Last Two Events window, displays the date and the time setting of the host computer you are monitoring.

## Last Two Events Window

| 3/30/99 18:13:20 UPS on battery: Simulated power failure |  |
|----------------------------------------------------------|--|
| 3/30/99 18:13:20 Normal power restored: UPS on line      |  |

The Last Two Events window, at the bottom of the PowerChute *plus* Main Screen, displays the last two events, in the order they occurred, as recorded in the PowerChute *plus* event log.

Note:

Double clicking anywhere on this window opens the event log, as if you selected the **Open Event Log...** option from the **Logging** menu.

## **Bar Graph Area**

The PowerChute *plus* Main Screen displays three bar graphs (except if your UPS is a Back-UPS, for which the Main Screen displays no bar graphs). The middle bar graph display **Utility** voltage and the right bar graph displays **UPS Load data**. By default, the left bar graph on the Main Screen displays **Battery Capacity** data, but you can configure the left bar graph to display other data.

See Monitoring Preferences... in Chapter 4 for more information on changing the bar graph display.

The following example of the bar graph area shows the default bar graphs.

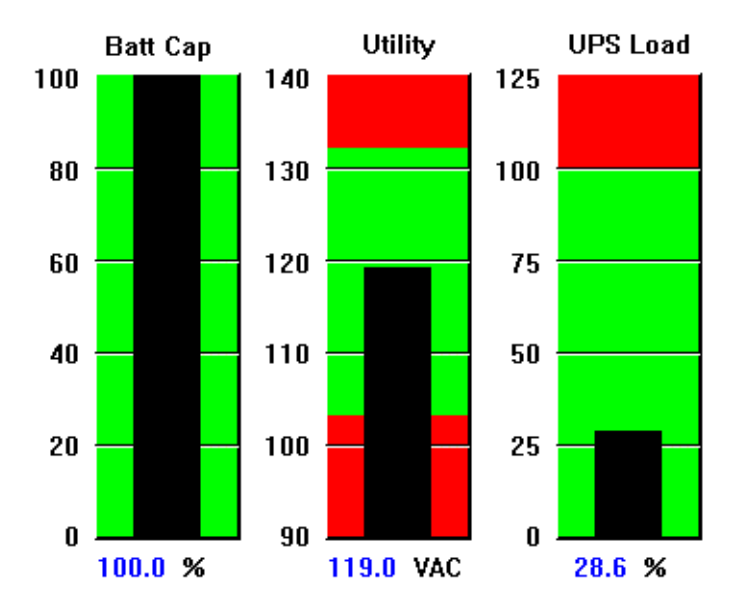

#### Chapter 3: PowerChute *plus* Main Screen *Bar Graph Area*

The three default bar graphs shown in the preceding example are explained in the following table:

| Bar Graph        | Description                                                                                                    |  |
|------------------|----------------------------------------------------------------------------------------------------|--|
| Battery Capacity | The percent of battery capacity remaining.<br>To perform a runtime calibration, battery capacity must be at 100%.                                                                                                    |  |
| Utility          | The utility line voltage, i.e. the AC voltage entering the UPS from an electrical outlet. The graph also shows the High and Low Transfer Points. The bottom of the upper red area, the High Transfer Point, shows the highest line voltage the UPS will accept without switching to battery power. |  |
|                  | The top of the lower red area, the Low Transfer Point, shows the lowest<br>line voltage the UPS will accept without switching to battery power or,<br>with Smart-UPS and Back-UPS Pro models, without activating the<br>SmartBoost brownout correction feature.                                    |  |
|                  | See <b>High and Low Transfer Points in Chapter 4</b> for information on configuring the High and Low Transfer Points.                                                                                                    |  |
| UPS Load         | The load, as a percentage of total capacity, currently placed on the UPS.                                                                                                    |  |

The two configurable alternatives to the **Battery Capacity** bar graph are the **Run Time** and **Battery Volts** bar graphs:

| Bar Graph      | Description                                                                               |
|----------------|-------------------------------------------------------------------------------------------|
| Run Time       | The number of minutes the UPS can support the current load when running on battery.       |
| Run Time<br>25 | The red area is the <b>UPS Low Battery Signal Time</b> and can be configured by the user. |
| 20             |                                                                                           |
| 15             |                                                                                           |
| 10             |                                                                                           |
| 5              |                                                                                           |
| 0 9 min        |                                                                                           |

#### Chapter 3: PowerChute plus Main Screen Screen Navigation in Character-based PowerChute plus

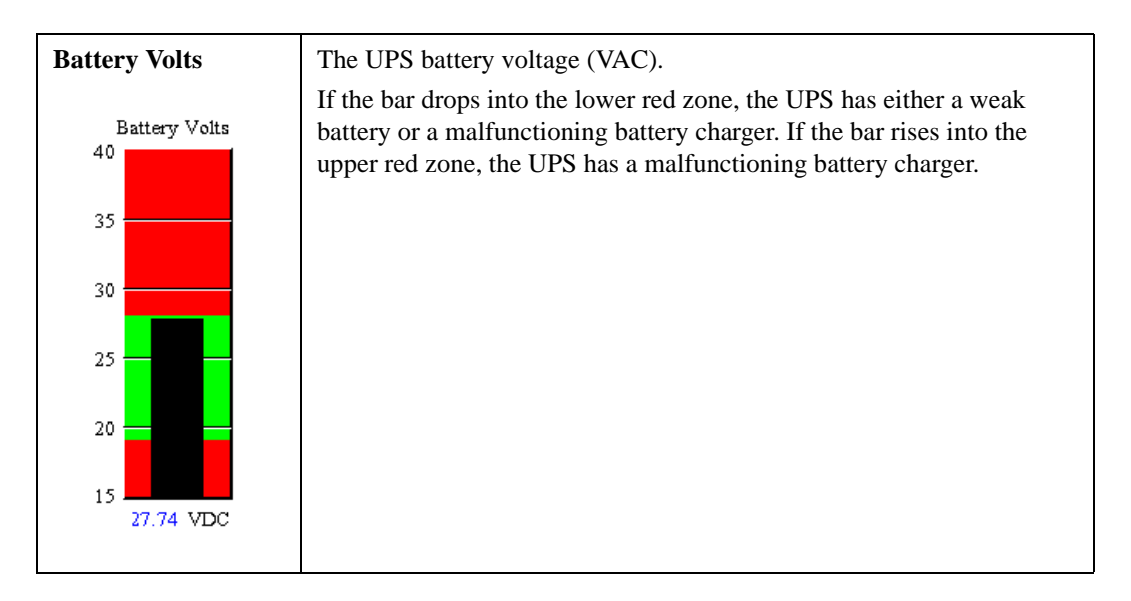

## Screen Navigation in Character-based PowerChute plus

On character-based UNIX platforms, use the following keystrokes to move the cursor, select items, and perform operations in the menus, dialog boxes, and screens accessible from the PowerChute *plus* Main Screen.

| Key        | Action                                               |  |
|------------|------------------------------------------------------|--|
| Arrow Keys | Move within a field                                  |  |
| Tab        | Move from field to field                             |  |
| Enter      | Select the <b>OK</b> button on the screen.           |  |
| Spacebar   | Activate the current radio button or field selection |  |
| Ctrl+g     | Select pull-down menus                               |  |
| Ctrl+l     | Refresh the screen                                   |  |

## **Radio Buttons and Check-Boxes in UNIX**

**Radio buttons** are a group of screen buttons within which you can select only one. When you select one button, all the others are automatically deselected. The Pulse and Tone buttons in **Communication Parameters...** form a radio button group.

**Check-boxes** on a screen can be chosen individually. You can select or deselect each box regardless of the state of other check-boxes. The **Actions for Selected Events** boxes in **Event Actions...** are examples.

This standard radio button and check-box terminology is used in this User's Guide even though the UNIX version of PowerChute *plus* has buttons and boxes that are slightly different in appearance from those for other operating systems.

# Chapter 4: How to Configure PowerChute plus

The **Configuration** menu options on the Main Screen allow you to tailor PowerChute *plus* parameters to your own requirements.

Selecting the **Configuration** menu from the Main Menu displays the following drop-down menu:

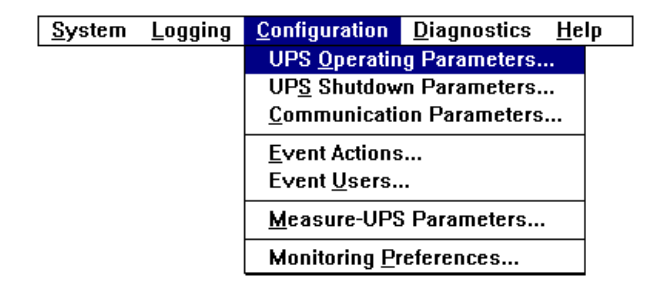

This chapter describes these options under the following headings:

- UPS Operating Parameters...
- UPS Shutdown Parameters...
- Communication Parameters...
- Event Actions...
- Event Users...
- Measure-UPS Parameters...

Note: This option is disabled if the Measure-UPS accessory is not attached.

• Monitoring Preferences...

## **UPS Operating Parameters...**

The **UPS Operating Parameters...** option on the **Configuration** menu displays the "UPS Operating Parameters" dialog box.

The option is available only when monitoring a smart-signalling UPS, not a simple-signalling UPS such as the Back-UPS.

Note:

Values vary for different UPS models and operating voltage; the values shown may not match those on your system.

| UPS Operating Parameters         |           |  |  |
|----------------------------------|-----------|--|--|
| Firmware Revision:               | 50.9.D    |  |  |
| High Transfer Point              | 132 ¥ VAC |  |  |
| Low Transfer Point               | 103 ¥ VAC |  |  |
| Sensitivity                      | High      |  |  |
| Nominal UPS Output               | 115 ¥ VAC |  |  |
| UPS ID                           | Net UPS1  |  |  |
| Last Battery Replacement         | 12/09/96  |  |  |
| UPS Serial Number: WS96492201500 |           |  |  |
| UPS Manufacture Date:            | 12/09/96  |  |  |
| ОК                               | Cancel    |  |  |

Some of the fields in the dialog box are display-only and some can be edited, as shown in the following table.

| Field                    | Туре          | Description                                                                            |
|--------------------------|---------------|----------------------------------------------------------------------------------------|
| Firmware Revision        | Read-only     | Revision number for the firmware the UPS uses                                          |
| UPS Serial Number        | Read-only     | UPS serial number                                                                      |
| UPS Manufacture Date     | Read-only     | The date on which APC finished manufacturing your UPS                                  |
| High Transfer Point      | Accepts Input | Highest acceptable input voltage. See <b>High and</b><br><b>Low Transfer Points.</b>   |
| Low Transfer Point       | Accepts Input | Lowest acceptable input voltage. See <b>High and</b><br><b>Low Transfer Points</b> .   |
| Sensitivity              | Accepts Input | UPS reaction to input voltage distortions                                              |
| Nominal UPS Output       | Accepts Input | UPS output voltage when on battery                                                     |
| UPS ID                   | Accepts Input | A unique name for your UPS. Use up to 8 alphanumeric characters.                       |
| Last Battery Replacement | Accepts Input | Last date the battery was changed. When you change a UPS battery, enter the date here. |

## **High and Low Transfer Points**

These transfer point values, available through **UPS Operating Parameters...**, define the range of input voltage that a UPS will accept for on line operation.

The following example of the Utility bar graph shows the transfer points:

- A = High Transfer Point
- B = Low Transfer Point

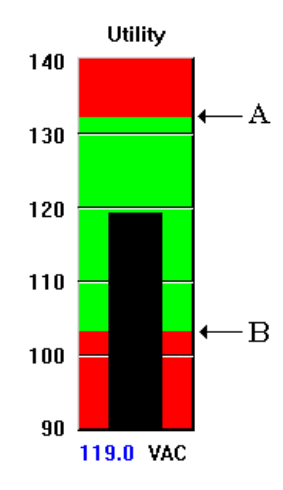

| Input voltage level                          | UPS action                                                                                                    |  |
|----------------------------------------------|----------------------------------------------------------------------------------------------------|--|
| At or above the High Transfer<br>Point value | <ul> <li>The UPS does one of the following:<sup>a</sup></li> <li>A Back-UPS Pro or Smart-UPS uses SmartTrim<sup>TM</sup> to reduce the voltage to a level that the UPS can use. However, if the voltage increases to 12% or more above the High Transfer Point value, the UPS switches to battery operation.</li> <li>All other UPS models switch to battery operation.</li> </ul>                                                 |  |
| At or below the Low Transfer<br>Point value  | <ul> <li>An outer of 5 models switch to battery operation.</li> <li>The UPS does one of the following:<sup>b</sup></li> <li>A Back-UPS Pro or Smart-UPS uses SmartBoost to increase the voltage to a level the UPS can use. However, if the voltage drops to 12% or more (or 30% or more for a Back-UPS Pro, Smart-UPS 420 or Smart-UPS 620) below the Low Transfer Point value, the UPS switches to battery operation.</li> </ul> |  |
|                                              | • All other UPS models switch to battery operation.                                                                                                    |  |

a. PowerChute *plus* generates no event when a UPS switches to SmartTrim and a **UPS On Battery** event when a UPS switches to battery power.

b. PowerChute *plus* generates a **UPS Enabling SmartBoost** event when a UPS switches to SmartBoost, and a **UPS On Battery** event when a UPS switches to battery power.

If your equipment can tolerate a **wide voltage range**, you may want to change the transfer point values to increase the voltage range your UPS accepts for on line operation. Do this by increasing the **High Transfer Point** value and, for a Smart-UPS or Back-UPS Pro, by decreasing the **Low Transfer Point** value.

# Chapter 4: How to Configure PowerChute *plus* UPS Operating Parameters...

A wider voltage range helps conserve the UPS battery by reducing the number of times the UPS switches to battery operation, especially in the following types of locations:

- locations that experience frequent peaks and dips in the input voltage levels
- locations with chronically high or low line voltage.

Note:

You cannot change the Low Transfer Point for a Matrix-UPS model or a Symmetra Power Array. The UPS uses an Automatic Voltage Regulator.

See **Sensitivity** for information about how to further decrease the number of times your UPS switches to battery operation.

## Sensitivity

The **Sensitivity** parameter, available through **UPS Operating Parameters...**, defines how your UPS reacts to input voltage distortions, such as those caused by electromagnetic interference and radio interference.

At High, the default, the UPS switches to battery more often than for Medium and Low. For Matrix-UPS and Symmetra *Power Array* models, which adapt automatically to the quality of the input voltage, you can select only Auto Sensitivity.

If your UPS frequently switches to battery, try changing the Sensitivity value:

- 1. Make sure the UPS-supported equipment has no open applications.
- 2. Change the **Sensitivity** value to Medium or Low.
- 3. Test the new setting by removing the input power from the UPS.

Note: If your system does not reboot, the new setting is satisfactory. If the system reboots, reset **Sensitivity** to High. The equipment cannot tolerate more input line distortion.

See also **High and Low Transfer Points** for additional information on how to control the number of times your UPS goes on battery.

## **Nominal UPS Output**

This parameter, available through **UPS Operating Parameters...**, defines the output voltage level generated by the UPS when it is supplying battery power.

A 120 VAC UPS uses a fixed, 115-volt value. All other UPS models allow you to select the value from a model-specific set of values.

For best results, set it to a value that matches or almost matches the typical AC utility input voltage so that no major voltage change occurs when the UPS switches to battery.

See also Matrix-UPS and Input Voltage.

## **Matrix-UPS and Input Voltage**

You can set up a Matrix-UPS to use a different *input* voltage, as explained in the manual provided with the UPS. For example, you can change the UPS to use 208V instead of 240V.

If you change a Matrix-UPS to use a different input voltage, make sure you change the **Nominal UPS Output** value to a value that matches:

- For input voltage of 240V, you can set Nominal UPS Output Voltage to 220, 230, or 240
- For input voltage of 208V, you can set Nominal UPS Output Voltage to 208

## **UPS Shutdown Parameters...**

The **UPS Shutdown Parameters...** option on the **Configuration** menu defines how a UPS reacts when utility power fails and also when utility power returns after a power failure.

The menu option is available only with a smart-signalling UPS, not with a simple-signalling UPS such as a Back-UPS.

### Note:

The values shown in the sample dialog box are for a Smart-UPS 700 model.

| - UPS Shutdov               | wn Parameters |
|-----------------------------|---------------|
| UPS Low Battery Signal Time | 02 🛃 minutes  |
| UPS Turn Off Delay          | 020 🛓 seconds |
| UPS Wakeup Delay (Time)     | 000 生 seconds |
| UPS Wakeup Delay (Capacity) | 00 ± %        |
| UPS Audible Warning         | Power Fail 🛓  |
| 🛛 Autom                     | atic Reboot   |
| ΟΚ                          | Cancel        |

The following table describes the fields.

| Field                                | Description                                                                                                    |
|--------------------------------------|----------------------------------------------------------------------------------------------------|
| UPS Low Battery Signal Time          | Determines when PowerChute <i>plus</i> generates a <b>Low Battery</b><br><b>Condition</b> event or a <b>UPS Battery is Discharged</b> event.                                                                                                    |
| UPS Turn Off Delay                   | Determines how long a UPS waits, in seconds, from the time<br>PowerChute <i>plus</i> tells the UPS to shut down to the time the<br>UPS turns off power to the supported equipment.<br>Make this delay long enough to allow for the complete<br>shutdown of the operating system.                                                                |
| UPS Wakeup Delays: Time and Capacity | Ensure that the UPS has enough battery capacity to reboot and support connected equipment.                                                                                                    |
| UPS Audible Warning                  | Determines when the UPS sounds a warning beep.                                                                                                    |
| Automatic Reboot                     | When this box is checked (enabled), the UPS automatically<br>reboots when power is restored after a shutdown.<br>Unchecking this box prevents a UPS from turning its<br>supported equipment on and off repeatedly when utility power<br>is unstable, such as during an earthquake or in geographic<br>areas where frequent power outages occur. |

## **UPS Low Battery Signal Time**

This parameter in the "UPS Shutdown Parameters" dialog box specifies when PowerChute *plus* will create one of the two events explained in the following table:

| UPS Operational<br>State                | Event Generated at UPS Low<br>Battery Signal Time | Example                                                                                                    |
|-----------------------------------------|---------------------------------------------------|----------------------------------------------------------------------------------------------------|
| On battery (supplying<br>battery power) | Low Battery Condition event                       | If <b>UPS Low Battery Signal Time</b> is<br>10, PowerChute <i>plus</i> generates this<br>event when the battery has 10<br>minutes of runtime remaining.<br><i>Note</i><br><i>PowerChute plus always initiates a</i><br><i>shutdown after a</i> <b>Low Battery</b><br><b>Condition</b> event.                                                                      |
| On line (using utility<br>power         | UPS Battery Is Discharged event                   | If <b>UPS Low Battery Signal Time</b> is<br>10 and the UPS is on line,<br>PowerChute <i>plus</i> generates this<br>event when the battery has 10<br>minutes of runtime remaining.<br>Because the UPS is on lineon line,<br>PowerChute <i>plus</i> by default does<br>not shut down the system in<br>response to this event. (See <b>Event</b><br><b>Actions</b> ) |

The following **Run Time** bar graph shows a red area indicating a **Low Battery Signal Time** value of 7 minutes (marked with an arrow in the example).

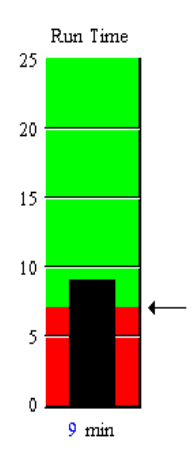

Note:

By default, the main screen does not display the **Run Time** bar graph. See **Monitoring Preferences...** for information about how to select which bar graphs the main screen displays.

## **UPS Wakeup Delays: Time and Capacity**

The values in these two fields of the "UPS Shutdown Parameters" dialog box define when a UPS turns on after a power failure if **Automatic Reboot** is enabled; if **Automatic Reboot** is disabled, these fields are irrelevant.

• UPS Wakeup Delay (Time) allows you to delay turning on your UPS for a specified number of seconds.

For example, if you need other equipment running before your UPS restarts, use this setting to delay the UPS turning on its power outlets.

• UPS Wakeup Delay (Capacity) specifies what percentage of the total UPS battery capacity your UPS must have before it restarts.

Use this value to make sure the UPS has enough battery capacity to supply power to its supported equipment if another power failure occurs.

The diagram below shows the sequence of events related to these values when power returns:

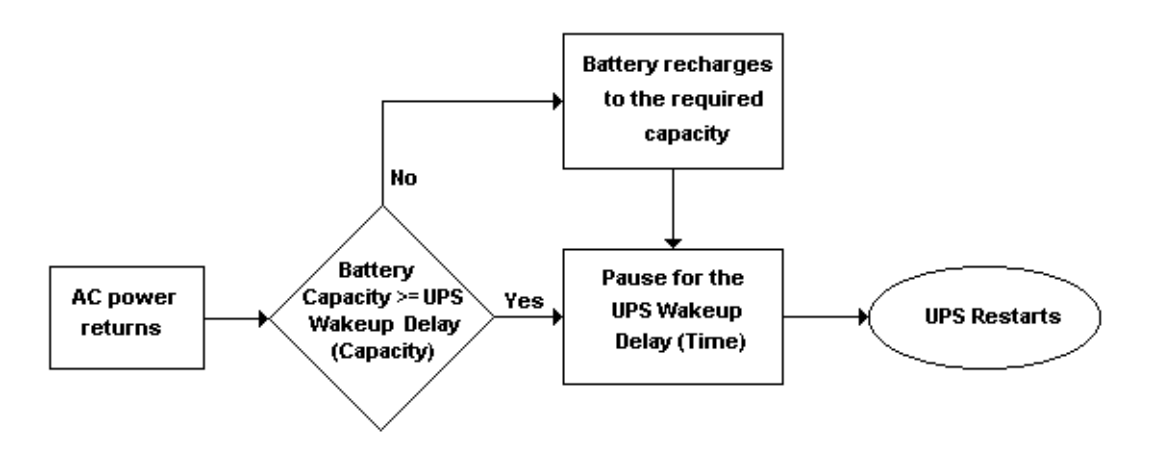

Note:

With a Matrix-UPS the **UPS Wakeup Delay (Capacity)** field is disabled. To make sure a Matrix-UPS can support its equipment if a subsequent power failure occurs, increase the **UPS Low Battery Signal Time** value to reserve sufficient battery capacity when the Matrix-UPS shuts down.

## **UPS Audible Warning**

Use this parameter in the "UPS Shutdown Parameters" dialog box to define when you want the UPS to use an audible alarm in response to power problems.

If power interruptions occur frequently, use one of the last three values in the following table to reduce the number of alarms sounded or to disable the alarms:

| Possible Value  | Function                                                                                              |
|-----------------|----------------------------------------------------------------------------------------------------|
| Power Fail      | The UPS beeps when a power failure occurs, and periodically while on battery.                         |
| Power Fail + 30 | The UPS beeps only when a power failure lasts for 30 seconds, and then periodically while on battery. |
| At Low Battery  | The UPS beeps only when a <b>Low Battery Condition</b> occurs (the default).                          |
| Never Beep      | The UPS never beeps.                                                                                  |

## **Communication Parameters...**

The **Communication Parameters...** option of the **Configuration** menu enables you to configure communication parameters and paging parameters.

See the following sections for information about how to use the two areas in the dialog box:

- UPS Communications Options
- Paging Modem Options

| Communication Parameters          |  |
|-----------------------------------|--|
| UPS Communications                |  |
| ○ Simple Signalling               |  |
| Smart Signalling                  |  |
| Communications Port COM1 <b>±</b> |  |
| Paging Modem                      |  |
| ⊖ Pulse                           |  |
| Tone                              |  |
| Communications Port COM2          |  |
| Initialization                    |  |
| Baud Rate 2400 ±                  |  |
| OK Cancel                         |  |

## **UPS Communications Options**

If you indicated the correct UPS model during installation, the **Simple Signalling** or **Smart Signalling** radio button is already set by default. Do not change this selection without consulting APC **Technical Support** as listed in the *Release Notes*.

| Signalling Type | UPS Types                      |
|-----------------|--------------------------------|
| Simple          | Back-UPS                       |
| Smart           | All other supported UPS models |

In the Communications Port drop-down list box, select the serial port that connects the UPS to your computer.

Note that for this serial port, your UNIX platform settings should be configured as follows:

# Chapter 4: How to Configure PowerChute *plus Event Actions...*

| Parameter                                           | Setting                              |  |
|-----------------------------------------------------|--------------------------------------|--|
| Settings dialog:                                    |                                      |  |
| Baud Rate                                           | 2400                                 |  |
| Data Bits                                           | 8                                    |  |
| Parity                                              | None                                 |  |
| Stop Bits                                           | 1                                    |  |
| Flow Control                                        | Xon/Xoff                             |  |
| Advanced dialog (available through Settings dialog) |                                      |  |
| FIFO Enabled check box                              | This should be disabled.             |  |
| Interrupt Request Line (IRQ)                        | 4 when using COM1; 3 when using COM2 |  |

## **Paging Modem Options**

If you have a paging modem, PowerChute *plus* can use the modem to notify users about events. Configure these fields to affect how the paging modem operates:

- 1. Select the **Pulse** or **Tone** radio button depending on what type of dialing your telephone uses.
- 2. Select the communications port to which the modem connects.
- 3. If your modem is not Hayes-compatible, enter in the **Initialization** box the initialization string used by the modem. Refer to your modem manual for information on initialization strings and Hayes-compatibility.
- 4. Choose you modem's **Baud Rate** from the options: 300, 1200, 2400, 9600, 14400, and 19200.

For information on the next setup steps in paging users, see How to Page Users.

## **Event Actions...**

The **Event Actions...** option of the **Configuration** menu defines how PowerChute *plus* responds to FlexEvents, which are events related to the UPS or to a Measure-UPS device (if one is connected to the UPS).

#### Note:

When the UPS uses simple-signalling (for example, a Back-UPS), PowerChute plus provides only a small number of FlexEvents.

| Event Actions                                                |                                   |
|--------------------------------------------------------------|-----------------------------------|
| Events                                                       | Actions for Selected Event        |
| PowerChute Started                                           | 🖾 Log Event                       |
| UPS On Battery<br>Power Restored                             | Notify Administrators     Options |
| Low Battery Condition<br>UPS Battery Is Discharged           | Notify Users     Options          |
| Return From Low Battery<br>Communication Established         | Run Command File     Options      |
| Unable To Communicate With UPS<br>Comm Lost While On Battery | Send E-Mail                       |
| Administrative Shutdown<br>System Shutdown Starting          | Page Users     Options            |
| System Shutdown Complete<br>Shutdown Cancelled               | Shut Down Server     Options      |
| UPS Overload Condition Solved<br>UPS Enabling SmartBoost     | Reset To Default Actions          |
|                                                              |                                   |
| OK                                                           | Cancel                            |

Other parts of this guide explain the "Event Actions" dialog box in detail:

- For more information on using this dialog box to configure FlexEvents, see Chapter 5, How to Configure FlexEvents
- For a description of each FlexEvent listed under **Events** in this dialog box, see **Appendix A**, **FlexEvents Reference**.

## Event Users...

The **Event Users...** option of the **Configuration** menu lets you specify whom to notify when specific FlexEvents occur and how to notify them.

| _ | Event Users                                                                                                    |
|---|----------------------------------------------------------------------------------------------------|
|   | Don<br>Doug<br>Pete Add Rename Delete                                                                                                    |
|   | r Messaging<br>⊠ Enabled<br>Notification Address don.apc.uri                                                                                                  |
|   | Paging       Pager Service         ▲ Enabled       Pager Service         ▲ Access Number 555-2222       Skytel         ▲ Access Code 4444       Edit Services |
|   | E-Mail<br>⊠ Enabled<br>E-Mail Address don@apc.uri.edu                                                                                                    |
|   | OK                                                                                                    |

FlexEvents and notification of users are explained in detail in the following sections of this guide:

- For instructions on using FlexEvents, see Chapter 5, How to Configure FlexEvents
- For specific information on this dialog box, see **How to Set Up Event Users in Chapter 5**.

## Measure-UPS Parameters...

The **Measure-UPS Parameters...** option of the Configuration menu opens the "Measure-UPS Parameters" dialog box. Use this dialog box to configure an external stand-alone Measure-UPS or a SmartSlot Measure-UPS II to monitor and report ambient temperature, relative humidity, and the state of external contact closures of safety and security devices such as smoke, heat, and humidity detectors; tamper switches; motion detectors; or magnetic contact sensors (such as door closure detectors).

You can use a Measure-UPS device with a Smart-UPS (except models 420 and 620), Symmetra *Power Array*, or Matrix-UPS. If no Measure-UPS is attached to your system, PowerChute *plus* disables the **Measure-UPS Parameters...** option.

Note:

If your Measure-UPS or SmartSlot Measure-UPS II is not recording data, or if the Measure-UPS values are not displayed on the Main Screen, see the [Devices] section of the powerchute.ini file to be sure that the MeasureUps parameter value is Yes.

With a SmartSlot Measure-UPS II, you can use PowerChute plus in the following manner:

- You can monitor or set thresholds for ambient temperature and humidity for the first probe only.
- You can monitor or configure settings for one sensor for each of the four contact sensor zones. If you configure SmartSlot Measure-UPS II for multiple sensors for a contact zone (i. e. if you mix normally open and normally closed settings for the same zone), PowerChute *plus* recognizes the first sensor only.

# Chapter 4: How to Configure PowerChute *plus Measure-UPS Parameters...*

The following sections describe the fields in the "Measure-UPS Parameters" dialog box (shown below):

- Thresholds
- Contacts

#### Note:

The Firmware Revision field identifies the firmware used by the Measures-UPS.

| Measure-UPS Parameters                          | 5                         |
|-------------------------------------------------|---------------------------|
| Firmware Revision: 4Gx                          |                           |
| Thresholds<br>Now Temperature 20.00 °C Nigh Tem | perature 80.00 °C         |
| ☐ Low Humidity 20.00 % ⊠ High Hum               | nidity 80.00 %            |
|                                                 |                           |
| Contacts Normal State Description               |                           |
| 🛛 Contact 1 🛛 Closed 🛨 Contact 1: Compu         | uter Room Door            |
| 🛛 Contact 2 🛛 Closed 🛃 🔹 Contact 2: Data C      | Center Door               |
| 🛛 Contact 3 Open 🛓 Contact 3: Smok              | e detector - Main hallway |
| 🛛 Contact 4 Closed 🛨                            |                           |
| ОК                                              | Cancel                    |

## Thresholds

The **Thresholds** section of the dialog box displays upper and lower thresholds for the ambient temperature and relative humidity values. The Measure-UPS device uses these thresholds to determine whether the current temperature and humidity are within acceptable limits.

Note:

See **Monitoring Preferences...** for information about how to choose Celsius (the default) or Fahrenheit to display the Measure-UPS temperature values on the main screen. The "Measure-UPS Parameters" dialog box always displays the temperature values in Celsius. To convert a Celsius temperature to a Fahrenheit value to use for a temperature threshold, use the following formula:

$$F = \left(\frac{9}{5}C\right) + 32$$

The following table identifies the default threshold values:

| Low Temperature  | 20 degrees Celsius (68.00 degrees Fahrenheit)                          |  |
|------------------|------------------------------------------------------------------------|--|
| High Temperature | <b>High Temperature</b> 65 degrees Celsius (149.00 degrees Fahrenheit) |  |
| Low Humidity     | <b>Low Humidity</b> 20.00% relative humidity                           |  |
| High Humidity    | 80.00% relative humidity                                               |  |
# Chapter 4: How to Configure PowerChute *plus Monitoring Preferences...*

To change an enabled threshold value, type the new value into the data field for the threshold. See the user's manual for your Measure-UPS or SmartSlot Measure-UPS II for the temperature and humidity ranges that your Measure-UPS device can measure.

If the environmental temperature or humidity goes out-of-range, PowerChute *plus* generates an out-of-range FlexEvent: **Ambient Temp Out Of Range**or **Humidity Out Of Range**.

When the environmental temperature or humidity returns to an acceptable range, PowerChute *plus* generates an inrange FlexEvent: **Ambient Temp in Range**or **Humidity In Range**.

PowerChute *plus* also displays ambient temperature and humidity in the Data Fields window of the main screen. If ambient temperature or humidity is outside the range of the low and high thresholds, the data for the corresponding field on the main screen is displayed in red.

### Contacts

Each Measure-UPS device has four sets of sensor zones, also known as contact closures, shown in the following figure.

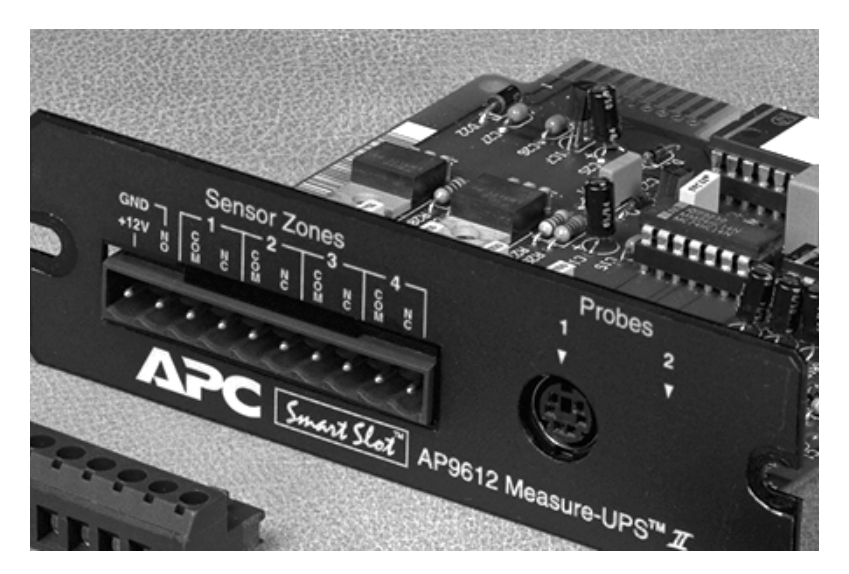

The **Contacts** area of the "Measure-UPS Parameters" dialog box defines the normal condition for each closure, Open or Closed.

- 1. To redefine the position to use as the normal state, select Open or Closed in the Normal State drop-down list box of the Measure-UPS Parameters... dialog.
- 2. You can also enter a description value for each contact closure. The description is included in the text of any notification messages or data log entries.

For example, if you attach a contact to the door of a remote data center and name the contact as Contact 1 and its state as normally closed, PowerChute *plus* generates an Abnormal Contact Position event when anyone opens that door. When the door closes again, PowerChute *plus* generates a Contact Normal event.

# Monitoring Preferences...

The **Monitoring Preferences...** option of the **Configuration** menu is available only when you are monitoring a smartsignalling UPS, not a simple-signalling UPS such as a Back-UPS.

| Monitoring Preferences |                    |  |  |
|------------------------|--------------------|--|--|
| Temperature Units      | Fahrenheit         |  |  |
| Bar Graph Type         | Battery Capacity ± |  |  |
|                        | Sound Effects      |  |  |
| OK                     | Cancel             |  |  |

The following table describes the options:

| Field             | Description                                                                                                    |  |
|-------------------|----------------------------------------------------------------------------------------------------|--|
| Temperature Units | The value you select for <b>Temperature Units</b> (Celsius or Fahrenheit), determines how the Main Screen displays temperature data.         |  |
| Bar Graph Type    | Use this list box to change the left bar graph on the Main Screen.                                                                           |  |
| Sound Effects     | With <b>Sound Effects</b> enabled (checked), PowerChute <i>plus</i> beeps when it polls the UPS and Measure-UPS for data every four seconds. |  |

### **Bar Graph Type**

By default, the main screen uses the bar graphs shown here to display UPS data for smart-signalling UPSs:

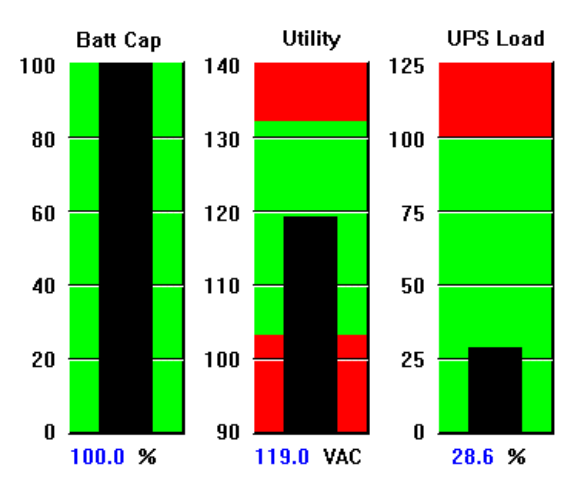

You can use the following additional values for **Bar Graph Type** to change the data displayed by the left-most graph, which defaults to Battery Capacity:

- Run Time Remaining
- Battery Voltage

For more information on the bar graphs, see **Bar Graph Area in Chapter 3**.

# Chapter 4: How to Configure PowerChute *plus Monitoring Preferences...*

Note: Bar graphs are not displayed for simple-signalling UPSs, such as Back-UPS.

# **Chapter 5: How to Configure FlexEvents**

The topics in this chapter define FlexEvents and describe how to configure them to respond to information:

| What are FlexEvents?      | Briefly explains FlexEvents and their use.                                                                                                    |
|---------------------------|----------------------------------------------------------------------------------------------------|
| How to Configure Actions  | Explains how to configure FlexEvent actions through the <b>Event Actions</b> option of the <b>Configuration</b> menu.                             |
| How to Set Up Event Users | Explains how to specify users to be informed of events. You specify users through the <b>Event Users</b> option of the <b>Configuration</b> menu. |

## What are FlexEvents?

FlexEvents are events that are related to your UPS or Measure-UPS and for which you can configure actions (responses).

• **Events** are occurrences related to your American Power Conversion UPS system. They range in severity from informational events such as **PowerChute Started** to critical events such as **UPS on Battery**.

See Appendix A, FlexEvents Reference for descriptions of the events generated by PowerChute plus.

• Actions are responses by PowerChute *plus* to these events and can be configured to suit your requirements. An action can log an event, notify users or administrators, run a command file, or shut down the system

#### See How to Configure Actions.

Together, events and actions enable you to configure how PowerChute *plus* reacts to information it obtains from UPS monitoring.

You can configure any of the following actions for most events:

- Log an event in the PowerChute *plus* event log
- Notify administrators and other users
- Run a command file
- Page users
- Send e-mail to users
- Shut down the system

Note that for Linux, SCO UnixWare 7, and SCO UNIX platforms you cannot configure informational-only events to use the **Shut Down Server** action.

## **How to Configure Actions**

The following sections describe how to use the "Event Actions" dialog box to define the actions PowerChute *plus* takes in response to a FlexEvent:

- Components of the "Event Actions" Dialog Box
- Overview of Available Actions for Events
- How to Notify Administrators
- How to Notify Users

Chapter 5: How to Configure FlexEvents How to Configure Actions

- How to Run a Command File
- How to Send E-Mail
- How to Page Users
- How to Shut Down a Server

## Components of the "Event Actions" Dialog Box

The **Event Actions...** option of the **Configuration** menu allows you to configure how PowerChute *plus* responds to UPS and Measure-UPS events.

|                                                       | Event Actions              |         |
|-------------------------------------------------------|----------------------------|---------|
| Events                                                | Actions for Selected Event |         |
| PowerChute Started                                    | 🗆 Log Event                |         |
| UPS On Battery                                        | 🛛 Notify Administrators    | Options |
| Low Battery Condition                                 | Notify Users               | Options |
| Return From Low Battery                               | Bun Command File           | Options |
| Lost Communication Established                        | Send E-Mail                | Options |
| Administrative Shutdown                               |                            | Options |
| System Shutdown Starting<br>System Shutdown Complete  |                            | Ontions |
| Shutdown Cancelled<br>UPS Output Overload             |                            | opuona  |
| Overload Condition Solved<br>UPS Enabling Smart Boost | Reset To Default Actions   | s       |
| UPS Self-Test Passed                                  | L                          |         |
| ОК                                                    | Cancel                     |         |

The dialog box has the following components:

| Component                  | Action                                                                                                    |  |
|----------------------------|----------------------------------------------------------------------------------------------------|--|
| Events                     | Select the event to configure.                                                                                                    |  |
| Actions for Selected Event | Define what actions PowerChute <i>plus</i> performs when the selected event occurs. To define an action for an event, do the following:<br>1. Configure the action, i.e., mark the check-box. |  |
|                            | <ol> <li>Click <b>Options</b> for the action.</li> <li>Use the displayed dialog box to configure the action.</li> <li>Click <b>OF</b> to return to the "Event Actions" dialog box</li> </ol>  |  |

#### Chapter 5: How to Configure FlexEvents How to Configure Actions

| Component                                                                                                    | Action                                                                                                    |  |
|----------------------------------------------------------------------------------------------------|----------------------------------------------------------------------------------------------------|--|
| Reset to Default Actions<br>Note:<br>For a Symmetra Power Array<br>only the System Shutdown<br>Starting and Low Battery<br>Condition events have the Shut<br>Down Server action enabled by<br>default. | <ul> <li>Open a dialog box that allows you reset actions to their default conditions.</li> <li>Click This One, to reset the selected event's actions.</li> <li>Click All, to reset the actions for all events.</li> <li>Click Cancel to exit the dialog box without resetting the actions for any event.</li> </ul> |  |

## **Overview of Available Actions for Events**

The following table briefly describes how PowerChute *plus* responds to each action you configure for an event in the "Event Actions" dialog box.

Note:

When in doubt, use the default actions to see if those actions meet your needs.

| Action                | Response by PowerChute plus                                                                                                    |  |
|-----------------------|----------------------------------------------------------------------------------------------------|--|
| Log Event             | Logs the event in the PowerChute <i>plus</i> event log file.<br>See <b>Chapter 7, How to Log Events and Data</b> for information on the Event Log file.               |  |
| Notify Administrators | Sends a broadcast message to the administrators listed in the "Notify<br>Administrators" dialog box as Administrators to Notify.<br>See How to Notify Administrators. |  |
| Notify Users          | Sends broadcast messages to the users listed in the "Notify Users" dialog<br>box as <b>Users to Notify</b> .<br>See <b>How to Notify Users</b> .                      |  |
| Run Command File      | Runs the external executable command file specified in the "Run<br>Command File" dialog box.<br>See <b>How to Run a Command File</b> .                                |  |
| Send E-Mail           | Sends an e-mail message to the users listed in the" Send E-Mail" dialog<br>box.<br>See <b>How to Send E-Mail</b> .                                                    |  |
| Page Users            | Pages the users listed in the "Page" dialog box as <b>Users to Page</b> .<br>See <b>How to Page Users</b> .                                                           |  |
| Shut Down Server      | Initiates a server shutdown when an event lasts longer than the delay time defined for the <b>Shut Down Server</b> action.<br>See <b>How to Shut Down a Server</b> .  |  |

#### **Notification of Administrators and Users**

The **Notify Administrators** action in the "Event Actions" dialog box differs from the **Notify Users** action in the following ways:

|                    | Notify Administrators   | Notify Users                |
|--------------------|-------------------------|-----------------------------|
| Notify<br>Whom?    | Selected administrators | Selected users or all users |
| How Many<br>Times? | Once                    | Once or repeatedly          |

See also How to Notify Administrators and How to Notify Users.

## How to Notify Administrators

The **Notify Administrators** action enables PowerChute *plus* to send broadcast messages to selected administrators when a specific event occurs. You select this action as a check box option in the "Event Actions" dialog box.

|                      | UPS On Batte                  | ery                        |
|----------------------|-------------------------------|----------------------------|
| Administrators To No | tify                          | Notifiable Users           |
| Don                  | << Add <<                     | Doug<br>Pete               |
|                      | >> Remove                     | >>                         |
|                      | Edit Users.                   |                            |
| Notification M       | lessage                       |                            |
| #HOSTNAM             | /E# is running on battery pow | er                         |
|                      | Wait 1 S                      | econds Before Notification |
|                      |                               |                            |

Use the following steps to configure the Notify Administrators action for an event.

- 1. From the **Configuration** menu, choose **Event Actions...**, and highlight the event in the **Events** list in the dialog box.
- 2. Mark the check-box for the **Notify Administrators** action.
- 3. Click Options... next to Notify Administrators to open its dialog box.
- 4. Configure which administrators to notify when the event occurs:
  - To specify an administrator to notify, highlight a user in **Notifiable Users** (users already configured to be eligible for notification), and click **<<Add<<**.
  - To remove an administrator from the notification list, highlight the name in Administrators To Notify, and click >>Remove>>.

- Click the Edit Users... button to configure new users to be eligible for notification. See How to Set Up Event Users.
- 5. To change the message, edit the Notification Message text.

```
Note:
```

Changing the Notification Message text has no effect on the default message text in the [PopupText] in Appendix B or [EventText] in Appendix B section of the PowerChute plus initialization file.

6. Use the **Wait** field to define how long PowerChute *plus* waits before notifying administrators (5 seconds by default).

Note:

*PowerChute plus notifies administrators only when the event lasts for the defined* **Wait** *period. For example, for a setting of 10, administrators are not notified if the event lasts less than 10 seconds.* 

7. Click **OK** to save your changes and exit the dialog box.

See Notification of Administrators and Users and Format of a Notification Message for more information.

#### How to Notify Users

The **Notify Users** action enables PowerChute *plus* to send broadcast messages to selected users whenever a specific event occurs.

| Notify Users                              |   |
|-------------------------------------------|---|
| UPS On Battery                            |   |
| Users To Notify                           | ٦ |
| ○ All Users                               |   |
| Specific Users:     Notifiable Users      |   |
| Don <<< Add << Doug                       |   |
|                                           |   |
| >> Remove >>                              |   |
|                                           |   |
| Edit Users                                |   |
|                                           |   |
| Notification Message                      |   |
| #HOSTNAME# is running on battery power    |   |
|                                           |   |
| Wait 5 Seconds Before Notification        |   |
| Notify Once ○ Notify Every 30     Seconds |   |
|                                           |   |
| OK                                        |   |

Use the following steps to configure an event's Notify Users action:

- 1. From the **Configuration** menu, choose **Event Actions...**, and highlight the event in the **Events** list in the dialog box.
- 2. Mark the check-box for the **Notify Users** action.

- 3. Click **Options...** next to **Notify Users** to open its dialog box:
- 4. Configure which users to notify when the event occurs:
  - a. Select All Users to have PowerChute *plus* send the notification message to all network users.
  - b. Select **Specific Users** to send the notification messages to individual users:
    - To specify a user to notify, highlight the name in **Notifiable Users** (users already configured to be eligible for notification), and click **<<Add<<**.
    - To remove a user, highlight the name in **Specific Users**, and click >>**Remove**>>.
    - Click the Edit Users... button to configure new users to be eligible for notification. See How to Set Up Event Users.
- 5. To change the message, edit the **Notification Message** text.

Note:

Changing the Notification Message text has no effect on the default message text in the [PopupText] in Appendix B or [EventText] in Appendix B section of the PowerChute plus initialization file.

6. Use the Wait field to define how long PowerChute plus waits before notifying users (5 seconds by default).

Note:

PowerChute plus notifies users only when the event lasts for the defined **Wait** period. For example, for a setting of 10, administrators are not notified if the event lasts less than 10 seconds.

- 7. Select how often you want the message sent.
  - To send a message only once, select Notify Once.
  - To send a message repeatedly while the event lasts, use the **Notify Every** *number* **Seconds** field to define how often to send the message (30 seconds by default).
- 8. Click **OK** to save your changes and exit the dialog box.

See Notification of Administrators and Users and Format of a Notification Message for more information.

### Format of a Notification Message

A PowerChute plus event message, whether to an administrator or user, has two lines of text.

Message from PowerChute@NETCOMP1 to \* on 4/27/98 12:35PM

NETCOMP1 is running on battery power. NETCOMP1 shutdown in 29 min 0 sec

The message lines have the following meaning:

- The top line in the message identifies which system sent the message (NETCOMP1 in the example) and when the message was sent.
- The second line, the message line, provides the event message; and when the event includes the **Shut Down Server** action, also identifies how much time remains *before* PowerChute initiates a shutdown.

One event, UPS On Battery, always identifies how much time remains before a shutdown begins, as follows:

- With Shut Down Server enabled (the default), it uses the delay specified in the dialog box for that action.
- With Shut Down Server disabled, it uses the UPS Low Battery Signal Time setting.

UNIX platforms log all events in the **syslog** file. Depending on your system configuration, notification messages may be broadcast by PowerChute *plus*, and by **syslogd**. In those broadcast by **syslogd**, the process ID is enclosed in brackets [].

For more information on notification messages, see Text Used in Notification Messages.

#### Text Used in Notification Messages

The [PopupText] section of the PowerChute *plus* initialization (.ini) file defines the default notification message text for nine FlexEvents. (The text in the [EventText] section is used to log information in the Event Log.)

You can edit the initialization file directly to change an event's message. You can also use the "Notify Administrators" or "Notify Users" dialog box and change the **Notification Message** field. Changes made to the **Notification Message** field *do not affect* the [PopupText] or [EventText] sections of the PowerChute *plus* initialization file.

Note:

See [PopupText] and [EventText] in Appendix B for more information about event messages. See also How to Notify Administrators and How to Notify Users.

## How to Run a Command File

The **Run Command File** action, available through **Event Actions...** on the **Configuration** menu, enables PowerChute *plus* to run an external, executable file when an event occurs. For example, for the **Administrative Shutdown** event, you might want to stop a running process, or run a batch file or a script.

See your UNIX system's documentation on how to set file permissions.

Use the following steps to configure an event's Run Command File action.

- 1. In the "Event Actions" dialog box, select the event from the Events list.
- 2. Mark the check-box for the Run Command File action.
- 3. Click Options... for the Run Command File action to open the "Run Command File" dialog box.

| Run Command File                |  |  |  |
|---------------------------------|--|--|--|
| UPS On Battery                  |  |  |  |
| Command File<br>//bin/powerfail |  |  |  |
| Wait 0 Seconds Before Executing |  |  |  |
| OK                              |  |  |  |

4. In the **Command File** field, enter the complete path and name for the script you want to run when the event occurs.

In the preceding example, the /bin/powerfail script will run every time the UPS On Battery event occurs.

5. Use the **Wait** field to define how longPowerChute *plus* waits before running the command file (by default, 0 seconds).

PowerChute plus runs the command file only when the event lasts for the defined **Wait** period. For example, for a setting of 10, administrators are not notified if the event lasts less than 10 seconds.

6. Click **OK** to save your changes and exit the dialog box.

### How to Send E-Mail

The **Send E-Mail** action, available through **Event Actions...** on the **Configuration** menu, enables PowerChute *plus* to send an e-mail message to selected users when an event occurs.

Note:

#### Chapter 5: How to Configure FlexEvents How to Configure Actions

Use the following steps to configure e-mail notification:

- 1. In the "Event Actions" dialog box, select the event from the Events list.
- 2. Mark the check-box for the Send E-Mail action.
- 3. Click Options... for the Send E-Mail action to open the "Send E-Mail" dialog box.

|                      | Send E-Mail         |               |
|----------------------|---------------------|---------------|
|                      | UPS On Battery      |               |
| Send E-Mail To       |                     | E-Mail Users  |
|                      | << Add <<           | Don /<br>Doug |
|                      | >> Remove >>        |               |
|                      | Edit Users          |               |
| Additional Mail Text |                     |               |
| Wait                 | 0 Seconds Before E> | xecuting      |
| ОК                   |                     | Cancel        |

- 4. Configure which users will receive e-mail when the event occurs:
  - To specify a user to notify, select that user in **E-Mail Users** (those already configured to be eligible to receive e-mail from PowerChute *plus*), and click <<Add<<.
  - To remove a user from the list of users to be notified, select that user in **Send E-Mail To**, and click >>**Remove**>>.
  - Click Edit Users... to configure new users to be eligible to receive e-mail. See How to Set Up Event Users.
- 5. To add to the standard event message text, edit the Additional Mail Text field.
- 6. Use the Wait field to define how long PowerChute plus waits before sending e-mail.

#### Note:

PowerChute plus sends e-mail only when the event lasts for the defined **Wait** period. For example, for a setting of 10, administrators do not receive e-mail if the event lasts less than 10 seconds.

7. Click **OK** to save your changes and exit the dialog box.

#### How to Page Users

The **Page Users** action, available through **Event Actions...** on the **Configuration** menu, enables PowerChute *plus* to page selected users when an event occurs.

Use the following steps to configure the **Page Users** action for an event:

- 1. In the "Event Actions" dialog box, highlight the event from the Events list.
- 2. Mark the check-box for the **Page Users** action.

3. Click **Options...** for the **Page Users** action to open the "Page" dialog box:

|               |             | Page             |                |   |
|---------------|-------------|------------------|----------------|---|
|               | Comm Lost ) | While On Battery |                |   |
| Users To Page |             |                  | Pageable Users | _ |
| Pete          |             | Add <<           | Don<br>Doug    |   |
|               | >> R        | emove >>         |                |   |
|               |             |                  |                |   |
|               | Edit        | Users            |                |   |
|               |             |                  |                |   |
| w             | ait 20      | Seconds Before P | aging          |   |
| Messa         | <b>3004</b> |                  |                |   |
|               |             |                  |                |   |
|               | OK          | Ca               | ncel           |   |
|               |             |                  |                |   |

- 4. Configure which users to page when the event occurs:
  - To specify a user to notify, highlight a user in **Pageable Users** (users already configured as eligible to receive a page from PowerChute *plus*), and click **<<Add<<**.
  - To remove a user for the list of users to be paged, select that user in **Pageable Users**, and click >>**Remove**>>.
  - Click Edit Users... to configure new users to be eligible for paging. See How to Set Up Event Users.
- 5. Use the Wait field to define how long PowerChute *plus* waits before paging users.

#### Note:

PowerChute plus pages users only when the event lasts for the defined **Wait** period. For example, for a setting of 10, users are not paged if the event lasts less than 10 seconds.

- 6. The value in the **Message** field must be numerical. The default and recommended value is the unique ID code for the selected event. The first number of the ID code identifies the event's severity level:
  - Severe problems (code 3)
  - Warnings (code 2)
  - Informational messages (code 1)
- 7. Click **OK** to save your changes and exit the dialog box.

#### Note:

APC recommends that you configure paging only for code 3 (severe problem) events. See **Events with Their ID Codes**, **Severity, and UPS Support in Appendix A**.

For information on setting up a pager service, see **How to Use the "Pager Services" Dialog Box**.

## How to Shut Down a Server

The **Shut Down Server** action, available through **Event Actions..** on the **Configuration** menu, enables PowerChute *plus* to shut down the server when an event occurs.

Note:

Because of fault tolerance, and longer available runtime, by default, a Symmetra Power Array uses the **Shut Down** Server action for the System Shutdown Starting and Low Battery Condition events only.

By default, for UPS models other than Symmetra *Power Array*, the following events initiate the **Shut Down Server** action:

| Events That Use the Shut Down Server Action by<br>Default | Shut Down Server Action Can Be<br>Disabled |
|-----------------------------------------------------------|--------------------------------------------|
| Base Module Fan Failure (Matrix-UPS only)                 | Yes                                        |
| Base Module Power Supply Failure (Matrix-UPS only)        | Yes                                        |
| Comm Lost While On Battery                                | Yes                                        |
| Low Battery Condition                                     | No                                         |
| UPS On Bypass: Failure                                    | Yes                                        |
| UPS Output Overload                                       | Yes                                        |
| System Shutdown Starting                                  | No                                         |
| UPS On Battery <sup>a</sup>                               | Yes                                        |

a. Caution: If you disable the Shut Down Server action for the UPS On Battery event, the UPS runs on battery and waits for a Low Battery Condition event before PowerChute plus starts to perform a shutdown. See Chapter 9, How to Configure System Shutdown and Restart, for more information.

Perform the following steps to configure the Shut Down Server action for an event:

- 1. In the "Event Actions" dialog box, highlight the event from the **Events** list.
- 2. Mark the check-box for the Shut Down Server action.

Note:

By default, the **Shut Down Server** action is enabled for all events with a severity code of 3. See **Events with Their ID Codes, Severity, and UPS Support in Appendix A** for information about severity levels.

3. Click **Options...** for the **Shut Down Server** action to open the "Shutdown Server" dialog box.

| - | Shutdown Server                     |
|---|-------------------------------------|
|   | UPS On Battery                      |
|   | Begin Shutdown Sequence 300 Seconds |
|   | OK                                  |

4. Use the **Begin Shutdown Sequence** field to define how long PowerChute *plus* waits before starting a shutdown.

The default is 300 seconds for the **UPS On Battery** event, 60 seconds for the **System Shutdown Starting** event itself, and 30 seconds for all other events.

PowerChute *plus* begins the shutdown *only* when the event lasts for the defined wait period. For example, for a setting of 10, PowerChute *plus* does not begin the shutdown if the event lasts less than 10 seconds.

Note that for the **System Shutdown Starting** event, you cannot set the value for this field to be greater than the **UPS Low Battery Signal Time** parameter. This ensures that PowerChute plus will shut down the system while the UPS can still support the attached load during the shutdown.

#### Caution:

Do not change the values in the Begin Shutdown Sequence field for the Low Battery Condition or System Shutdown Starting event unless you understand how these delays interact with other shutdown parameters. See Chapter 9, How to Configure System Shutdown and Restart for more information.

5. Click **OK** to save your changes and exit the dialog box.

The **Shut Down Server** action initiates the **System Shutdown Starting** event only if the condition that caused the event lasts for the number of seconds specified for the **Shut Down Server** delay value. However, when a shutdown begins, you cannot stop it.

## How to Set Up Event Users

You can use e-mail, paging, or broadcast messages to notify users that an event has occurred. Use the "Event Actions Users" dialog box to specify which users to notify.

|                                                     | Event Users       |                                    |
|-----------------------------------------------------|-------------------|------------------------------------|
| Don<br>Doug<br>Pete                                 | Don               | dd Rename Delete                   |
| ∩Messaging<br>⊠ Enabled<br>Notification Address     | don.sales.myc     |                                    |
| Paging<br>⊠ Enabled<br>Access Number<br>Access Code | 555-2222<br>4444  | Pager Service Skytel Edit Services |
| E-Mail<br>⊠ Enabled<br>E-Mail Addres                | s don@apc.uri.edu |                                    |
|                                                     | ОК                | Cancel                             |

You can open the "Event Users" dialog box in either of the following ways:

- Select the Event Users... option on the Configuration menu.
- Click Edit Users... in one of these dialog boxes:
  - Notify Administrators (See How to Notify Administrators.)
  - Notify Users (See How to Notify Users.)
  - Send E-Mail (See How to Send E-Mail.)
  - Page (See How to Page Users.)

Note:

Use the "Event Users" dialog box only to configure individual users. To notify all network users, see **How to Notify** Users.

The following table describes how to use the "Event Users" dialog box.

| To Do This Task                           | Perform These Actions                                                                                                    |
|-------------------------------------------|----------------------------------------------------------------------------------------------------|
| Add a user to the list.                   | 1. Type the new user name in the data entry box at the top right.                                                                                                    |
|                                           | 2. Click Add.                                                                                                    |
| Change a listed user name.                | 1. In the list box at the top left, select the user.                                                                                                    |
|                                           | 2. In the data entry box at the top right, edit or replace the name.                                                                                                    |
|                                           | 3. Click Rename.                                                                                                    |
| Delete a user from the list.              | 1. In the list box at the top left, select the user.                                                                                                    |
|                                           | 2. Click Delete.                                                                                                    |
| Enable PowerChute plus to send            | 1. In the list box at the top left, select the user.                                                                                                    |
| broadcast messages to a selected<br>user. | 2. Select Messaging. (Mark the Messaging Enabled box.)                                                                                                    |
|                                           | 3. Use <b>Notification Address</b> to specify the selected user's network address.                                                                                                    |
| Enable PowerChute <i>plus</i> to page a   | 1. In the list box at the top left, select the user.                                                                                                    |
| selected user.                            | 2. Select Paging. (Mark the Paging Enabled box.)                                                                                                    |
|                                           | 3. Enter the <b>Access Number</b> (telephone number) for the paging service.                                                                                                    |
|                                           | 4. Enter the <b>Access Code</b> for the selected user's pager.                                                                                                    |
|                                           | <ol> <li>Select the Pager Service. (Click Edit Services to use the "Pager<br/>Services" dialog box to add or change a paging service. See How to<br/>Use the "Pager Services" Dialog Box.)</li> </ol> |
| Enable PowerChute <i>plus</i> to send     | 1. In the list box at the left, select the user.                                                                                                    |
| e-mail to a selected user.                | 2. Select E-Mail. (Mark the E-Mail Enabled box.)                                                                                                    |
|                                           | 3. Enter the <b>E-Mail Address</b> for the selected user.                                                                                                    |
| Save changes.                             | Click <b>OK</b> to exit the dialog box.                                                                                                    |
| Cancel changes.                           | Click <b>Cancel</b> to exit the dialog box.                                                                                                    |

## How to Use the "Pager Services" Dialog Box

The "Pager Services" dialog box enables you to add and edit services that provide electronic paging. You can access this dialog box only through the "Event Users" dialog box. See **How to Set Up Event Users**.

The paging feature uses a modem to send information to numeric pagers only. (PowerChute *plus* cannot receive information from a pager.)

Note:

To use the paging feature on UNIX platforms, you must have UUCP installed and running on all computers running PowerChute plus for UNIX.

| - Pa                                           | ger Services                        |
|------------------------------------------------|-------------------------------------|
| MetroNet<br>SkyPager                           | Skytel<br>Add Rename Delete         |
| Answer Delay<br>Access Code Delay<br>Exit Code | 10   seconds     0   seconds     ## |
| OK                                             | Cancel                              |

The following table explains how to use the dialog box. See also How to Page Users.

| To Do This Task                                     | Perform These Actions                                                                                                    |
|-----------------------------------------------------|----------------------------------------------------------------------------------------------------|
| Change delay or exit code parameters for a service. | <ul> <li>Type in new values for any or all of the following:</li> <li>Answer Delay, the time PowerChute <i>plus</i> waits to give the receiving unit enough time to respond to the page.</li> <li>Access Code Delay, the time PowerChute <i>plus</i> waits after sending the access code until it sends the message.</li> <li>Exit Code, a code that allows the modem and pager to disengage properly.</li> </ul> |
| Add a service                                       | <ol> <li>Type the new service name in the text box at the upper right. A service name cannot be the same as an existing user name.</li> <li>Click Add.</li> <li>Use the other fields in the dialog box to define the service's Answer Delay, Access Code Delay, and Exit Code values.</li> </ol>                                                                                                    |

### Chapter 5: How to Configure FlexEvents How to Set Up Event Users

| To Do This Task                | Perform These Actions                                                                                                    |
|--------------------------------|----------------------------------------------------------------------------------------------------|
| Change a listed service's name | 1. Select the listed service.                                                                                                    |
|                                | 2. Type the new service name in the text box at the upper right.                                                                                      |
|                                | 3. Click Rename.                                                                                                    |
|                                | 4. Use the other fields in the dialog box to define new values for <b>Answer Delay</b> , <b>Access Code Delay</b> , and <b>Exit Code</b> , if needed. |
| Delete a service               | 1. Select the listed service.                                                                                                    |
|                                | 2. Click Delete.                                                                                                    |

# **Chapter 6: System Monitoring and Shutdown**

This chapter describes the PowerChute *plus* **System** menu options, with which you select a server to monitor, perform or schedule shutdown, and exit PowerChute *plus*.

| <u>S</u> ystem                     | <u>L</u> ogging            | <u>C</u> onfiguration | n <u>D</u> iagnostics | <u>H</u> elp |
|------------------------------------|----------------------------|-----------------------|-----------------------|--------------|
| <u>M</u> onitor                    | Different S                | Server                |                       |              |
| <u>S</u> chedu<br>Sh <u>u</u> tdov | le Server S<br>wn Server I | Shutdown<br>Now       |                       |              |
| E <u>×</u> it                      |                            |                       |                       |              |

Selecting the **Exit** option from the **System** menu closes the PowerChute *plus* User Interface Module. The background program, UPS Monitoring Module, continues to monitor the UPS and log data.

The other options are described in the following sections:

- Monitor Different Server...
- Schedule Server Shutdown...
- Shut Down Server Now...

## Monitor Different Server...

If you have a workstation that is not part of a network, the **Monitor Different Server...** option is dimmed and unavailable to you.

Note:

On UNIX systems, TCP/IP must be installed for client workstations to monitor servers. On PC-based UNIX systems, if no network card is present, you will be able to monitor only the local system.

If your workstation is part of a network and you have the necessary authorization, perform the following steps to monitor an APC UPS connected to another server.

1. Choose Monitor Different Server... from the System menu to display the Monitor Server dialog box:

| -                          | Мо                                                                                                    | onitor Server |  |
|----------------------------|----------------------------------------------------------------------------------------------------|---------------|--|
| NETCON<br>NETCON<br>SERVER | <mark>IP1 (Smart-UPS 600 On Line)</mark><br>IP2 (Smart-UPS 900 On Line)<br>13 (Smart-UPS 1250 On Line) |               |  |
|                            | OK                                                                                                    | Cancel        |  |

2. Select a server from the list of servers. The list displays servers on the same UNIX subnetwork as the machine on which you are logged in.

#### Chapter 6: System Monitoring and Shutdown Schedule Server Shutdown...

- 3. Click OK.
- 4. Type the password for the **pwrchute** user account, and choose **OK**. (The password was assigned by the person who installed PowerChute *plus*.)

Note

Passwords are case-sensitive.

# Schedule Server Shutdown...

You can configure PowerChute *plus* to shut down your server periodically. From the **System** menu, choose **Schedule Server Shutdown...** to display the dialog box:

| Daily Shutdown Parameters                            |
|------------------------------------------------------|
| ⊠ Daily Shutdown                                     |
| Shutdown Every Day At 🛄 : 🔤 🔿 PM                     |
| Reboot At 10 : 58                                    |
| Weekly Shutdown Parameters                           |
| ⊠ Weekly Shutdown                                    |
| Shutdown Every Friday ▲At 11 : 15 ● AM<br>○ PM       |
| Reboot Every Sunday <b>*</b> At 06 : 36 • AM<br>• PM |
| Shutdown Delay 10 seconds                            |
| UPS Turn Off Delay 180 🛨 seconds                     |
| OK Cancel                                            |

The dialog box has two main areas:

- Use Daily Shutdown Parameters to schedule or disable daily shutdowns.
- Use Weekly Shutdown Parameters to schedule or disable weekly shutdowns.

Weekly shutdown parameters always take precedence over daily shutdown parameters.

For example, if you configure daily shutdown for 5:30 P.M. and weekly shutdown for Friday at 5:00 P.M., your system shuts down at 5:00 P.M. on Friday and at 5:30 P.M. on every other day.

To schedule a shutdown, perform the following steps:

- 1. Mark the check-box for Daily Shutdown or Weekly Shutdown.
- 2. Enter a shutdown time and reboot time for the type of shutdown you selected, and select AM or PM.
- 3. If you enabled **Weekly Shutdown**, choose a day for shutdown and a day for reboot from the drop-down list boxes.
- 4. Specify a value in the **Shutdown Delay** field to set the time period between the first shutdown warning message and the beginning of the shutdown.

# Chapter 6: System Monitoring and Shutdown Shut Down Server Now...

- 5. Specify a value in the **UPS Turn Off Delay** list box to set the time period the UPS waits after server shutdown before going into sleep mode. (In sleep mode, the UPS conserves energy by turning off its power outlets and no longer supplies power to connected equipment).
- 6. Click **OK** to save the new values or **Cancel** to exit without saving any changes.

Note:

During the shutdown delay before a scheduled shutdown begins, you can cancel the shutdown by using the **Cancel** Server Shutdown option of the System menu. This menu option is available only when a shutdown is about to begin.

## Shut Down Server Now...

The **Shut Down Server Now...** option enables you to shut down your server immediately. This option does not put your UPS into "sleep mode." To restore power to your system, you must turn on the UPS manually.

Choosing Shut Down Server Now... from the System menu displays the following warning box.

| This function will shutdown               |  |
|-------------------------------------------|--|
| NETCOMP1                                  |  |
| and then turn off the UPS.                |  |
| Afterwards you will need to manually turn |  |
| the UPS back on to restore power to the   |  |
| system.                                   |  |
|                                           |  |
| OK Cancel Shutdown                        |  |

To shut down the server or workstation named in the warning message, perform the following steps:

1. Click **OK** to display the "Shut Down Server" dialog box (or cancel the shutdown before it starts by clicking on the **Cancel Shutdown** button.)

| Shutdown Delay 900 seconds       |  |
|----------------------------------|--|
| UPS Turn Off Delay 180 👤 seconds |  |
| OK Cancel Shutdown               |  |

2. In the **Shutdown Delay** field, enter the time period PowerChute *plus* will wait before generating the **System Shutdown Starting** event. The default is 900 seconds (15 minutes). This shutdown delay provides time for notification messages to be sent to users.

Note:

This shutdown delay is not the shutdown delay configured for the **System Shutdown Starting** event itself, a delay that allows time for shutdown-related activities such as the running of a command file.

3. Choose a value for **UPS Turn Off Delay** from the drop-down box. This is the time that PowerChute *plus* waits after sending a shutdown instruction before turning off power to attached equipment.

Note:

Changing the UPS Turn Off Delay here also changes it in the "UPS Shutdown Parameters" dialog box.

Caution:

Increasing the UPS Turn Off Delay without considering other configured delay periods could cause PowerChute plus to use all available run time without fully shutting down your system. See Chapter 9, How to Configure System Shutdown and Restart for information on configuring delay periods.

4. Click OK to proceed with the shutdown, or click Cancel Shutdown to cancel the shutdown.

If you click **OK**, the **Shut Down Server Now...** option changes to **Cancel Server Shutdown**, providing another opportunity to cancel the shutdown while the operating system is still running.

# Chapter 7: How to Log Events and Data

This chapter describes the options on the **Logging** menu.

| <u>S</u> ystem | <u>L</u> ogging | <u>C</u> onfiguration | <u>D</u> iagnostics | <u>H</u> elp |
|----------------|-----------------|-----------------------|---------------------|--------------|
|                | Open <u>E</u>   | vent Log              |                     |              |
|                | Open <u>D</u>   | ata Log               |                     |              |
|                | Log <u>O</u> p  | tions                 |                     |              |

These menu options allow you to view a record of FlexEvents that occurred and data that was received from the UPS and from a Measure-UPS. You can also enable or disable either type of logging and specify the maximum sizes of the log files.

The menu options are discussed in the following sections, beginning with Log Options... as an introduction to how to use log files.

- Log Options...
- Open Event Log...
- **Open Data Log...** (not available for Back-UPS)

## Log Options...

Selecting Log Options... from the Logging menu displays the "Log Options" dialog box, in which you can set the parameters for how PowerChute *plus* logs event text and UPS data. You can also open the dialog box by clicking Options... in either the "Event Log" or "Data Log" dialog box.

Overview of the Event and Data Logs discusses the log files.

Configuring the Event and Data Logs shows the "Log Options" dialog box and explains the parameters.

### **Overview of the Event and Data Logs**

The **Event Log** records event text for FlexEvents related to the UPS, Measure-UPS, or PowerChute *plus*. For example, PowerChute *plus* logs the text for the **UPS on Battery** event when the UPS switches to battery operation. All events are logged by default. For more information on FlexEvents, see **Appendix A**, **FlexEvents Reference**.

The **Data Log** records information about the state of the UPS, Measure-UPS, and AC power source (for example, minimum input voltage). PowerChute *plus* polls the UPS for data at a frequent time interval (every 4 seconds by default) and records the data at a time interval that you specify.

The following table compares how information is recorded in the Event Log and the Data Log:

| Event Log                                        | Data Log                                       |
|--------------------------------------------------|------------------------------------------------|
| Records event text only when<br>an event happens | Records data during a specified time interval. |
| You can configure what to record                 | You <i>cannot</i> configure what to record     |

#### Chapter 7: How to Log Events and Data Configuring the Event and Data Logs

Note:

In the Last Two Events window on the Main Screen, PowerChute plus displays the event text of the two most recent events logged.

## **Configuring the Event and Data Logs**

Choose Log Options... from the Logging menu to display the "Log Options" dialog box.

| - Log Options                                          |
|--------------------------------------------------------|
| Event Log Configuration                                |
| Enable Event Logging                                   |
| Event Log Filename /user/lib/powerchute/powerchute.log |
| Log File Maximum Length 50000 bytes                    |
| Data Log Configuration                                 |
|                                                        |
| Enable Data Logging                                    |
| Data Log Filename /user/lib/powerchute/powerchute.dat  |
| Log File Maximum Length 50000 bytes                    |
| Data Recording Interval 600 seconds                    |
|                                                        |
| OK Cancel                                              |

Use the fields in the **Event Log Configuration** area of the dialog box to configure the logging of events.

- Event logging is enabled by default. (To disable the logging of all events, unmark the **Enable Event** Logging check-box).
- In the **Event Log Filename** field, enter the path and file name for the PowerChute *plus* event log file. The default file name is **powerchute.log**. The default location is your PowerChute *plus* directory
- Enter the Log File Maximum Length value in bytes. (The default is 50, 000 bytes.)

For Linux platforms, the field will not accept any value greater than 750,000 bytes.

Use the fields in the Data Log Configuration area of the dialog box to configure the logging of data.

- Data logging is enabled by default. (To disable all data logging, unmark the **Enable Data Logging** checkbox).
- In the **Data Log Filename** field, enter the path and file name for the PowerChute *plus* data file. The default file name is **powerchute.dat**. The default location is your PowerChute *plus* directory.
- Enter the Log File Maximum Length value in bytes. The default is 50,000 bytes, which is large enough to hold approximately a week of data recorded at 10 minute intervals.

For Linux platforms, the field will not accept any value greater than 750,000 bytes.

• Enter the **Data Recording Interval** value in seconds. (The default is 600 seconds, and the minimum allowed value is 5 seconds). The value in this field controls how quickly the data log fills. The data log file usually fills much more quickly than the event log file, which receives new entries only when events are generated.

#### Chapter 7: How to Log Events and Data *Open Event Log...*

Click **OK** to save your changes and close the dialog box.

When a log files reaches its maximum length, PowerChute *plus* deletes the first one-third of the file (containing the older event text or data) and continues logging.

## **Turning off Event and Data Logging**

To disable (turn off) event logging, unmark the **Enable Event Logging** check-box in the "Log Options" dialog box as described in **Log Options...** 

If you disable event logging, PowerChute *plus* stops logging events, including those for which the **Log Event** action is configured. To disable logging of individual events, see **Event Actions... in Chapter 4**.

To disable (turn off) data logging, uncheck the **Enable Data Logging** check box in the "Log Options" dialog box as described in **Log Options...** 

# **Open Event Log...**

To view the event log, choose the **Open Event Log...** option from the **Logging** menu. To view portions of the log not initially displayed, use the scroll bar.

| - |          |          | Event Log                                                  |
|---|----------|----------|------------------------------------------------------------|
|   |          |          |                                                            |
|   | Date     | Time     | Event                                                      |
|   | 04/04/99 | 11:33:31 | Communication established                                  |
|   | 04/04/99 | 11:33:32 | Below humidity threshold of 20.00                          |
|   | 04/04/99 | 12:09:51 | Communication established                                  |
|   | 04/04/99 | 12:25:43 | Ambient humidity back within thresholds                    |
|   | 04/04/99 | 12:29:06 | Below lower ambient temperature threshold of 80.00         |
|   | 04/04/99 | 12:32:07 | User initiated UPS self-test passed                        |
|   | 04/04/99 | 12:32:18 | Below humidity threshold of 20.00                          |
|   | 04/04/99 | 12:32:34 | Ambient temperature back within thresholds                 |
|   | 04/04/99 | 12:33:00 | User initiated UPS self-test passed                        |
|   | 04/04/99 | 12:33:20 | User initiated UPS self-test passed                        |
|   | 04/04/99 | 12:34:42 | UPS unable to perform run time calibration: Capacity < 100 |
|   | 04/04/99 | 12:35:12 | UPS run time calibration initiated                         |
|   | 04/04/99 | 12:36:05 | UPS run time calibration cancelled by user                 |
|   | 04/04/99 | 12:36:47 | UPS on battery: Simulated power failure                    |
|   | 04/04/99 | 12:36:49 | Normal power restored: UPS on line                         |
|   | 04/04/99 | 13:06:51 | User initiated UPS self-test passed                        |
|   | 04/04/99 | 13:06:52 | UPS unable to perform run time calibration: Capacity < 100 |
|   | 04/04/99 | 14:06:07 | UPS run time calibration initiated                         |
|   | 04/04/99 | 14:06:12 | UPS run time calibration cancelled by user                 |
|   | 04/04/99 | 14:06:12 | Below humidity threshold of 20.00                          |
|   | 04/04/99 | 14:06:13 | Ambient temperature back within thresholds                 |
|   | 04/04/99 | 14:06:47 | User initiated UPS self-test passed                        |
|   | 04/04/99 | 14:07:49 | User initiated UPS self-test passed 🔹 💽                    |
|   |          |          |                                                            |
|   |          |          |                                                            |
|   | E        | rase     | Done Options                                               |

The event log contains the date, time, and event text of each event that occurred.

Use the buttons in the dialog box as follows:

| Button  | Function                                                            |  |  |  |
|---------|---------------------------------------------------------------------|--|--|--|
| Options | To display the "Log Options" dialog box as described in Log Options |  |  |  |
| Erase   | To delete the contents of the event log                             |  |  |  |
| Done    | To return to the Main Screen                                        |  |  |  |

# Chapter 7: How to Log Events and Data *Open Data Log...*

You can use one of the following alternative methods to view the event log:

- Double-click on the Last Two Events window on the PowerChute plus Main Screen.
- Use any ASCII text editor to open the file.
- Use the UNIX more command in the following form.

more powerchute.log <Enter>

For more information on event logging see the following:

- Overview of the Event and Data Logs
- Configuring the Event and Data Logs
- Turning off Event and Data Logging

## **Open Data Log...**

To view the data log, choose the **Open Data Log...** option from the Logging menu. To view portions of the log not initially displayed in the dialog box, use the right-hand scroll bar.

The Open Data Log... option is not available with Back-UPS.

| - |          |          |       |       | D     | ata Log |       |       |       |       |          |   |
|---|----------|----------|-------|-------|-------|---------|-------|-------|-------|-------|----------|---|
|   |          |          |       |       |       |         |       |       |       |       |          |   |
|   | Date     | Time     | V-Min | V-Max | ¥-Out | V-Batt  | Freq  | Load  | T-UPS | T-Amb | Humidity |   |
|   | 04/04/99 | 12:39:21 | 115.9 | 119.6 | 119.0 | 27.00   | 60.00 | 032.7 | 034.2 | 33.66 | 011.2    | ÷ |
|   | 04/04/99 | 12:39:32 | 118.4 | 119.6 | 119.0 | 27.00   | 60.00 | 032.7 | 034.2 | 33.66 | 011.2    |   |
|   | 04/04/99 | 12:39:43 | 116.5 | 119.6 | 119.0 | 27.00   | 60.00 | 032.7 | 034.2 | 33.66 | 011.7    |   |
|   | 04/04/99 | 12:39:54 | 118.4 | 119.6 | 119.0 | 27.00   | 60.00 | 032.7 | 034.2 | 33.91 | 011.2    |   |
|   | 04/04/99 | 12:40:05 | 116.5 | 119.6 | 119.0 | 27.00   | 60.00 | 032.7 | 034.2 | 33.91 | 011.7    |   |
|   | 04/04/99 | 12:40:15 | 118.4 | 119.6 | 119.0 | 27.13   | 60.00 | 032.7 | 034.2 | 33.91 | 011.2    |   |
|   | 04/04/99 | 12:40:26 | 115.9 | 119.6 | 119.0 | 27.13   | 60.00 | 033.2 | 034.2 | 33.91 | 011.2    |   |
|   | 04/04/99 | 12:40:36 | 118.4 | 119.6 | 119.0 | 27.13   | 60.00 | 032.7 | 034.2 | 33.91 | 011.2    |   |
|   | 04/04/99 | 12:40:47 | 116.5 | 119.6 | 119.0 | 27.13   | 60.00 | 032.7 | 034.2 | 33.91 | 010.6    |   |
|   | 04/04/99 | 12:40:57 | 119.0 | 119.6 | 119.0 | 27.13   | 60.00 | 032.7 | 034.2 | 33.91 | 011.7    |   |
|   | 04/04/99 | 12:41:07 | 116.5 | 119.6 | 119.0 | 27.13   | 60.00 | 029.6 | 034.2 | 33.91 | 011.2    |   |
|   | 04/04/99 | 12:41:17 | 119.0 | 119.6 | 119.0 | 27.13   | 60.00 | 029.6 | 034.2 | 34.17 | 011.7    |   |
|   | 04/04/99 | 12:41:27 | 116.5 | 119.6 | 119.0 | 27.13   | 60.00 | 030.1 | 034.2 | 34.17 | 011.7    |   |
|   | 04/04/99 | 12:41:38 | 119.0 | 119.6 | 119.0 | 27.13   | 60.00 | 030.1 | 034.2 | 34.17 | 011.2    |   |
|   | 04/04/99 | 12:41:48 | 115.9 | 119.6 | 119.0 | 27.13   | 60.00 | 030.1 | 034.2 | 34.17 | 011.7    |   |
|   | 04/04/99 | 12:41:59 | 119.0 | 119.6 | 119.0 | 27.13   | 60.00 | 033.2 | 034.2 | 34.17 | 011.7    |   |
|   | 04/04/99 | 12:42:09 | 116.5 | 119.6 | 119.0 | 27.13   | 60.00 | 030.1 | 034.2 | 34.17 | 011.7    |   |
|   | 04/04/99 | 12:42:19 | 115.9 | 119.6 | 119.0 | 27.13   | 60.00 | 031.2 | 034.2 | 34.17 | 011.2    |   |
|   | 04/04/99 | 12:42:29 | 119.0 | 119.6 | 119.0 | 27.13   | 60.00 | 030.1 | 034.2 | 34.17 | 011.2    |   |
|   | 04/04/99 | 12:42:39 | 116.5 | 119.6 | 119.0 | 27.13   | 60.00 | 030.1 | 034.2 | 34.17 | 011.2    |   |
|   | 04/04/99 | 14:06:23 | 117.1 | 120.9 | 119.0 | 27.40   | 60.00 | 028.0 | 035.1 | 29.32 | 015.1    |   |
|   | 04/04/99 | 14:06:33 | 119.0 | 120.2 | 119.0 | 27.40   | 60.00 | 033.2 | 035.1 | 29.32 | 015.1    |   |
|   | 04/04/99 | 14:06:43 | 116.5 | 119.6 | 119.0 | 27.40   | 60.00 | 032.7 | 035.1 | 29.32 | 015.6    |   |
|   | 04/04/99 | 14:06:54 | 119.0 | 119.6 | 119.0 | 27.40   | 60.00 | 032.7 | 035.1 | 29.32 | 015.6    |   |
|   | 04/04/99 | 14:07:04 | 116.5 | 119.6 | 119.0 | 27.40   | 60.00 | 032.7 | 035.1 | 29.32 | 015.1    |   |
|   | 04/04/99 | 14:07:14 | 119.0 | 119.6 | 119.0 | 27.40   | 60.00 | 031.7 | 035.1 | 29.32 | 015.6    |   |
|   | 04/04/99 | 14:07:25 | 116.5 | 120.2 | 119.0 | 27.40   | 60.00 | 028.6 | 035.1 | 29.32 | 015.1    | * |
|   | _        |          |       |       |       |         |       | ſ     |       |       |          |   |
|   | Era      | se       |       |       | Do    | ne      |       | l     | Opti  | ons   |          |   |

For information on the meaning of the column headings in the "Data Log" dialog box, see the following table.

| Column | Content                                                                     |  |  |  |
|--------|-----------------------------------------------------------------------------|--|--|--|
| Date   | The date of the event (month, day, and year) in <i>MM/DD/YY</i> format.     |  |  |  |
| Time   | The time at which the event occurred, in 24 hour format ( <i>HH:MM:SS</i> ) |  |  |  |

# Chapter 7: How to Log Events and Data *Open Data Log...*

| Column   | Content                                                                                                    |  |  |  |
|----------|----------------------------------------------------------------------------------------------------|--|--|--|
| V-Min    | Minimum voltage, in volts (AC), recorded during the recording interval                                                                                                    |  |  |  |
| V-Max    | Maximum voltage, in volts (AC), recorded during the recording interval                                                                                                    |  |  |  |
| V-Out    | Output voltage, in volts (AC), that the UPS is supplying to attached equipment                                                                                                    |  |  |  |
| V-Batt   | UPS battery voltage in volts (DC)                                                                                                    |  |  |  |
| Freq     | UPS output frequency in Hertz                                                                                                    |  |  |  |
| Load     | Percentage of the UPS rated load that attached equipment used during the recording interval.                                                                                                    |  |  |  |
| T-UPS    | <ul> <li>UPS internal temperature in Celsius.</li> <li>The internal temperature of the UPS.</li> <li>Typical temperature with a charged battery is approximately 40° C (104° F).</li> <li>When the battery is charging heavily, the temperature can be as high as 50° C (122°F).</li> <li>At the end of a heavy load discharge, the temperature can be as high as 65°C (149°F).</li> <li>A temperature over 75°C (167°F) indicates a failed fan, blocked ventilation, or other malfunction.</li> </ul> |  |  |  |
| T-Amb    | Ambient environmental temperature in Celsius. (If you are not using a Measure-UPS, the data log omits <b>T-Amb</b> data.).                                                                                                    |  |  |  |
| Humidity | Relative humidity, which is the recorded humidity as a percentage of total humidity. (If you are not using a Measure-UPS, the data log omits <b>Humidity</b> data.                                                                                                    |  |  |  |

Use the buttons in the dialog box as follows:

| Button  | Function                                                            |  |  |  |  |
|---------|---------------------------------------------------------------------|--|--|--|--|
| Options | To display the "Log Options" dialog box as described in Log Options |  |  |  |  |
| Erase   | To delete the contents of the data log                              |  |  |  |  |
| Done    | To return to the Main Screen                                        |  |  |  |  |

For more information about data logging, see the following:

- Overview of the Event and Data Logs
- Configuring the Event and Data Logs
- Alternative Ways to View the Data Log
- Turning off Event and Data Logging
- How to Graph the Data Log

### Alternative Ways to View the Data Log

Instead of using the **Open Data Log...** option, you can use one of the following methods to view the data log.

• Use any ASCII text editor to open the file.

• Use the UNIX more command in the following form.

more powerchute.dat <Enter>

When you use one of these methods, the records are displayed similar to the following:

04/04/99,11:45:00,119.0,120.2,119.6,27.40,60.00,033.2,033.7,28.81,014.5 04/04/99,11:46:00,119.0,120.2,119.0,27.40,60.00,033.2,033.7,28.81,015.1

,

The data items in each record are separated by commas and are in the same order as the columns in the "Data Log" dialog box. See **Open Data Log...** for information on the column names and their explanations.

If you do not have a Measure-UPS on your system, the last two fields in each record are blank, as in the following example.

04/04/99,11:48:00,119.0,120.2,119.0,27.40,60.00,032.7,033.7,

#### How to Graph the Data Log

You can use a spreadsheet application such as Microsoft Excel to graph the data log to analyze the power quality for a site. In the application's documentation, use the instructions for graphing comma-delimited data.

# **Chapter 8: How to Perform UPS Diagnostics**

This chapter describes the options available through the **Diagnostics** menu of the PowerChute *plus* Main Screen, which enable you to test any APC UPS and perform maintenance of a Matrix-UPS or Symmetra *Power Array*.

| <u>S</u> ystem | <u>L</u> ogging | <u>C</u> onfiguration | <u>D</u> iagnostics  | <u>H</u> elp      |
|----------------|-----------------|-----------------------|----------------------|-------------------|
|                |                 |                       | Schedule U           | PS <u>T</u> ests  |
|                |                 |                       | Initiate UPS         | <u>S</u> elf Test |
|                |                 |                       | Initiate <u>R</u> un | Time Calibration  |
|                |                 |                       | Simulate <u>P</u> o  | wer Failure       |
|                |                 |                       | Test UPS A           | larm              |
|                |                 |                       | Put UPS on           | <u>B</u> ypass    |
| a sections to  | more inform     | notion                |                      |                   |

See the following sections for more information:

- Schedule UPS Tests...
- Initiate UPS Self Test
- Initiate Run Time Calibration
- Simulate Power Failure
- Test UPS Alarm
- Put UPS on Bypass

# Schedule UPS Tests...

Use the **Schedule UPS Tests...** option of the **Diagnostics** menu to set when PowerChute *plus* performs UPS self-tests or runtime calibrations.

| Schedule UPS Tests                     |
|----------------------------------------|
| Self Test Period                       |
| Off                                    |
| ○ At Turn On                           |
| ○ Daily                                |
| Every Day At 04 : 27 O AM              |
| Weekly                                 |
| Every Monday 4 At 04 : 27 AM           |
| UPS Run Time Calibration               |
| Off                                    |
| Monthly                                |
| First Monday 🛓 At 07 : 00 © AM<br>O PM |
| OK Cancel                              |

The following sections discuss the two areas of this dialog box:

- Self Test Period
- UPS Run Time Calibration.

### **Self Test Period**

In the **Self Test Period** area of the "Schedule UPS Tests" dialog box, you can disable UPS self-tests or set when they occur. APC recommends periodic self-tests to ensure that the UPS is working correctly.

| Button     | Function                                                                                                    |  |
|------------|----------------------------------------------------------------------------------------------------|--|
| Off        | Turns off automatic self-tests                                                                                                    |  |
| At Turn On | Schedules a self-test only when the UPS turns on                                                                                                    |  |
| Daily      | Schedules a daily self-test.<br>Below <b>Daily</b> , specify the time of the test. Enter the hour in the first box and the minute in the second box, and select <b>AM</b> or <b>PM</b> .                                                                                  |  |
| Weekly     | Schedules a weekly self test schedule.<br>Below <b>Weekly</b> , specify the day and time for the test to occur. Select the day in<br>the drop-down list box, enter the hour in the second box, enter the minute in<br>the third box., and select <b>AM</b> or <b>PM</b> . |  |

### **UPS Run Time Calibration**

A UPS runtime calibration calculates the battery runtime available to support the current UPS load over time.

Choose the **Schedule UPS Tests...** option of the **Diagnostics** menu to displays a dialog box that enables you to schedule automatic calibrations.

#### Chapter 8: How to Perform UPS Diagnostics Initiate UPS Self Test

Note:

A runtime calibration is lengthy, deeply discharges the UPS battery, and temporarily reduces runtime until the UPS battery recharges. Battery capacity must be at 100%. to begin a calibration.

In the UPS Run Time Calibration area of the "Schedule UPS Tests" dialog box, select from two radio buttons:

| Button  | Function                                                                                                    |
|---------|----------------------------------------------------------------------------------------------------|
| Off     | Turns off automatic calibration.                                                                                                    |
| Monthly | Schedules monthly runtime calibrations.<br>Below <b>Monthly</b> , specify the day and time of the monthly calibration. Select the day in the drop-down list box, enter the hour in the second box, enter the minute in the third box, and select <b>AM</b> or <b>PM</b> .<br>PowerChute <i>plus</i> performs the scheduled runtime calibration each month on the first occurrence of the day you select. For example, if you choose Monday, a runtime calibration starts on the first Monday of each month at the time you specify. |

To ensure that the UPS has sufficient battery runtime to protect your system, APC recommends scheduling a runtime calibration once every month.

# Initiate UPS Self Test

Use the **Initiate UPS Self Test** option of the **Diagnostics** menu to switch the UPS briefly to battery power and perform internal diagnostics to test the UPS.

| Diagnostics                                                                               |
|-------------------------------------------------------------------------------------------|
| Schedule UPS <u>T</u> ests                                                                |
| Initiate UPS <u>S</u> elf Test                                                            |
| Initiate <u>R</u> un Time Calibration<br>Simulate <u>P</u> ower Failure<br>Test UPS Alarm |
| Put UPS on <u>B</u> ypass                                                                 |

During a self-test, the Status field on the Main Screen displays Self Test.

Below the **Status** field, PowerChute *plus* displays the result of the self-test. See **Self-Test and Battery Information Window in Chapter 3**.

Note:

You can use this menu option to perform an immediate UPS self-test even if you turned off scheduled self-tests in the "Schedule UPS Tests" dialog box. See Self Test Period

# **Initiate Run Time Calibration**

Use the **Initiate Run Time Calibration** option of the **Diagnostics** menu to initiate a UPS runtime calibration, which determines the UPS battery runtime available to support the current UPS load over time.

| <u>D</u> iagnostics            |
|--------------------------------|
| Schedule UPS <u>T</u> ests     |
| Initiate UPS <u>S</u> elf Test |
| Initiate Run Time Calibration  |
| Simulate <u>P</u> ower Failure |
| Test UPS Alarm                 |
| Put UPS on <u>B</u> ypass      |

A runtime calibration is lengthy, deeply discharges the UPS battery, and temporarily reduces UPS runtime until the battery recharges. Battery capacity must be at 100% to perform a runtime calibration. During the calibration, the battery capacity shown on the Battery Capacity bar graph on the Main Screen decreases.

After you select the **Initiate Run Time Calibration** option, the menu option changes to **Cancel Run Time Calibration**, enabling you to cancel the calibration.

Note:

You can use this menu option to perform an immediate UPS runtime calibration even if you turned off scheduled runtime calibrations in the "Schedule UPS Tests" dialog box. See Self Test Period

During a runtime calibration, the **Status** field on the Main Screen displays Calibrating.

See **Appendix A**, **FlexEvents Reference** for descriptions and message text for the following three events associated with calibration:

- UPS Run Time Calibration Initiated
- UPS Run Time Calibration Completed
- Cancel Battery Calibration

## **Simulate Power Failure**

Use the **Simulate Power Failure** option of the **Diagnostics** menu to switch the UPS briefly to battery power, testing the UPS's capability to perform such a switch if utility power fails.

| <u>D</u> iagnostics                   |
|---------------------------------------|
| Schedule UPS <u>T</u> ests            |
| Initiate UPS <u>S</u> elf Test        |
| Initiate <u>R</u> un Time Calibration |
| Simulate <u>P</u> ower Failure        |
| Test UPS Alarm                        |
| Put UPS on <u>B</u> ypass             |

When the UPS switches to battery power, PowerChute *plus* generates the UPS On Battery event and issues the message UPS on Battery: Simulated Power Failure.

When the UPS resumes non-battery operation, PowerChute plus generates the Power Restored event.

#### Chapter 8: How to Perform UPS Diagnostics Test UPS Alarm

# Test UPS Alarm

Use the **Test UPS Alarm** option of the **Diagnostics** menu to cause the UPS to light its front panel lights briefly and emit a beep.

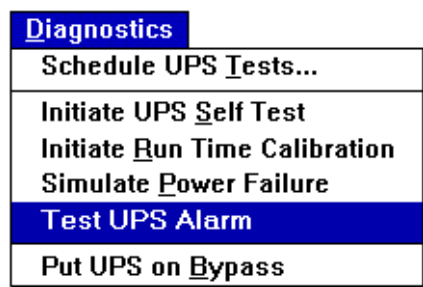

Use this test to ensure that PowerChute plus is communicating with the UPS or to locate the UPS in a crowded machine room. Performing an alarm test generates no events.

If you are monitoring a Symmetra Power Array, this option is disable because a Symmetra Power Array has no alarm.

# Put UPS on Bypass

Use the **Put UPS on Bypass** option of the **Diagnostics** menu to put a Symmetra *Power Array* or Matrix-UPS into bypass mode so that you can perform maintenance. In bypass mode, the UPS functions only as a voltage conditioner and provides protection from power surges but not power sags, brownouts, or blackouts.

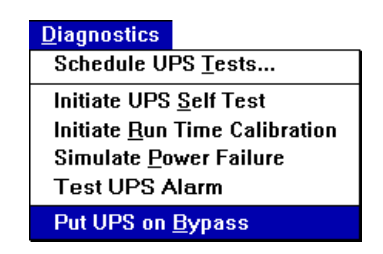

After you select it, the menu option changes to **Take UPS off Bypass** so that you can return the Symmetra *Power Array* or Matrix-UPS to normal operation when you complete the maintenance.

If your Symmetra *Power Array* is running with a main intelligence module only or with a redundant intelligence module only, you can use PowerChute *plus* to put your UPS in Bypass Mode to replace that part while briefly relying on utility power only. (If your Symmetra *Power Array* is running with both a main intelligence module and a redundant intelligence module, you can replace either part while the UPS continues to support the attached equipment.)

#### Caution:

To support its equipment load in bypass mode that you initiate through PowerChute plus, a Symmetra Power Array must have either a functioning main intelligence module or a functioning redundant intelligence module. Only if you use the manual switch to put a Symmetra Power Array into bypass mode can you safely remove both the main intelligence module and redundant intelligence module at the same time for maintenance.

# Chapter 9: How to Configure System Shutdown and Restart

This chapter provides the following information:

- How to configure the events that enable the UPS to provide battery power while PowerChute *plus* shuts down the operating system, workstations, and server computers
- How to make sure that the total of all cumulative delay periods does not exceed the remaining UPS runtime so that PowerChute *plus* can complete an orderly shutdown
- How to configure the "Wakeup" delays that control when your system restarts after a system shutdown

This chapter also provides two examples of how PowerChute plus shuts down a computer system.

These topics are:

- Configuring Shutdown and Wakeup Delays
- Case 1: Power Failure with Enough UPS Runtime Remaining
- Case 2: Power Failure with UPS Run Time = Low Battery Signal Time

Note:

This chapter assumes you have already read Chapter 5, How to Configure FlexEvents, and Chapter 4, How to Configure PowerChute plus.

# **Configuring Shutdown and Wakeup Delays**

In an extended power failure, PowerChute *plus* takes actions that shut down the operating system before UPS battery runtime is depleted. The shutdown and restart process, including the configurable delay periods, is as follows:

| Situation               | Response                                                                                                    | Configuration                                                                                                    |
|-------------------------|----------------------------------------------------------------------------------------------------|----------------------------------------------------------------------------------------------------|
| A power failure occurs. | <ol> <li>PowerChute <i>plus</i> does the following:</li> <li>Generates the UPS On Battery<br/>event.</li> <li>Pauses for a delay time specified<br/>for the UPS On Battery event. The<br/>default delay is 300 seconds (5<br/>minutes). The delay allows time for<br/>PowerChute <i>plus</i> to notify users<br/>about the impending shutdown and<br/>to cancel the shutdown if power<br/>returns during the delay.</li> </ol> | <ul> <li>Use the Event Actions option<br/>of the Configuration menu, and<br/>select the UPS on Battery event.</li> <li>Use the Shut Down Server<br/>action to configure the delay<br/>time.</li> <li>Use the Notify Users action<br/>to configure notification of<br/>users.</li> <li>See How to Configure Actions<br/>in Chapter 5.</li> </ul> |

#### Chapter 9: How to Configure System Shutdown and Restart *Configuring Shutdown and Wakeup Delays*

| Situation                                                                       | Response                                                                                                    | Configuration                                                                                                    |
|---------------------------------------------------------------------------------|----------------------------------------------------------------------------------------------------|----------------------------------------------------------------------------------------------------|
| The delay time for the <b>UPS On</b><br><b>Battery</b> event expires.           | <ol> <li>PowerChute <i>plus</i> does the following:</li> <li>Generates the System Shutdown<br/>Starting event The system shuts<br/>down after this event is generated<br/>even if power returns.</li> </ol> | Use the Event Actions option<br>of the Configuration menu; then<br>configure the Shut Down Server<br>action for the System Shutdown<br>Starting event. |
|                                                                                 | <ol> <li>Pauses for the delay time specified<br/>for the System Shutdown Starting<br/>event. (30 seconds by default).</li> </ol>                                                                            |                                                                                                    |
|                                                                                 | 3. Generates the <b>System Shutdown</b><br><b>Complete</b> event and permits no<br>further processing.                                                                                                    |                                                                                                    |
| The delay time for the <b>System</b><br><b>Shutdown Starting</b> event expires. | 1. PowerChute <i>plus</i> generates the <b>System Shutdown Complete</b> event and permits no further processing.                                                                                            | No actions can be configured for<br>the <b>System Shutdown Complete</b><br>event except to log it.<br>Use the <b>UPS Shutdown</b>                      |
|                                                                                 | 2. The UPS waits the time configured for the <b>UPS Turn Off Delay</b> parameter <sup>a</sup>                                                                                                    | Parameters option of the<br>Configuration menu to configure<br>the UPS Turn Off Delay. (See<br>UPS Shutdown Parameters                                 |
|                                                                                 | <ol> <li>Any APC UPSs except Back-UPS<br/>turns off its outlets and waits in<br/>sleep mode for power to return.<br/>Back-UPS turns off</li> </ol>                                                          | in Chapter 4.)                                                                                                    |

a.PowerChute *plus* initiates the **UPS Turn Off Delay** from within the shutdown script. The time needed for the **UPS Turn Off Delay** depends on when the shutdown script initiates the delay. On UNIX platforms where the delay occurs early in the shutdown script, you may need 180 seconds; on others where it occurs near the end of the script, you may need only 20 seconds. A Back-UPS has no **UPS Turn Off Delay**.

For the UPS to provide continuous power from its battery until the **UPS Turn Off Delay** time expires, the following formula must be valid. See the preceding table for information on the terms in the formula. To display the Run Time graph, use the **Monitoring Preferences...** option of the **Configuration** menu.

The following table explains how the different UPS types restart after a shutdown, if **Automatic Reboot** is enabled in the "UPS Shutdown Parameters" dialog box.

| Model                                    | Process for Restarting                                                                                                    |  |  |
|------------------------------------------|----------------------------------------------------------------------------------------------------|--|--|
| Matrix-UPS or<br>Symmetra<br>Power Array | The UPS waits the time specified as <b>UPS Wakeup Delay (Time)</b> , switches on its power outlets, and allows the system to reboot.<br><b>UPS Wakeup Delay (Capacity)</b> is not a supported parameter.                                                                                                   |  |  |
| Back-UPS                                 | Sleep mode is not supported with a Back-UPS. You must turn the UPS back on manually                                                                                                    |  |  |
| All other APC<br>UPSs                    | <ul> <li>The UPS checks its battery capacity.</li> <li>If the percentage of battery capacity is greater than or equal to the UPS Wakeup Delay (Capacity), the UPS waits the time specified as UPS Wakeup Delay (Time) before switching on its power outlets and booting the system.<sup>a</sup></li> </ul> |  |  |
|                                          | • If the percentage of battery capacity is less than the <b>UPS Wakeup Delay (Capacity)</b> , the UPS waits until battery capacity recharges sufficiently, and then waits the time specified as <b>UPS Wakeup Delay (Time)</b> before switching on its power outlets and booting the system                |  |  |

a. See UPS Shutdown Parameters... for information on Wakeup Delay (Time) and Wakeup Delay (Capacity).

## **Recommendations for Timing Shutdowns**

APC recommends the following procedures to configure delay times accurately and ensure orderly shutdown.

| Recommendation                                                                                                    | Notes                                                                                                    |
|----------------------------------------------------------------------------------------------------|----------------------------------------------------------------------------------------------------|
| Perform a runtime calibration monthly to ensure accuracy of the reported runtime.<br>Note<br>For a Back-UPS, you cannot perform runtime<br>calibration                                                                                                    | Perform runtime calibration when the UPS is<br>supporting its usual load. Do not unplug equipment<br>normally plugged into the UPS.                                                     |
| To calculate and configure the time necessary for a shutdown-related command file to run, perform the following steps.                                                                                                    | See Overview of Available Actions for Events in<br>Chapter 5                                                                                                    |
| 1. Record the time necessary for the command file to execute under normal load conditions.                                                                                                    |                                                                                                    |
| 2. Add the delay time set for the <b>Run Command File</b> action to the time you just recorded.                                                                                                    |                                                                                                    |
| 3. Specify this total time as the shutdown delay time for the <b>System Shutdown Starting</b> event.                                                                                                    |                                                                                                    |
| If your system is complex, and the <b>UPS Turn Off Delay</b><br>is lower than 180 seconds, check your shutdown script<br>to determine what shutdown-related tasks occur after<br>the delay begins.<br>Then time those tasks during a manual shutdown to<br>determine whether to increase your delay. | See the <i>Installation Guide: PowerChute plus for UNIX</i> for the name of the shutdown file (script) that PowerChute <i>plus</i> modifies or creates on each supported UNIX platform. |

# Case 1: Power Failure with Enough UPS Runtime Remaining

This example describes a power failure occurring when the UPS has enough battery run time remaining to shut down the system safely. The example assumes the following delay times are configured:

| Event or Parameter          | Configuration.                                                                                                  | Delay Time                                                                                                    |
|-----------------------------|----------------------------------------------------------------------------------------------------|----------------------------------------------------------------------------------------------------|
| UPS On Battery              | In the "Event Actions"<br>dialog box, click<br><b>Options</b> for the <b>Shut</b><br><b>Down Server</b> action  | 120 seconds (instead of the default value, 300 seconds)<br>Shutdown begins 120 seconds (2 minutes) after the<br>UPS switches to battery power, unless normal power<br>returns.        |
| System Shutdown<br>Starting | In the "Event Actions"<br>dialog box, click<br><b>Options</b> for the <b>Shut</b><br><b>Down Server</b> action. | <b>60 seconds</b><br>This shutdown delay allows time for a user-specified command file to execute.                                                                                    |
| UPS Turn Off Delay          | Select <b>UPS Shutdown</b><br><b>Parameters</b> from the<br><b>Configuration</b> menu.                          | <b>20 seconds</b><br>PowerChute <i>plus</i> instructs the UPS to wait this<br>period of time before it turns off power to its outlets.<br>(This cannot be configured for a Back-UPS.) |

In addition, the example assumes that other relevant events and parameters are configured as follows:

| Event or Parameter                                                   | Configuration                                                                                | Delay Times                                                                                           |
|----------------------------------------------------------------------|----------------------------------------------------------------------------------------------|----------------------------------------------------------------------------------------------------|
| UPS on Battery event notification                                    | Use the "Notify Users"<br>dialog box for the <b>UPS on</b><br><b>Battery</b> event.          | Wait 5 seconds before notifying. Notify every 30 seconds                                              |
| Run Command File (See How<br>to Run a Command File in<br>Chapter 5.) | Use the "Run Command<br>File" dialog box for the<br>System Shutdown<br>Starting event        | Wait 5 seconds before executing                                                                       |
| UPS Wakeup Delay (Time) and<br>UPS Wakeup Delay (Capacity)           | Use the <b>UPS Shutdown</b><br><b>Parameters</b> option of<br>the <b>Configuration</b> menu. | <b>UPS Wakeup Delay (Capacity)</b> is configured as 15%, and the <b>UPS Wakeup Delay (Time)</b> is 0. |

See Narrative of the Case 1 Shutdown for the sequence of events and actions during the shutdown.

Note:

For recommendations concerning the situation described in this section, see **Recommendations for Timing** *Shutdowns*.

### Narrative of the Case 1 Shutdown

**Figure 1, Timeline of Shutdown Steps** shows a typical shutdown and restart due to utility power failure. Following is an analysis of the timeline of events.

1. At 0 seconds, power fails and the UPS starts providing battery power. PowerChute *plus* generates the UPS On Battery event and begins the 120 seconds of pre-shutdown delay configured for that event.
- 2. At 5 seconds, PowerChute *plus* broadcasts the first shutdown message to users. At 30 second intervals, PowerChute *plus* broadcasts the message again until the **System Shutdown Starting** event occurs.
- 3. At 2 minutes, PowerChute *plus* generates the **System Shutdown Starting** event and starts the 60 second delay configured for that event.
- 4. At 2 minutes 5 seconds, a user-specified command file executes.
- 5. At 3 minutes (after the command file has run), the following events occur.
  - a. PowerChute instructs the operating system to shut down.
  - b. PowerChute generates the System Shutdown Complete event.
  - c. PowerChute *plus* issues the **UPS Turn Off Delay** instruction from within the UNIX shutdown script. During the **UPS Turn Off Delay** period, the operating system completes the remaining portion of the shutdown procedure. Because the **UPS Turn Off Delay** is issued from within the shutdown script, a brief additional delay may occur before the **UPS Turn Off Delay** begins, which briefly delays the turnoff of the UPS
- 6. The UPS, unless it is a Back-UPS, turns off its outlets and goes into sleep mode.

To complete all the events in the timeline in this example, the UPS must run on battery power for at least 200 seconds (3 minutes and 20 seconds). Therefore, for the UPS to complete the shutdown procedure properly, the UPS runtime shown on the **Run Time** bar graph must be greater than or equal to 200 seconds.

| UPS on<br>Battery delay | + | System Shutdown<br>Starting delay | + | UPS Turn<br>Off Delay | must be less<br>than or equal to | Run Time bar<br>graph time |
|-------------------------|---|-----------------------------------|---|-----------------------|----------------------------------|----------------------------|
| 120 seconds             | + | 60 seconds                        | + | 20 seconds            | <=                               | 200 seconds.               |

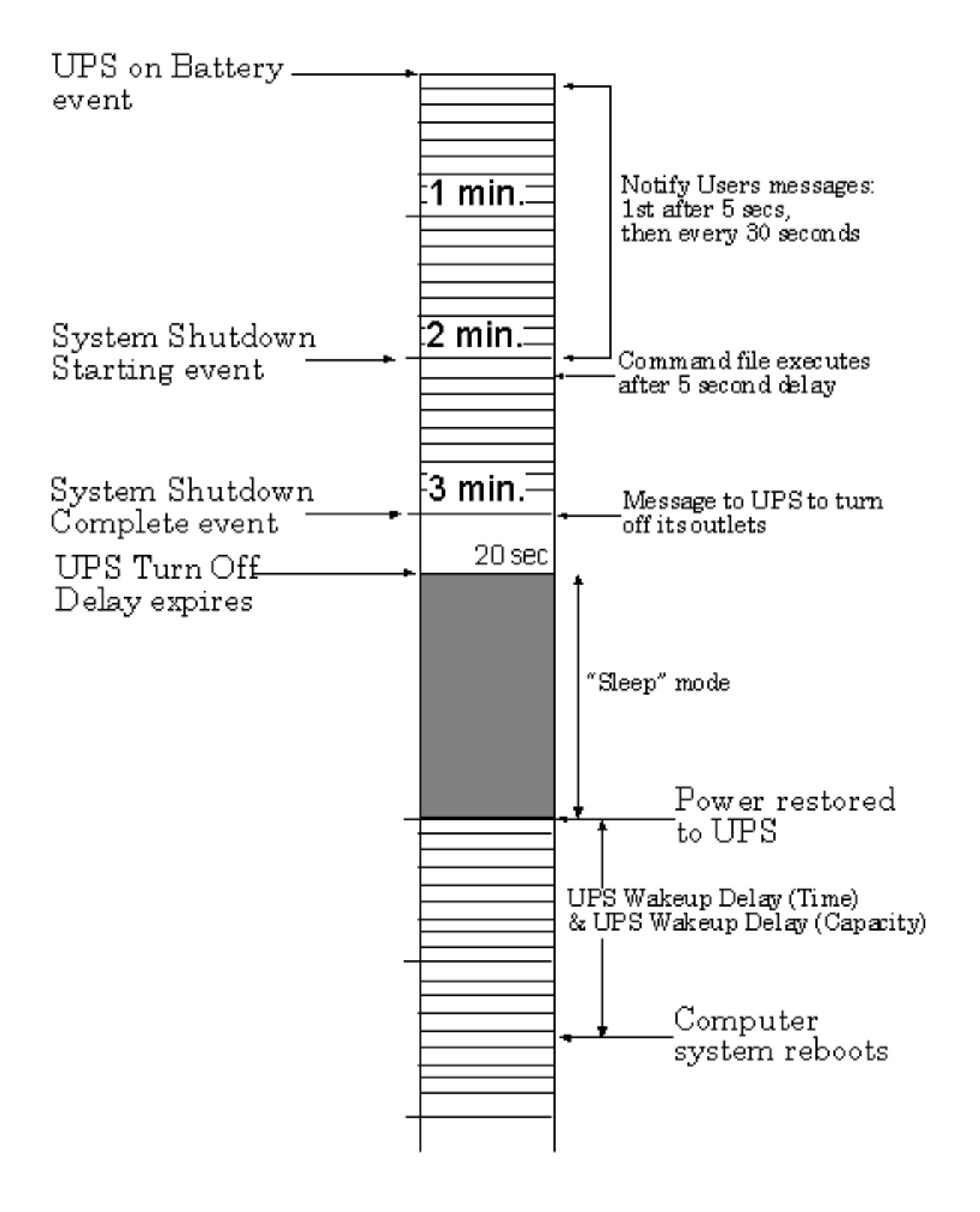

Figure 1: Timeline of Shutdown Steps

# Case 2: Power Failure with UPS Run Time = Low Battery Signal Time

When the UPS is supplying battery power to the connected computer system during a power failure, PowerChute *plus* detects when remaining UPS battery runtime equals the **UPS Low Battery Signal Time**. When this occurs, PowerChute generates a **Low Battery Condition** event and begins shutting down the system.

The **UPS Low Battery Signal Time** parameter ensures that PowerChute *plus* will shut down the system while the UPS can still support the attached load during the shutdown. You configure **UPS Low Battery Signal Time** through the **UPS Shutdown Parameters...** option of the **Configuration** menu.

Case 2 assumes the following delay times are configured:

| Event or<br>Configurable<br>Delay | Configuration                                                                                                    | Delay Time                                                                                                    |
|-----------------------------------|----------------------------------------------------------------------------------------------------|----------------------------------------------------------------------------------------------------|
| Low Battery<br>Condition event    | In the "Event Actions"<br>dialog box, select the<br><b>Low Battery Condition</b><br>event, and click<br><b>Options</b> for the <b>Shut</b><br><b>Down Server</b> action       | 30 seconds<br>Begin shutdown 30 seconds after the Low Battery<br>Condition occurs.                                                                                             |
| System Shutdown<br>Starting delay | In the "Event Actions"<br>dialog box, select the<br><b>System Shutdown</b><br><b>Starting</b> event, and<br>click <b>Options</b> for the<br><b>Shut Down Sever</b><br>action. | 60 seconds<br>This shutdown delay allows time for a user-specified<br>command file to execute.                                                                                 |
| UPS Turn Off Delay                | Select in UPS<br>Shutdown<br>Parameters on the<br>Configuration menu                                                                                                    | 20 seconds<br>PowerChute <i>plus</i> instructs the UPS to wait this period of<br>time before it turns off power to its outlets. (This cannot<br>be configured for a Back-UPS.) |

See Narrative of the Case 2 Shutdown for the sequence of events and actions during the shutdown.

# Narrative of the Case 2 Shutdown

Following is an analysis of t **Figure 2**, **Timeline of Shutdown on Low Battery**, which shows the timeline of events that occurs during a power outage when remaining battery run time reaches the **UPS Low Battery Signal Time**.

- 1. At 0 seconds, PowerChute *plus* detects that the UPS runtime equals the **UPS Low Battery Signal Time**. PowerChute *plus* generates the **Low Battery Condition** event and begins the 30 second shutdown delay configured for that event.
- 2. At 30 seconds, PowerChute *plus* generates the **System Shutdown Starting** event and begins the 60 second shutdown delay configured for that event.
- 3. At 1 minute, 30 seconds, PowerChute plus does the following:
  - a. Instructs the operating system to shut down.
  - b. Generates the System Shutdown Complete event.
  - c. Issues the **UPS Turn Off Delay** instruction from within the UNIX shutdown script. During the **UPS Turn Off Delay** period, the operating system completes the remaining portion of the shutdown procedure.

Because the **UPS Turn Off Delay** is issued from within the shutdown script, a brief additional delay may occur before the **UPS Turn Off Delay** begins, which briefly delays the turnoff of the UPS

4. The UPS, unless it is a Back-UPS, turns off its outlets and goes into sleep mode.

To complete all the events in the timeline in the preceding example, the UPS must run on battery power for 110 seconds (1 minute and 50 seconds) or slightly longer. Therefore, for the UPS to complete the shutdown procedure properly, the **Low Battery Signal Time** is set to the default (and lowest allowable) value of 2 minutes.

| Low Battery<br>Condition<br>delay | + | System<br>Shutdown<br>Starting delay | + | UPS Turn<br>Off Delay | must be less<br>than or equal<br>to | Run Time Bar graph<br>time                                                                         |
|-----------------------------------|---|--------------------------------------|---|-----------------------|-------------------------------------|----------------------------------------------------------------------------------------------------|
| 30 seconds                        | + | 60 seconds                           | + | 20 seconds            | <=                                  | The total, 110 seconds (1<br>minute, 50 seconds), must<br>be less than or equal to<br>the runtime. |

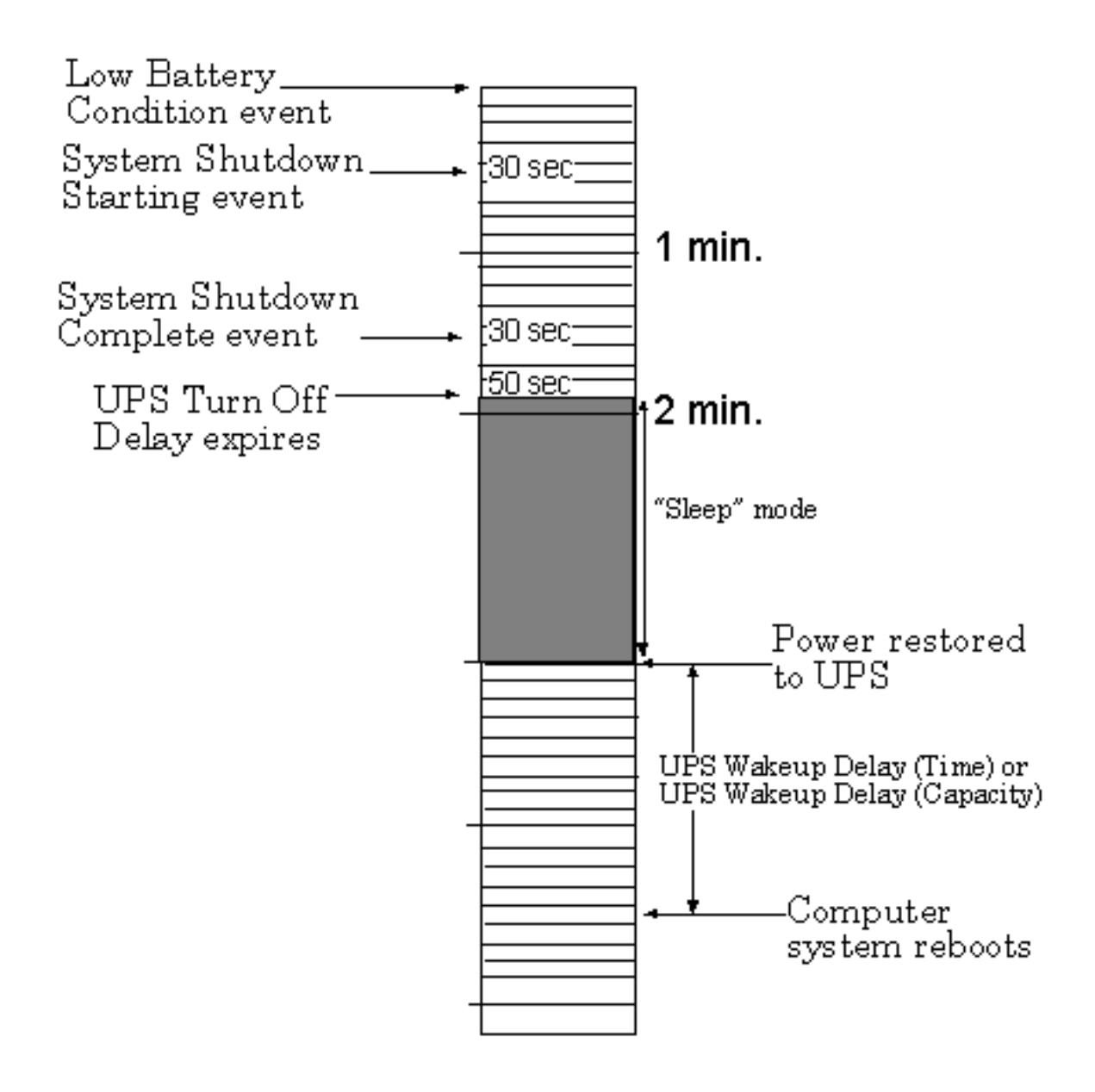

Figure 2: Timeline of Shutdown on Low Battery

# **Appendix A: FlexEvents Reference**

PowerChute *plus* generates events, called FlexEvents, for supported UPS and for Measure-UPS devices manufactured by APC:

This appendix provides FlexEvent reference information as follows:

- Event Text, Popup Texts, and Variables in the .ini File
- Event Descriptions
- Events with Their ID Codes, Severity, and UPS Support

For information on configuring FlexEvents, see **Chapter 5**, **How to Configure FlexEvents**, and for information on the Measure-UPS, see **Measure-UPS Parameters... in Chapter 4**.

# Event Text, Popup Texts, and Variables in the .ini File

**Event texts** are the messages that PowerChute *plus* logs in the event log when events occur. Some events have only one text; others have more. For example, the **UPS Self-Test Passed** event has four associated event texts:

UPS self-test passed Scheduled UPS self-test passed User-initiated UPS self-test passed Self-test at UPS passed

In the example, the specific event text tells you what type of self-test generated the event

**Popup texts** are notification messages sent to specified users. To use non-default messages, see **Text Used in Notification Messages in Chapter 5**.

The PowerChute *plus* initialization file (**powerchute.ini**) defines event texts and popup texts and associates them with events. Some event texts and popup texts use variables, which are replaced by values when the text is logged or displayed. Variables appear in the .ini file as #*variable\_name*#.

- For information on variables, see Variables in [EventText] and [PopupText] in Appendix B, Initialization (.ini) File.
- For information on the initialization file and how to edit it, see Appendix B, Initialization (.ini) File.

# **Event Descriptions**

This section lists alphabetically all events that PowerChute *plus* can generate and includes the following information for each event:

| Event Name                                                       | Description                                          | ID code                                                                            | Event Text                                                                                                  |
|------------------------------------------------------------------|------------------------------------------------------|------------------------------------------------------------------------------------|----------------------------------------------------------------------------------------------------|
| The name of the<br>event as it appears in<br>the "Event Actions" | What the event<br>means and when it<br>is generated. | The numerical identifier of<br>the event. The first digit is<br>the severity code. | The text displayed in the Last Two<br>Events window of the Main Screen<br>and logged in the Event Log file. |
| dialog box.                                                      |                                                      | See Events with Their ID<br>Codes, Severity, and UPS<br>Support.                   | See Event Text, Popup Texts, and<br>Variables in the .ini File.                                             |

#### Appendix A: FlexEvents Reference Event Descriptions

This section describes these events:

- Abnormal Contact Position
- Administrative Shutdown
- Ambient Temp in Range
- Ambient Temp Out Of Range
- Base Module Fan Failure
- Base Module Power Supply Failure
- Battery No Longer Needs Replacing
- Cancel Battery Calibration
- Check Smart Cell Signal
- Comm Lost While On Battery
- Communication Established
- Contact Normal
- Humidity In Range
- Humidity Out Of Range
- Low Battery Condition
- Power Restored
- PowerChute Started
- PowerChute Stopped
- Return From Bypass
- Shutdown Cancelled
- Smart Cell Signal Returned
- System Shutdown Complete
- System Shutdown Starting
- Unable To Communicate With UPS
- UPS Battery Is Discharged
- UPS Battery Needs Replacing
- UPS Enabling SmartBoost
- UPS On Battery
- UPS On Bypass: Failure
- UPS On Bypass: Maintenance
- UPS Output Overload
- UPS Return From Low Battery
- UPS Run Time Calibration Completed
- UPS Run Time Calibration Initiated
- UPS Self-Test Failed

- UPS Self-Test Passed
- UPS Overload Condition Solved

#### **Abnormal Contact Position**

When PowerChute detects a change from the normal state of a Measure-UPS contact (for example, when the contact is configured as normally open and PowerChute detects it as closed), it generates the **Abnormal Contact Position** event.

The Measure-UPS accessory has four contacts that you can use to monitor the operation of security, environmental control, or fire protection equipment. You configure the state of each contact as either normally open or normally closed.

See also Contact Normal, the event generated when a contact returns to its normal state.

| ID Code | Event Text                                                          |
|---------|---------------------------------------------------------------------|
| 3006    | Contact #CONTACT_NUMBER# fault (#CONTACT_POSITION#): #USER_COMMENT# |

#### Administrative Shutdown

The server or host computer is shutting down for administrative purposes. PowerChute *plus* generates this event at the start of either of the following kinds of shutdown:

• User-initiated server or system shutdown.

You initiate a shutdown by selecting the Shut Down Server Now option from the System menu.

• Scheduled server or system shutdown.

You schedule shutdowns by selecting the Schedule Server Shutdown... option from the System menu.

| ID Code | Event Texts                                                                                                    |
|---------|----------------------------------------------------------------------------------------------------|
| 1005    | Administrative shutdown started<br>Administrative shutdown: User initiated<br>Administrative shutdown: Weekly shutdown<br>Administrative shutdown: Daily shutdown |

#### **Ambient Temp in Range**

The ambient temperature recorded by the Measure-UPS is back within the range of the upper and lower thresholds configured through the **Measure-UPS Parameters...** option of the **Configuration** menu. The event occurs only after the **Ambient Temp Out Of Range** event.

| ID Code | Event Text                                 |
|---------|--------------------------------------------|
| 1100    | Ambient temperature back within thresholds |

# Ambient Temp Out Of Range

The ambient temperature recorded by the Measure-UPS is above the high threshold or below the low threshold configured through the **Measure-UPS Parameters...** option of the **Configuration** menu.

| ID Code | Event Texts                                                                                                    |
|---------|----------------------------------------------------------------------------------------------------|
| 3100    | Below lower ambient temperature threshold of #LOW_THRESHOLD#<br>Exceeded upper ambient temperature threshold of #HIGH_THRESHOLD# |

# **Base Module Fan Failure**

The Matrix-UPS senses a faulty fan in the Isolation Unit.

| ID Code | Event Text                   |
|---------|------------------------------|
| 3014    | Base module fan needs repair |

# **Base Module Power Supply Failure**

The Matrix-UPS bypass power supply is malfunctioning; the UPS is unable to go to bypass mode.

| ID Code | Event Text                                   |
|---------|----------------------------------------------|
| 3015    | Base module bypass power supply needs repair |

# **Battery No Longer Needs Replacing**

A **UPS Battery Needs Replacing** event has been corrected, either by replacing the depleted UPS battery or by replacing the UPS that contained the non-functioning battery.

| ID Code | Event Text                             |
|---------|----------------------------------------|
| 1009    | UPS batteries no longer need replacing |

# **Cancel Battery Calibration**

Runtime calibration could not begin, was canceled, or was interrupted. The following circumstances cause the event:

- You explicitly cancel runtime calibration.
- A power disturbance, such as low voltage, high voltage, or power failure, interrupts runtime calibration.
- Run time calibration cannot start because battery capacity is less than 100%.

| ID Code | Event Texts                                                                                                    |
|---------|----------------------------------------------------------------------------------------------------|
| 2004    | UPS run time calibration cancelled<br>UPS run time calibration cancelled by user<br>UPS run time calibration cancelled by power failure<br>UPS unable to perform run time calibration: Capacity < 100 |

# Check Smart Cell Signal

A Matrix-UPS has reported zero battery packs. (A Matrix-UPS needs battery packs to operate). The cause of this event is usually a loose cable connection between the Matrix-UPS and its battery packs.

| ID Code | Event Text                                    |
|---------|-----------------------------------------------|
| 3010    | Check installation of Smart Cell signal cable |

#### **Comm Lost While On Battery**

Communication with the UPS has been lost while the UPS is on battery. By default, PowerChute *plus* immediately begins shutting down the system. The event can result from a loose communication cable or, rarely, by a software conflict, e.g. an application blocking PowerChute *plus* from monitoring the serial port while the UPS is on battery.

| ID Code | Event Text                          |
|---------|-------------------------------------|
| 3004    | Communication lost while on battery |

#### **Communication Established**

Communication with the UPS is successfully established, either for the first time or after being lost.

| ID Code |                           | Event Text |
|---------|---------------------------|------------|
| 1002    | Communication established |            |

# **Contact Normal**

PowerChute *plus* detects that a Measure-UPS contact returned from an abnormal contact position. This event occurs only after an **Abnormal Contact Position** event.

| ID Code | Event Text                                                          |
|---------|---------------------------------------------------------------------|
| 1010    | Contact #CONTACT_NUMBER# normal (#NORMAL_POSITION#): #USER_COMMENT# |

# **Humidity In Range**

The humidity is back within the upper and lower humidity threshold range, as configured through the **Measure-UPS Parameters...** option of the **Configuration** menu.

| ID Code | Event Text                              |
|---------|-----------------------------------------|
| 1101    | Ambient humidity back within thresholds |

# **Humidity Out Of Range**

The humidity is above the high threshold or below the low threshold configured through the **Measure-UPS Parameters...** option of the **Configuration** menu.

| ID Code | Event Texts                                                                                          |
|---------|----------------------------------------------------------------------------------------------------|
| 3101    | Below humidity threshold of #LOW_THRESHOLD#<br>Exceeded upper humidity threshold of #HIGH_THRESHOLD# |

# **Low Battery Condition**

The UPS runtime remaining equals the **UPS Low Battery Signal Time**. For example, configuring the **UPS Low Battery Signal Time** to 10 minutes causes PowerChute *plus* to initiate low battery shutdown when the UPS is on battery and only 10 minutes of runtime remain.

On a Back-UPS, set the **UPS Low Battery Signal Time** using dip switches located at the back of the UPS. For all other APC UPSs, set the **UPS Low Battery Signal Time** by using the **UPS Shutdown Parameters...** option of the **Configuration** menu.

| ID Code | Event Texts                                                        |
|---------|--------------------------------------------------------------------|
| 2003    | Low battery condition<br>Low battery condition: #BATTERY_CAPACITY# |

#### **Power Restored**

The UPS is running on utility power after being on battery power due to a power failure.

| ID Code | Event Text                         |
|---------|------------------------------------|
| 1003    | Normal power restored: UPS on line |

# **PowerChute Started**

PowerChute plus has started monitoring the UPS.

| ID Code | Event Text                                                           |
|---------|----------------------------------------------------------------------|
| 1000    | *** PowerChute <i>plus</i> Version <i>version_number</i> started *** |

# **PowerChute Stopped**

PowerChute *plus* stopped monitoring the UPS because the PowerChute *plus* daemon (the background process) has been killed.

| ID Code | Event Text                             |
|---------|----------------------------------------|
| 1001    | *** PowerChute <i>plus</i> stopped *** |

# **Return From Bypass**

The Matrix-UPS or Symmetra *Power Array* is no longer in bypass mode. (See UPS On Bypass: Failure and UPS On Bypass: Maintenance events for more information on bypass mode.)

| ID Code | Event Text               |
|---------|--------------------------|
| 1017    | UPS returned from bypass |

#### **Shutdown Cancelled**

A user cancelled a shutdown that was initiated with either the **Shut Down Server Now...** option or the **Schedule Server Shutdown...** option of the **System** menu

| ID Code | Event Texts                                                                                                    |
|---------|----------------------------------------------------------------------------------------------------|
| 1006    | Shutdown cancelled<br>User initiated shutdown cancelled<br>Weekly administrative shutdown cancelled<br>Daily administrative shutdown cancelled |

# **Smart Cell Signal Returned**

The cause of the **Check Smart Cell Signal** event is resolved, and the Matrix-UPS is connected with its battery packs (Smart Cells).

| ID Code |                            | Event Text |
|---------|----------------------------|------------|
| 1018    | Smart Cell signal restored |            |

# System Shutdown Complete

All shutdown processing is complete, and the system is shutting down.

| ID Code | Event Text      |
|---------|-----------------|
| 2001    | System shutdown |

# System Shutdown Starting

The system is shutting down because an event occurred for which the **Shut Down Server** action is enabled. For more information, see **How to Shut Down a Server in Chapter 5**.

| ID Code | Event Text       |
|---------|------------------|
| 1016    | Shutdown started |

# **Unable To Communicate With UPS**

PowerChute *plus* attempted to establish communication with the UPS and could not, or communication that was established was lost.

| ID Code | Event Text                     |
|---------|--------------------------------|
| 3000    | Unable to communicate with UPS |

#### **UPS Battery Is Discharged**

The UPS is not supplying battery power, but its battery capacity is low. If power fails, PowerChute *plus* shuts down the system immediately.

| ID Code | Event Texts                                                                |
|---------|----------------------------------------------------------------------------|
| 3003    | UPS battery is discharged<br>UPS battery is discharged: #BATTERY_CAPACITY# |

# **UPS Battery Needs Replacing**

One or more UPS batteries are heavily discharged and cannot retain a full charge. If utility power fails during this condition, a Matrix-UPS, Smart-UPS, or Back-UPS Pro runs for less than half its normal run-time. A failed battery in a Symmetra *Power Array* reduces normal run-time in proportion to the number of batteries the system contains.

| ID Code | Event Text                  |
|---------|-----------------------------|
| 3016    | UPS battery needs replacing |

# **UPS Enabling SmartBoost**

The Smart-UPS activated its brownout correction feature, SmartBoost, which maintains adequate voltage to attached equipment during times of low utility line voltage without switching to battery power.

| ID Code | Event Tex               | ct |
|---------|-------------------------|----|
| 2002    | UPS enabling SmartBoost |    |

# UPS On Battery

The UPS has switched to battery power due to one of the following situations:

- High input line voltage: The current line voltage is greater than the voltage limit set as the High Transfer Point. See High and Low Transfer Points in Chapter 4.
- Low input line voltage: Due to a temporary but severe reduction of line voltage (such as a brownout), the current input line voltage is lower than the low voltage limit set as the Low Transfer Point. See High and Low Transfer Points in Chapter 4.
- Blackout: The UPS is receiving no AC power.
- Small or deep momentary power sag.
- Small or large momentary power spike.
- Simulated power failure. The Simulate Power Failure menu option of the Diagnostics menu was selected.

| ID Code | Event Texts                                                                                                    |
|---------|----------------------------------------------------------------------------------------------------|
| 2000    | UPS on battery<br>UPS on battery: High input line voltage #MAX_VOLTAGE# V<br>UPS on battery: Brownout #MIN_VOLTAGE# V<br>UPS on battery: Blackout #MIN_VOLTAGE# V<br>UPS on battery: Small momentary sag #MIN_VOLTAGE# V<br>UPS on battery: Deep momentary sag #MIN_VOLTAGE# V<br>UPS on battery: Small momentary spike #MAX_VOLTAGE# V<br>UPS on battery: Large momentary spike #MAX_VOLTAGE# V<br>UPS on battery: Simulated power failure |

#### **UPS On Bypass: Failure**

Your Matrix-UPS or Symmetra *Power Array* batteries have been bypassed, and the UPS is serving only as a voltage regulator. Contact APC **Technical Support**, as listed in the *Release Notes*.

Any of the following conditions cause your UPS to go into bypass mode:

• Internal temperature over limit

The internal UPS temperature of a Matrix-UPS exceeds the acceptable limit,

Note

If a Symmetra Power Array has an overheated battery, the event text UPS internal temp over limit is logged, but the UPS does not go into bypass mode.

• Battery charger failure

The Matrix-UPS battery charger failed and needs repair.

Note

If the battery charger of a Symmetra Power Array fails, the event text UPS battery charger failure is logged, but the UPS does not go into bypass mode.

• Severe DC imbalance overload

The Matrix-UPS inverter needs repair.

• Output voltage outside limits

The output voltage of the Matrix-UPS is outside safe limits.

• Top module fan needs repair

The Matrix-UPS fan in the top module is faulty.

| ID Code | Event Texts                                                                                                    |
|---------|----------------------------------------------------------------------------------------------------|
| 3013    | UPS on bypass: internal temp over limit<br>UPS internal temp over limit<br>UPS on bypass: battery charger failure<br>UPS battery charger failure<br>UPS on bypass: severe DC imbalance overload<br>UPS on bypass: output voltage outside limits<br>UPS on bypass: top module fan needs repair |

# **UPS On Bypass: Maintenance**

Your Matrix-UPS or Symmetra Power Array is in maintenance mode.

If your Symmetra *Power Array* is running with a main intelligence module only or with a redundant intelligence module only, you can use PowerChute *plus* to put your UPS in Bypass Mode to replace that part while briefly relying on utility power only. (If your Symmetra *Power Array* is running with both a main intelligence module and a redundant intelligence module, you can replace either part while the UPS continues to support the attached equipment.)

#### Caution:

To support its equipment load in bypass mode that you initiate through PowerChute plus, a Symmetra Power Array must have either a functioning main intelligence module or a functioning redundant intelligence module. Do not remove both.

You can put your Matrix-UPS or Symmetra Power Array into bypass mode in any of the following ways:

- Use the manual switch. On a Matrix-UPS, this switch is at the rear of the UPS; on a Symmetra *Power Array*, this switch is on the front of the frame, at the bottom. If you use the manual switch to put a Symmetra *Power Array* into bypass mode, you can safely remove both the main intelligence module and redundant intelligence module at the same time for maintenance.
- Use the Matrix-UPS software via the Matrix-UPS front panel.
- Select the **Put UPS on Bypass** option of the PowerChute *plus* **Diagnostics** menu.

| ID Code | Event Texts                                                                                                    |
|---------|----------------------------------------------------------------------------------------------------|
| 2013    | UPS on bypass: user set via software or panel<br>UPS on bypass: user set via rear switch<br>UPS system is in maintenance bypass set by switch |

#### **UPS Output Overload**

For Symmetra Power Array, the UPS load exceeds the total load capacity of the UPS modules installed.

For other APC UPSs, the equipment load on the UPS exceeds its rated load capacity.

Reduce the load by unplugging some equipment from the UPS, and then run a self-test.

| ID Code | Event Text          |
|---------|---------------------|
| 3001    | UPS output overload |

#### **UPS Overload Condition Solved**

The load on the UPS has been decreased, or (for a Symmetra *Power Array* only) the number of UPS Modules has been increased, so that the UPS is no longer overloaded.

| ID Code | Event Text                    |
|---------|-------------------------------|
| 1013    | UPS overload condition solved |

# **UPS Return From Low Battery**

The UPS has recharged its battery or batteries sufficiently to return from a low battery condition.

| ID Code | Event Texts                                                                                            |  |  |  |  |
|---------|----------------------------------------------------------------------------------------------------|--|--|--|--|
| 1007    | UPS returned from low battery condition<br>UPS returned from low battery condition: #BATTERY_CAPACITY# |  |  |  |  |

# **UPS Run Time Calibration Completed**

Runtime calibration has been completed.

| ID Code | Event Text                         |
|---------|------------------------------------|
| 1015    | UPS run time calibration completed |

# **UPS Run Time Calibration Initiated**

A user-initiated or scheduled runtime calibration started. Calibration calculates the available UPS battery runtime.

| ID Code | Event Text                        |
|---------|-----------------------------------|
| 1014    | UPS runtime calibration initiated |

#### **UPS Self-Test Failed**

The UPS failed a self-test for one of the following reasons.

• Bad Battery: the battery is discharged or defective. Allow the UPS to recharge for several hours and then retest the UPS.

Invalid Test: The UPS is not in a condition to complete a meaningful test — for example, when the load is greater than 105% of battery capacity or, for a Symmetra *Power Array*, in any of the following cases:

- A UPS Module has failed.
- A self-test is attempted when no batteries are installed.
- The Symmetra Power Array is in Bypass mode
- The Symmetra *Power Array* is in the midst of a runtime calibration or simulated power failure.
- For an overload condition, unplug some equipment that is not in use, and try the self-test again.

If the situation persists, contact APC Technical Support, as listed in the *Release Notes*.

| ID Code | Event Texts                                                                                                    |
|---------|----------------------------------------------------------------------------------------------------|
| 3002    | UPS self-test failed<br>Scheduled UPS self-test failed<br>Scheduled UPS self-test failed: Bad battery<br>Scheduled UPS self-test failed: Invalid test<br>User-initiated self-test failed<br>User-initiated self-test failed: Bad battery<br>User-initiated self-test failed: Invalid test<br>Self-test at UPS failed<br>Self-test at UPS failed: Bad battery<br>Self-test at UPS failed: Invalid test |

# **UPS Self-Test Passed**

The UPS passed its self-test.

| ID Code | Event Texts                                                                                                    |
|---------|----------------------------------------------------------------------------------------------------|
| 1004    | UPS self-test passed<br>Scheduled UPS self-test passed<br>User-initiated UPS self-test passed<br>Self-test at UPS passed |

# **Events with Their ID Codes, Severity, and UPS Support**

The following table lists all FlexEvents by ID Code, showing severity levels and the UPS products to which the events apply. **Severity Codes** are explained following the table.

Note:

Smart-UPS DP, which is not listed in the table, supports the same events as a Matrix-UPS, except Check Smart Cell Signal, Smart Cell Signal Returned, Put UPS on Bypass, and Take UPS Off Bypass.

Note:

You can view ID codes in the powerchute.ini file; see Appendix B, Initialization (.ini) File.

| ID<br>Code | FlexEvent Name            | Measure<br>-UPS | Matrix<br>-UPS | Symmetra<br>Power<br>Array | Smart-<br>UPS | Back-<br>UPS<br>Pro and<br>Power-<br>stack | Back-<br>UPS |
|------------|---------------------------|-----------------|----------------|----------------------------|---------------|--------------------------------------------|--------------|
| 1000       | PowerChute Started        | -               | Х              | Х                          | Х             | Х                                          | Х            |
| 1001       | PowerChute Stopped        | -               | Х              | Х                          | Х             | Х                                          | Х            |
| 1002       | Communication Established | -               | Х              | Х                          | Х             | Х                                          | Х            |
| 1003       | Power Restored            | -               | Х              | Х                          | Х             | Х                                          | Х            |
| 1004       | UPS Self-Test Passed      | -               | X              | Х                          | Χ             | X                                          | -            |

# Appendix A: FlexEvents Reference Events with Their ID Codes, Severity, and UPS Support

| ID<br>Code | FlexEvent Name                        | Measure<br>-UPS | Matrix<br>-UPS | Symmetra<br>Power<br>Array | Smart-<br>UPS | Back-<br>UPS<br>Pro and<br>Power-<br>stack | Back-<br>UPS |
|------------|---------------------------------------|-----------------|----------------|----------------------------|---------------|--------------------------------------------|--------------|
| 1005       | Administrative Shutdown               | -               | Х              | Х                          | Х             | Х                                          | -            |
| 1006       | Shutdown Cancelled                    | -               | Х              | Х                          | Х             | Х                                          | -            |
| 1007       | UPS Return From Low Battery           | -               | Х              | Х                          | Х             | Х                                          | -            |
| 1009       | Battery No Longer Needs<br>Replacing  | -               | Х              | X                          | Х             | X                                          | -            |
| 1010       | Contact Normal                        | Х               | -              | -                          | -             | -                                          | -            |
| 1013       | UPS Overload Condition Solved         | -               | Х              | Х                          | Х             | X                                          | -            |
| 1014       | UPS Run Time Calibration<br>Initiated | -               | Х              | X                          | Х             | X                                          | -            |
| 1015       | UPS Run Time Calibration<br>Completed | -               | Х              | X                          | Х             | X                                          | -            |
| 1016       | System Shutdown Starting              | -               | Х              | Х                          | Х             | Х                                          | Х            |
| 1017       | Return From Bypass                    | -               | Х              | Х                          | -             | -                                          | -            |
| 1018       | Smart Cell Signal Returned            | -               | Х              | -                          | -             | -                                          | -            |
| 1100       | Ambient Temp In Range                 | Х               | -              | -                          | -             | -                                          | -            |
| 1101       | Humidity In Range                     | Х               | -              | -                          | -             | -                                          | -            |
| 2000       | UPS On Battery                        | -               | Х              | Х                          | Х             | Х                                          | Х            |
| 2001       | System Shutdown Complete              | -               | Х              | Х                          | Х             | Х                                          | Х            |
| 2002       | UPS Enabling Smart Boost              | -               | -              | -                          | Х             | Х                                          | -            |
| 2003       | Low Battery Condition                 | -               | Х              | Х                          | Х             | Х                                          | Х            |
| 2004       | Cancel Battery Calibration            | -               | Х              | Х                          | Х             | Х                                          | -            |
| 2013       | UPS On Bypass: Maintenance            | -               | Х              | Х                          | -             | -                                          | -            |
| 3000       | Unable to Communicate with UPS        | -               | Х              | Х                          | Х             | Х                                          | -            |
| 3001       | UPS Output Overload                   | -               | Х              | Х                          | Х             | Х                                          | -            |
| 3002       | UPS Self-Test Failed                  | -               | Х              | Х                          | Х             | Х                                          | -            |
| 3003       | UPS Battery Is Discharged             | -               | Х              | Х                          | Х             | Х                                          | -            |
| 3004       | Comm Lost While On Battery            | -               | Χ              | X                          | X             | X                                          | -            |
| 3006       | Abnormal Contact Position             | X               | -              | -                          | -             | -                                          | -            |
| 3010       | Check Smart Cell Signal               | -               | Х              | -                          | -             | -                                          | -            |
| 3013       | UPS On Bypass: Failure                | -               | Х              | X                          | -             | -                                          | -            |

#### Appendix A: FlexEvents Reference Events with Their ID Codes, Severity, and UPS Support

| ID<br>Code | FlexEvent Name                      | Measure<br>-UPS | Matrix<br>-UPS | Symmetra<br>Power<br>Array | Smart-<br>UPS | Back-<br>UPS<br>Pro and<br>Power-<br>stack | Back-<br>UPS |
|------------|-------------------------------------|-----------------|----------------|----------------------------|---------------|--------------------------------------------|--------------|
| 3014       | Base Module Fan Failure             | -               | Х              | Х                          | -             | -                                          | -            |
| 3015       | Base Module Power Supply<br>Failure | -               | Х              | X                          | -             | -                                          | -            |
| 3016       | UPS Battery Needs Replacing         | -               | Х              | Х                          | Х             | Х                                          | -            |
| 3100       | Ambient Temp Out Of Range           | Х               | -              | -                          | -             | -                                          | -            |
| 3101       | Humidity Out Of Range               | X               | -              | -                          | -             | -                                          | -            |

# Severity Codes

The first digit of the FlexEvent ID code indicates the severity of the event. For example, 3014 has a severity of 3.

The table below explains the three severity levels:

| Severity | Explanation                                                                                                    |  |  |  |  |  |
|----------|----------------------------------------------------------------------------------------------------|--|--|--|--|--|
| 3        | Severe problem requiring your immediate attention.                                                                                                    |  |  |  |  |  |
|          | Unless resolved, most events with severity code 3 cause incorrect operation of the UPS, the equipment connected to the UPS, or the PowerChute <i>plus</i> software, or cause loss of UPS protection during a power failure. |  |  |  |  |  |
| 2        | Warning indicating serious conditions that cause PowerChute <i>plus</i> to take protective action.                                                                                                    |  |  |  |  |  |
|          | You need to address the cause of a severity 2 event to prevent conditions from worsening, but the need is not immediate.                                                                                                    |  |  |  |  |  |
|          | For example, when PowerChute <i>plus</i> generates the <b>Low Battery Condition</b> event, you have a limited amount of battery runtime remaining                                                                           |  |  |  |  |  |
| 1        | <b>Informational message</b> providing status information concerning UPS operation, including notification of a return from an abnormal condition.                                                                          |  |  |  |  |  |

# Appendix B: Initialization (.ini) File

When PowerChute *plus* starts, it first reads the initialization file, **powerchute.ini**, which contains information on the local configuration of the UPS and PowerChute *plus* system.

When you set parameters through the menus and dialog boxes of PowerChute *plus*, this file is automatically updated, but you can modify the file directly by using any ASCII text editor.

The following sections explain how to edit the PowerChute *plus* initialization file to configure parameters that you cannot configure through the menus and dialog boxes of the User Interface Module.

- Formatting of Elements in the INI File
- Initialization File Settings
- Variables in [EventText] and [PopupText]

#### Caution:

Before you edit the initialization file, save a backup copy with a different file name. APC recommends that, whenever possible, you make initialization file changes through the PowerChute plus menus and dialog boxes.

# Formatting of Elements in the INI File

Each initialization file section consists of a heading (keyword) and one or more related parameter values, as follows:

| Format          | Example        |
|-----------------|----------------|
| [keyword]       | [Devices]      |
| parameter=value | MeasureUps=Yes |

The following table describes the elements and provides rules on using them:

#### Appendix B: Initialization (.ini) File Initialization File Settings

| Element   | Description and Rules                                                                                                    |  |  |  |  |  |
|-----------|----------------------------------------------------------------------------------------------------|--|--|--|--|--|
| Keyword   | The heading of a section, enclosed in brackets.                                                                                                    |  |  |  |  |  |
|           | • Make sure that a keyword does not already exist in your .ini file before adding it.                                                                                                    |  |  |  |  |  |
|           | • Place keywords in any order within the initialization file.                                                                                                    |  |  |  |  |  |
|           | • Enter keywords exactly as shown in this appendix, including the case (upper or lower).                                                                                                    |  |  |  |  |  |
|           | • Enclose keywords (section headings) in brackets [ ].                                                                                                    |  |  |  |  |  |
|           | • Do not include any spaces in a keyword.                                                                                                    |  |  |  |  |  |
| Parameter | The label that identifies a value.                                                                                                    |  |  |  |  |  |
|           | • Place parameters in any order below the keyword to which they apply.                                                                                                    |  |  |  |  |  |
|           | • Do not include any spaces in a parameter.                                                                                                    |  |  |  |  |  |
|           | • Enter parameters exactly as shown in this appendix, including the case (upper or lower).                                                                                                   |  |  |  |  |  |
| Value     | A variable, often one of a system-defined set of values but in some cases user-defined.                                                                                                    |  |  |  |  |  |
|           | • When entering multiple values for the same parameter, separate the values with commas but no spaces.                                                                                       |  |  |  |  |  |
|           | • Use no spaces at the end of the line.                                                                                                    |  |  |  |  |  |
|           | • Enter system-defined values exactly as shown in this appendix, including the case (upper or lower).                                                                                        |  |  |  |  |  |
|           | • User-defined values cannot contain the number sign, #, except to enclose the names of standard PowerChute <i>plus</i> variables, as described in Variables in [EventText] and [PopupText]. |  |  |  |  |  |

# **Initialization File Settings**

The following sections, listed by keyword, describe the parameters and values that can be set only by directly editing the initialization file. All other parameters and values can be set through the PowerChute *plus* user interface.

- [Devices]
- [ErrorLogging]
- [EventText]
- [PopupText]
- [Shutdown]
- [UPS]

Note:

Your initialization file may not have every .ini file keyword, parameter, and value documented in this appendix.

# [Devices]

If your Measure-UPS or Smart Slot Measure-UPS II is not recording data, or the Measure-UPS values are not displayed on the Main Screen, check to be sure that the MeasureUps parameter value in the [Devices] section is Yes.

[Devices]

MeasureUps=Yes

Allowed values are Yes and No.

If you set this value to No, PowerChute *plus* does not display Measure-UPS data on the Main Screen or log Measure-UPS data in the Data Log.

# [ErrorLogging]

This section of the **.ini** file enables or disables error logging and sets the name and maximum size of the Error Log. You can configure the parameters in this section only through the initialization file. You cannot view the Error Log through the PowerChute *plus* user interface, but only directly through the UNIX terminal window.

| [ErrorLogging]                         |                                                             |
|----------------------------------------|-------------------------------------------------------------|
| ErrorLogEnabled=Yes                    | Allowed values are Yes or No.<br>No disables error logging. |
| ErrorLogName=e:\pwrchute\powrchute.err | The drive, path and file name for the error log file.       |
| ErrorLogMaxSize=50000                  | Maximum size in bytes for the error log file.               |

# [EventText]

This section of the .ini file contains the event text for each FlexEvent. PowerChute *plus* uses the event text to log the event in the Event Log file and display it in the Last Two Events window on the Main Screen.

The first digit of the six-digit code at the beginning of each line indicates the severity of the event. The first four digits are the event's ID Code, and the last two digits identify different event texts for different circumstances that generate the event. See **Severity Codes in Appendix A, FlexEvents Reference** for more information on severity.

For example, 3100 identifies the event **Ambient Temp Out Of Range**. This event has two event texts, one used when temperature is below the low threshold and the other used when temperature is above the upper temperature thresholds. The first event text is identified by 01 and the second by 02 after the ID Code.

See your PowerChute *plus* initialization file for a complete list of event texts. A partial list is shown here.

```
Note:
Words enclosed by number signs (#) are variables. See Variables in [EventText] and [PopupText].
[EventText]
```

```
100000=*** PowerChute plus Version version number Started ***
100100=*** PowerChute plus Stopped ***
.
.
200000=UPS on battery
200001=UPS on battery: High input line voltage #MAX_VOLTAGE# V
.
.
300000=Unable to communicate with UPS
300100=UPS output overload
```

See **How to Notify Users** and **How to Notify Administrators in Chapter 5** for alternative ways to change the text logged.

For information on substituting event text in Spanish, French, German, or Italian, see Appendix C, How to Select a Language for Event Text.

# [PopupText]

This section of the .ini file contains the default notification message text that PowerChute *plus* uses in notifying administrators and users when one of nine FlexEvents listed below occurs. In the event log, PowerChute *plus* logs the text from the [EventText] section, not from this [Popup] section. This popup text is for notification messages only.

Notification messages are broadcast messages to terminal windows.

Note: Words enclosed in number signs (#) are variables. See Variables in [EventText] and [PopupText].

[PopupText] 1003=Normal utility power at #HOSTNAME# has been restored. 1006=Shutdown of #HOSTNAME# has been cancelled. 1007=UPS batteries at #HOSTNAME# are no longer discharged. 1016=Shutdown process started. 2000=#HOSTNAME# is running on battery power. 2001=#HOSTNAME# has been shutdown. 2003=Low battery power at #HOSTNAME#. 3000=#HOSTNAME# has lost communications with the UPS. 3003=UPS batteries at #HOSTNAME# are discharged.

See **How to Notify Users** and **How to Notify Administrators in Chapter 5** for alternative ways to change the text displayed.

For information on substituting notification message text in Spanish, French, German, or Italian, see Appendix C, How to Select a Language for Event Text.

# [Shutdown]

By adding this section to the .ini file, you can use the the LowBatteryShutdownType parameter to enable faster shutdowns on some UNIX systems.

[Shutdown]

| LowBatteryShutdownType= | Allowed values for the parameter are Quick or Normal (the default).                                                                                                    |
|-------------------------|----------------------------------------------------------------------------------------------------|
| Normal                  | A value of Quick enables faster shutdown for UNIX systems that are<br>using any smart-signalling UPS model. When the value is set to<br>Quick, a UNIX system performs safe but minimal shutdown<br>procedures in the event of a low battery. On some UNIX systems,<br>however, the shutdown may not be noticeably faster than with the<br>Normal setting. |

# [UPS]

This section of the.ini file contains the UpsPollInterval parameter, which controls how frequently PowerChute *plus* retrieves data values from the UPS.

[UPS]

| UpsPollInterval=4 | The time interval (in seconds) between PowerChute <i>plus</i> queries to the UPS for information.                                                      |
|-------------------|----------------------------------------------------------------------------------------------------|
|                   | The default and lowest allowed value is 4 seconds. Increase this value if you are using UPS Accessory devices, and if PowerChute <i>plus</i> is unable |
|                   | to establish communication with the UPS.                                                                                                    |

# Variables in [EventText] and [PopupText]

Some event texts and popup texts use one or more variables, which PowerChute *plus* replaces with values when it logs or displays the text. They appear in the .ini file as #*variable\_name*#.

The following table specifies the variables PowerChute *plus* uses in event or popup texts. For examples of their usage, see the **[EventText]** and **[PopupText]** sections of the **.ini** file.

| Variable           | Description                                                         |
|--------------------|---------------------------------------------------------------------|
| #BATTERY_CAPACITY# | The battery capacity remaining                                      |
| #CONTACT_NUMBER#   | The Measure-UPS contact number                                      |
| #CONTACT_POSITION# | The position of a Measure-UPS contact: Open or Closed               |
| #HIGH_THRESHOLD#   | The value of the high threshold for ambient temperature or humidity |
| #HOSTNAME#         | The name of the server or host computer                             |
| #LOW_THRESHOLD#    | The value of the low threshold for ambient temperature or humidity  |
| #MAX_VOLTAGE#      | The maximum reported voltage                                        |
| #MIN_VOLTAGE#      | The minimum reported voltage                                        |
| #NORMAL_POSITION#  | The normal operating position for the Measure-UPS contact           |
| #USER_COMMENT#     | The user-defined description for the Measure-UPS contact            |

Appendix B: Initialization (.ini) File Variables in [EventText] and [PopupText]

# Appendix C: How to Select a Language for Event Text

You can customize PowerChute *plus* so that event text and popup text (workstation notification messages) are displayed in one of four languages other than the default, English.

PowerChute *plus* logs event text in the Event Log file and displays in the Last Two Events window of the Main Screen when an event occurs.

PowerChute *plus* uses popup text in notification messages in response to events for which either the **Notify** Administrators or **Notify Users** action is configured. To configure these actions, see **How to Configure FlexEvents** in Chapter 5.

To replace the default English messages with messages in the language of your choice, perform the following steps.

- 1. In your PowerChute *plus* installation directory, make a backup copy of the PowerChute *plus* initialization file, **powerchute.ini**. Name the backup copy as **powerchute.old**.
- 2. Use an ASCII text editor to replace the [EventText] and [PopupText] sections of the initialization file with the language file of your choice:
  - a. In the initialization file, delete the entire [EventText] and [PopupText] sections, beginning with the section heading [EventText] and ending with the final line in the [PopupText] section, which reads as follows:

3003=UPS batteries at #HOSTNAME# are discharged

**Do not** delete the section heading [FlexEventNames] or any of the lines following it. The [FlexEventNames] section immediately follows the [PopupText] section.

- b. In place of the sections you just deleted, insert the entire contents of one of the following files from the **languages** subdirectory on your installation CD-ROM or from the APC's Worldwide Web site, **http://www.apcc.com**.
  - french.txt
  - german.txt
  - italian.txt
  - spanish.txt
- c. Save the edited file as **powrchute.ini**, and exit from the text editor.
- 3. If PowerChute *plus* is running, stop and restart it.

If PowerChute *plus* does not restart correctly or does not function properly, you may have made an editing error that damaged the **powerchute.ini** file. Use the file **powerchute.old** that you created in **Step 1** to recreate a correct **powerchute.ini** file, and perform the procedure in this section again.

# Appendix D: Apache Shutdown Utility

An Apache Web server — a server running Apache HTTP Server software — manages web sites by storing web pages which are then sent out in response to HTTP requests from remote browsers. Apache Web servers often work in conjunction with e-commerce packages and database software to manage large volumes of customer transactions.

The APC PowerChute Shutdown Utility for Apache Web Server configures the automatic shut-down of Apache HTTP Server software running on certain UNIX operating systems. Shutdown is invoked by PowerChute *plus* when it detects a given condition in the attached APC UPS.

The utility supports Apache HTTP Server releases 1.2.x and 1.3.x running on any of the following:

- Linux
- Sun Solaris SPARCStations
- IBM AIX systems

# **Apache Web Servers and Power Failure**

In the event of a sudden loss of power, an Apache Web server without UPS protection does not complete the steps it would normally take in order to close all open Web transactions and shut down: log files may be incomplete, incorrect, or corrupted. Thus administrators can lose critical transaction data (data upload or download transactions, etc.).

A protected Apache Web server that lacks automatic shutdown capability requires the presence of the Web administrator. In the event of a power failure, the administrator must quickly send a complex "kill" command to the server in order to shut down the software before the UPS stops supplying power.

# APC Solution to Apache Web Server Shutdown

APC's Shutdown Utility automates the process of creating the proper command script to be invoked by PowerChute *plus* in the event of a power failure. It does this by initiating the command script which prevents new connections, finishes processing current transactions, shuts down the software gracefully, and logs all transactions.

With the Shutdown Utility for Apache Web Server you can:

- Easily configure PowerChute *plus* to shut down your Apache Web server automatically during a power failure
- Keep a log of all unattended shutdowns
- Specify the location of the shutdown script

# **Downloading the Utility**

You can download the utility from the APC web site at http://www.apcc.com:

- 1. Go to the web site and select the link to software downloads.
- 2. Scroll down to the Shutdown Utility for Apache on Linux and click on the blue text.
- 3. You can download three files:
  - the actual utility, compressed as a tar file
  - a brief readme on installation of the utility, in simple text format

- a more detailed guide to using the utility in PDF format. (PDF files can be read using the free Adobe utility, Adobe Acrobat Reader, available from the Adobe web site, http://www.adobe.com).

We recommend downloading all three files. Right click on each file in turn and save to your local hard disk.

# Glossary

# **3rd-Party Plug-in**

An interface or program that integrates APC's software with the software of another manufacturer.

# Architecture (Network Architecture)

A communications system design containing interrelated components that can operate together or independently within a network.

# AC (Alternating Current)

Electricity which reverses direction at regular intervals. In North America, utility voltage changes direction 60 times per second; in Europe, 50 times per second. See **Frequency**.

# **Ambient Temperature**

The current air temperature registered by the Measure-UPS.

# Application

A computer program that performs work for the user and is not part of the operating system.

# ASCII (American Standard Code for Information Interchange)

A system of binary codes used to communicate text characters, such as letters and numbers, and control characters, such as tabs and linefeeds.

# Back-up

A copy of an original file, disk or program, made to ensure the information will be available if the original becomes unusable.

# **Battery Capacity**

The total power the battery is able to provide to the UPS, which is reported by PowerChute *plus* as a percentage of full capacity.

# **Battery Volts**

The battery voltage, in VDC (Voltage Direct Current), the UPS has available.

# Browser

A specialized program that provides access to hypertext data and Web sites.

# Cell

The intersection of a column and a row on a spreadsheet or a grid.

# **Check Box**

An on-screen square in which you click to select or deselect an option.

# Click

To depress a mouse button.

# Client

A personal computer, terminal or workstation which uses the services of a shared-network resource (a server).

# **COM Port (Communications Port)**

A connector on a computer to which you attach a cable to communicate with another machine or device.

# **Command File**

A file used to execute specific commands or functions.

# Configuration

The settings which define how a machine or application will perform.

# Contacts

Two-position (on or off) switches used by the Measure-UPS to monitor various conditions, including doors or windows being opened or closed, or a fire alarm reacting to a fire.

# Cursor

An on-screen symbol indicating the current point of action.

# CPIO

Copy in/out: a UNIX utility that copies files in or out of file archives.

# Data Log

A file containing power and environmental information generated by an APC smart-signalling UPS, and a Measure-UPS device.

# **DC (Direct Current)**

Electricity that moves through a circuit in one direction only. Batteries use DC.

# Default

When an action, command, parameter or setting has more than one selectable value, the default is the value applied when the user has not selected any other allowed values.

# **Dialog Box**

A window that enables a user to change optional values, or otherwise directly affect the operation of a machine or application.

# Directory

See Folder.

#### **Drop-down List**

A list of options or menus (displayed below a selected item) which disappears after a selection is made. See **Popup Menu**.

# **Equipment Load**

Any equipment which connects with the UPS for its power.

#### Fault

A malfunction which causes a machine or application to fail to perform as designed.

# FlexEvent

An event that you can configure to define how PowerChute plus responds to a specific situation.

# Folder

A list of files and sub-files stored on a machine.

# Frequency

Usually expressed as Hertz (Hz), the number of times an alternating current reverses direction in one second. This completes one cycle, which equals one Hertz.

# Hardware

The physical components of a system, including the central processing unit (CPU), memory, disks, and cables.

#### Host

In APC's terminology, the machine which runs the PowerChute *plus* User Interface Module, or PowerNet SNMP Manager application.

# HTML (Hypertext Markup Language)

A system of encoding documents for electronic publication on the Web.

# Hypertext

A method of electronically linking information for on-screen display.

#### lcon

A graphic symbol for a program, file or document.

# **Initialization File**

The file which controls the behavior of PowerChute *plus*. See Configuration.

# Interface

The part of a machine or application that allows interaction with another machine, application, or user.

# **IP Address (Internet Protocol Address)**

A unique, numerical identification, which identifies each machine connected to a TCP/IP network.

# LAN (Local Area Network)

A group of interconnected servers and workstations functioning within a specific, limited area, such as an office, building, or corporation.

#### Load

The amount of power required by the equipment plugged into the UPS.

# Log File

A record of events, actions or data.

#### Machine

A generic term for a personal computer, workstation, terminal or server.

#### Menu Bar

A set of menus, each providing a drop-down list of options.

# **MIB (Management Information Base)**

For APC, a set of object identifications (OIDs) that an SNMP browser can use to monitor or control a UPS, Measure-UPS, or MasterSwitch.

#### Monitor

To track the performance of software, hardware, or changes in environmental conditions.

#### Mouse

A device used (as an alternative to keystrokes) to move the cursor or to make on-screen selections.

#### Network

A group of machines connected with each other for communication, or to share resources, such as files or print servers.

# **Online Documentation**

Instructions available for viewing on a machine's screen.

# **Online Help**

Information available for display from within an application to help operators use the application.

#### Glossary

# **Operating System**

The control program of your computer or network. It is the first program loaded when you turn on the computer, and it manages the operation of the computer, including tasks, data, peripheral devices, and security.

# Overload

An equipment load greater than the amount of voltage the UPS can safely provide.

#### Parameter

A setting with optional values defining how the machine or application will perform.

#### Path

The route that must be followed by a program or user to access a specific directory or file on a disk.

#### Permissions

Authorization to access specific machines, files, or programs in a network.

#### Poll

To access information from a machine or application at regular, pre-determined intervals.

# Popup Menu

A list of choices (displayed in front of the present window) which disappears after the user makes a selection.

# Protocol

A set of rules that governs the way data is conveyed through a network.

# **Radio Buttons**

A set of options, usually small circles, that limit a user to one selection at a time by automatically disabling all other options when one is chosen.

# Reboot

To restart the computer and operating system.

# Reinstall

To repeat the installation process to replace corrupted files or to add a component or feature.

# Runtime

How long the UPS can provide power to support the equipment load if the UPS goes on battery.

# Scroll

To use a mouse, keyboard arrow keys, or a scroll bar to move through a display to view information which the display cannot show all at once.

# Self-Test

A series of functions and operations, performed by a device to verify its own operation.

#### Server

A machine or application which provides a network with a central source of information, programs, files or services.

#### Shut Down

To close all applications and turn off the operating system.

# **SmartBoost**

During AC undervoltage conditions, a UPS normally switches to battery power in order to supply the correct voltage to user equipment. With SmartBoost, the UPS can actually correct the incoming voltage and restore it to its correct value without using any battery power. This feature extends battery life.

# SmartTrim

This feature automatically cuts voltage supplied to your computer system when it's too high.

# SMTP (Simple Mail Transfer Protocol)

The e-mail protocol most commonly used on the Internet.

# **SNMP (Simple Network Management Protocol)**

A network management protocol used on the Internet.

# Spike

A sudden, very brief increase in voltage.

# Surge

An increase in voltage which lasts longer than a spike.

# Threshold

A setting defining the boundary between a normal condition and an abnormal condition.

# Uninstall

To remove an application from a machine, usually by using a file or application specifically designed for that purpose.

# **UPS (Uninterruptible Power Supply)**

A device that can use one or more batteries to provide back-up power to its equipment load during power disturbances or interruptions.

# **UPS Monitoring Module**

The PowerChute *plus* component which communicates with the UPS and the PowerChute *plus* User Interface Module, logs data and events, notifies users of impending shutdowns and shuts down the operating system, when required.

#### Glossary

# **User Interface Module**

The PowerChute *plus* component which directly interacts with the user.

# **Utility Line Voltage**

The voltage (in VAC) being supplied by power companies.

# VAC (Voltage Alternating Current)

Voltage which uses alternating current. See Utility Line Voltage.

# Voltage

The power used by electrical devices.

# **Voltage Conditioner**

A filter for AC power that provides protection to attached equipment in cases of power surges, but not sags, brownouts, or blackouts.

# Window

A display that an application utilizes to provide information to a user.

# Workstation

A single-user machine which allows a user to access shared network services or work independently.

# Index A B C D E F G H I J K L M N O P Q R S T U V W X Y Z

#### Symbols

**#BATTERY\_CAPACITY#** 88 #CONTACT\_NUMBER# 72, 74, 88 **#CONTACT POSITION#** 72, 88 #HIGH\_THRESHOLD# 73, 75, 88 #HOSTNAME# 87, 88, 90 #LOW\_THRESHOLD# 73, 75, 88 #MAX\_VOLTAGE# 78, 86, 88 #MIN\_VOLTAGE# 78, 88 #NORMAL POSITION# 74, 88 #USER\_COMMENT# 72, 74, 88 #variable name# 70 [Devices] 85 [ErrorLogging] 86 [EventText] 86, 90 [FlexEventNames] 90 [PopupText] 87, 90 [Shutdown] 87 [UPS] 87

# Α

Abnormal Contact Position event 72 after change of state 29 actions configuring 32 list of configurable 32 overview 34 adding users to notification list 27 Administrative Shutdown event 72 administrators notifying 35 alarm testing UPS 60 Alarm Test status indicator 9 Ambient Temp 13 Ambient Temp in Range event 72 Ambient Temp Out of Range event 72 **Ambient Temperature** In Range event 29 Out Of Range event 29 setting threshold for 28 Apache HTTP Server software 91 Apache Shutdown Utility 91 APC PowerChute Shutdown Utility for Apache Web Server 91 audible warnings at low battery 23 Auto Sensitivity 20 Automatic Reboot 21

# В

Back-UPS ID codes and event names 81 Back-UPS Pro ID codes and event names 81 Bar Graph area 14 Battery Volts 16 Run Time 15 Utility Voltage 15 Bar Graph Type 30 Base Module Fan Failure event 73 Base Module Power Supply Failure event 73 bypass power supply malfunction 73 battery capacity required for runtime calibration 15 information displayed in Main Screen 11 initiating a self-test and effect on 58 run time calibration and effect on 57, 59 simulating a power failure 59 battery capacity checking after power returns 63 checking before turning back on 23 recharging 63 Battery Discharged status indicator 10 Battery Volts 16 **#BATTERY CAPACITY#** 88 baud rate for serial port 25 blackout UPS On Battery event 77 broadcast messages 34, 35, 36, 42, 43 brownout UPS Enabling SmartBoost event 77, 77 Byp Maintenance. See UPS Status Byp Mod Failure. See UPS Status Byp Supply Failure. See UPS Status bypass putting a UPS on 60bypass mode Base Module Power Supply Failure event 73 UPS On Bypass: Failure event 78 UPS On Bypass: Maintenance event 79 Bypass: UPS Failure status indicator 10 Bypass: User-Initiated status indicator 10

# С

Calibrating status indicator 10 calibration. See runtime calibration cancel a scheduled shutdown 48 server shutdown 48, 49 Cancel Battery Calibration event 73
Cancel Run Time Calibration 59 Cancel Sever Shutdown 48 changing data recording interval 51 names of users 27 notification message 36, 37, 39 character-based displays in UNIX 5 character-based platforms navigating the interface 16 check boxes 16 Check Smart Cell Signal event 74 Comm Lost While On Battery event 74 command files running 38 shutdown delay 49 Communication Established event 74 Communication Parameters 24 Communications Port 24 Simple/Smart Signalling 24 Configuration menu 17 Communication Parameters... 24 Event Actions... 25 Event Users...See Event Users Measure-UPS Parameters... 27 Monitoring Preferences... 29 options 8 UPS Operating Parameters... 17 UPS Shutdown Parameters... 21 configuration parameters Audible Warning 23 Automatic Reboot 21 Enable Event Logging 51, 52 Firmware Revision 18 High Transfer Point 19 Low Transfer Point 19 Nominal UPS Output 20 Sensitivity 20 UPS Low Battery Signal Time 22 UPS Manufacture Date 18 UPS Serial Number 18 UPS Turn Off Delay 21 UPS Wakeup Delay (Capacity) 23 UPS Wakeup Delay (Time) 23 configuring event users 27 for frequent power outages 21 for power failures 21 paging services 44 shutdown delay 61 system restart ("wakeup") 61 system shutdown 61 users on notification lists 27

wakeup delay 61 configuring actions notifying administrators 35 notifying users 36 paging users 39 running a command file 38 sending E-mail 38 shutting down a server or system 41 configuring PowerChute plus 17 Contact Normal event 74 **#CONTACT POSITION# 88** contacts, Measure-UPS configuring 29 dialog box 29 customizina event text 90 workstation messages 90

# D

Daily Shutdown Parameters 47 Data Fields window 13 Data Log alternative ways to view 54 configuring 51 Data Log Filename 51 Data Recording Interval 51 date 53 default location of 51 definition 50 disabling 51, 52, 52 displayed in Data Log dialog box 53 editing 54 Enable Data Logging 51 example 55 filename 51 Freq 54 Humidity 54 Load 54 Log File Maximum Length 51 Measure-UPS fields 54, 54 structure 55 T-Amb 54 Time 53 **T-UPS** 54 V-Batt 54 viewing 53 V-Max 54 V-Min 54 V-Out 54 Data Recording Interval 51 date, in Data Log 53 delay times

#### Index

# ABCDEFGHIJKLMNOPQRSTUVWXYZ

before rebooting 63 before System Shutdown Starting event 62 caution on increasing UPS Turn Off Delay 49 configuring shutdown and wakeup 61 sample configuration, low battery shutdown 67 sample configuration, sufficient run time 64 server shutdown 48 deleting users from notification list 27 [Devices] 85 diagnostics performing UPS 56 Diagnostics menu 8, 56 Cancel Run Time Calibration 59 Initiate Run Time Calibration 58 Initiate UPS Self Test 58 Put UPS on Bypass 60 Schedule UPS Tests 56 Simulate Power Failure 59 Take UPS off Bypass 60 Test UPS Alarm 60 dialog boxes Event Actions 33 Log Options 50 Measure-UPS Parameters 27 Monitor Server 4 Notify Administrators 35 Notify Users 37, 37 Page 40 Pager Services 44 Run Command File 38 Schedule UPS Tests 57 Send E-Mail 34, 39 Shut Down Server Now 48 disabling data logging 52 event logging 52

### Ε

editing initialization file 84 E-Mail sending 38 Enable Event Logging 51 enabling data logging 52 error log disabling 86 enabling 86 setting size 86 ErrorLogEnabled parameter 86 ErrorLogMaxSize parameter 86 ErrorLogName parameter 86

**Event Actions** Configuration menu option 25 Notify Administrators 35 Page Users 39, 41 Run Command File 38 Send E-Mail 38 Shutdown Server 42 Event Log 51 configuring 51 default location of 51 definition 50 disabling 51, 52 displaying 52 editing 53 Enable Event Logging 52 enabling 51 filename 51 maximum length 51 viewing 52 viewing last two events 14 event text changing the language of 90 definition 70 variables 88 Event Users Add 27 Configuration menu option 26, 43Delete 27 Rename 27 events Abnormal Contact Position 72 Administrative Shutdown 72 Ambient Temp in Range 72 associated with power failure 59 Base Module Fan Failure 73 Base Module Power Supply Failure 73 Battery No Longer Needs Replacing 73, 73 Cancel Battery Calibration 73, 73 Check Smart Cell Signal 74 Comm Lost While On Battery 74 Comm Lost While on Battery 74 Communication Established 74 configuring actions for 32 Contact Normal 74 customizing text language 90 disabling logging 51, 52 enabling logging 51 Humidity In Range 74 Humidity Out Of Range 74 Low Battery Condition 75 Power Restored 59, 75 PowerChute Started 75

PowerChute Stopped 75 Return From Bypass 75 Shutdown Cancelled 76 Smart Cell Signal Returned 76 System Shutdown Complete 76 System Shutdown Starting 48, 62, 65, 76 Unable to Communicate With UPS 76 UPS Battery Is Discharged 77 UPS Battery Needs Replacing 77 UPS Enabling SmartBoost 77 UPS On Battery 59, 61, 64, 77 UPS On Bypass: Failure 78 UPS On Bypass: Maintenance 79 UPS Output Overload 79 UPS Overload Condition Solved 79 UPS Return From Low Battery 79 UPS Run Time Calibration Completed 80 UPS Run Time Calibration Initiated 80 UPS Self-Test Failed 80 UPS Self-Test Passed 81 [EventText] 86, 90 executable files for PowerChute plus 4 exiting 46

### F

files french.txt 90 german.txt 90 initialization 84 italian.txt 90 powerchute.dat 51 powerchute.ini 84, 90 powerchute.log 51 powerchute.old 90 running executable 34, 38 spanish.txt 90 [FlexEventNames] 90 FlexEvents 25, 32 configuring 32 descriptions 70 reference information 70 supported APC products 70 See also Events french.txt 90 Freq, in Data Log 54

### G

german.txt 90 glossary of terms 93

### Н

Hardware and Status window 9 high input line voltage 77 High Transfer Point 19 #HIGH\_THRESHOLD# 73, 88 #HOSTNAME# 87, 88, 90 humidity displaying in Data Fields window 13 in Data Log 54 In Range event 29 Out Of Range event 29 thresholds 28 Humidity In Range event 74 Humidity Out Of Range event 74

## I

3014 73 3015 73 3016 77 3100 73 3101 75 initialization file 84 editing 84 formatting of elements in 84 settings 85 variables 70, 88 Initiate Run Time Calibration 58 Initiate UPS Self Test 58 Invalid Test status indicator 12 italian.txt 90

### L

language selecting for event text 90 Last Test Date 12 Last Two Events window 14 and Event Log 53 and initialization file event text 86 Last UPS Self Test 12 Line Maximum 13 Line Minimum 13 Load, in Data Log 54 Log Event action disabling event logging 52 Log File Maximum Length data 51 event 51 Log Options 50 Data Log Configuration 51 Event Log Configuration 51 logging data at intervals 51 disabling 51 enabling 51 Logging menu 8, 50 Log Options... 50 Open Data Log... 53 Open Event Log... 52 low battery condition 79 Low Battery Condition event 75 and UPS Low Battery Signal Time 67 Low Battery status indicator 10 low input line voltage 77 #LOW\_THRESHOLD# 73, 75, 88

#### Μ

Main Screen 7

Bar Graph area 14 battery information 11 data displayed in red 29 Data Fields window 13 Hardware and Status window 9 Host Computer Date and Time window 14 Last Two Events window 14 menu bar 8 self-test information 11 maintenance bypass mode 10, 79 putting a UPS on bypass 60 Matrix-UPS bypass mode 8 ID codes and event names 81 #MAX VOLTAGE# 78, 86, 88 Measure-UPS and Data Log content 54, 54 configuration parameters 27 ID codes and event names 81 not recording or displaying data 27, 85 MeasureUPS parameter in .ini file 86 Measure-UPS Parameters 27, 74 and Humidity Out Of Range event 74 configuring thresholds 28 Contacts area 29 dialog box 27 menu bar 8 messages event texts 70 languages for 90 #MIN\_VOLTAGE# 78, 88 modem, required for paging 44 Monitor Different Server 46 Monitor Server dialog box 4 monitorina a UPS 3 other servers 46 TCP/IP and 46 Monitoring field 9 Monitoring Preferences 29 Bar Graph Type 30 setting temperature display preferences 30

## Ν

navigating screens on character-based platforms 16 No Comm status indicator 10 No Server status indicator 10 Nominal UPS Output 20 #NORMAL\_POSITION# 88 notification messages

customizing 90 defaults for popups 87 defining text for 87 format of 37 text in 38 using variables 70 notifying administrators 35 users 36 numeric pagers 44

# 0

On Battery status indicator 10 On Line status indicator 10 Open Data Log... 53 Open Event Log... 52 Output Frequency 13

## Ρ

Page Users action 39, 41 for critical problems 40 Pager Services dialog box 44 parameters Communication 24 Event Actions 25 Event Users 26 Measure-UPS 27 Monitoring Preferences 29 UPS Operating 17 UPS Shutdown 21 polling interval setting 87 popup text definition 70 variables 88 [PopupText] 87, 90 power failure case study with enough UPS run time 64 case study with low battery 67 simulating 59 status indicator 10 Power Restored event 75 after simulated power failure 59 PowerChute plus components and functions 3 configuring 17 executable files 4 FlexEvents 32 initialization parameters 84 main screen 8

menu bar 8 self-test status after reinstalling 12 starting 4 PowerChute Started event 75 PowerChute Stopped event 75 powerchute.dat 51 powerchute.ini 84 changing message text language in 90 powerchute.log 51, 53, 55 powerchute.old 90 Put UPS on Bypass 60

## R

radio buttons 16 red status indicators Battery Discharged 10 Byp Mod Failure 10 Byp Supply Failure 10 Bypass: UPS Failure 10 UPS Power Supply Failure 10 Replace Battery status indicator 10 Resetting Port status indicator 10 restarting ("waking up") configuring system restart("wakeup") 61 Return From Bypass event 75 Run Command File action 38 Run Time bar graph 15 running a command file 34, 38 runtime calibration battery capacity required for 15 Cancel Battery Calibration event 73 cancelling 59 ensuring accurate reporting of 63 events associated with 59 initiating 58 recommendations for scheduling 58 runtime remaining reaching Low Battery Signal Time 75 sample configuration of enough run time 64

## S

Schedule UPS Tests 56 scheduling recommendations for runtime calibrations 58 self-tests 57 server shutdown 47 screen navigation on character-based platforms 16 Self Test and Battery Information window 12 Bad Batt Packs 12

self-tests initiating 58 scheduling 57 UPS Self-Test Passed event 81 sel-tests UPS Self-Test Failed event 80 Send E-Mail action 38 Sensitivity 20 Serial Number 18 serial port settings 24 server immediate shutdown of 48 scheduling daily and weekly shutdown 47 selecting to monitor 46 Server field 9 severity levels description of 83 Shut Down Server action 42 Shut Down Server dialog box specifying shutdown delay 42 Shut Down Server Now generating Administrative Shutdown event 72 Shutdown Delay 48 UPS Turn Off Delay 49 [Shutdown] 87 shutdown cancelling 48 immediate 48 recommendations for timing of 63 sample timeline for low battery shutdown 67 sample timeline showing sufficient run time 64 scheduling server 47 servers or systems 41, 49 setting daily and weekly parameters 47 warning box for 48Shutdown Cancelled event 76 Shutdown Delay 48 data entry field 47 default 48 shutting down configuring shutdown 61 Simulate Power Failure 59 UPS On Battery event 77 sleep mode 48, 48 Smart Cell Signal Returned event 76 SmartBoost status indicator 11 Smart-UPS ID codes and event names 81 spanish.txt 90 starting PowerChute plus 4 status indicators 9

Sun Solaris SPARCStations Apache Shutdown Utility 91 Symmetra Power Array bypass mode 8 ID codes and event names 81 syslog 37 syslogd 37 System menu 8 Cancel Sever Shutdown option 48 Monitor Different Server 46 Schedule Server Shutdown 47 Shut Down Server Now 48 System Shutdown Complete event 76 System Shutdown Starting event 76 as part of shutdown process 62 configuring delay time 65 following UPS On Battery event 62 when using Shut Down Server Now 48

## Т

Take UPS off Bypass 60 T-Amb, in Data Log 54 TCP/IP UPS monitoring and 46 temperature ambient 13, 54 configuring units to display 30 internal 13 typical UPS internal 13, 54 UPS On Bypass: Failure event 78 Temperature Units 30 Test UPS Alarm 60 Alarm Test status indicator 9 tests initiating self-test 58 UPS alarm 60, 60 text customizing event 90 thresholds Ambient Temp In Range event 72 Humidity In Range event 74 Humidity Out Of Range event 74 humidity. See humidity Measure-UPS dialog box 28 Time, in Data Log 53 timing shutdowns 63 transfer points high and low 19 Utility voltage and 15 T-UPS, in data log 54 turning UPS on after power failure 23

#### U

Unable To Communicate With UPS event 76 uninstalling PowerChute plus effect on self-test status 12 UNIX platforms display types supported 5 radio buttons and check-boxes 16 Unknown status indicator 12 UPS monitoring 3 performing diagnostics 56 putting on bypass 60scheduling tests 56 UPS Audible Warning 23 At Low Battery 23 UPS Battery Is Discharged event 77 UPS Battery Needs Replacing event 77 **UPS Communication Parameters 24** UPS Enabling SmartBoost event 77 brownout 77, 77 UPS field 9 UPS Low Battery Signal Time 22 definition 67 setting 75 UPS Manufacture Date 18 UPS Model field 9 UPS Monitoring Module 3, 46 starting 4 UPS On Battery event 77 after power failure 61 blackout 77 during shutdown process 61, 64 high input line voltage 77 simulated power failure 59, 77 UPS On Bypass: Failure event 78 UPS On Bypass: Maintenance event 79 front panel 79 manual switch 79 **UPS** Operating Parameters Firmware Revision 18 High Transfer Point 19 Low Transfer Point 19 Nominal UPS Output 20 Sensitivity 20 UPS Manufacture Date 18 UPS Serial Number 18 UPS Output Overload event 79 UPS Output Voltage 13 UPS Overload Condition Solved event 79 UPS Overloaded status indicator 11 UPS Power Supply Failure status indicator 10 UPS Return From Low Battery event 79

UPS Run Time Calibration area 57 UPS Run Time Calibration Completed event 80 UPS Run Time Calibration Initiated event 80 UPS Self Test 12 **UPS Self-Test Failed event** bad battery 80 invalid test 80 UPS Self-Test Passed event 81 UPS Serial Number 18 **UPS Shutdown Parameters** Automatic Reboot 21 UPS Audible Warning 23 UPS Low Battery Signal Time 22 UPS Turn Off Delay 21 UPS Wakeup Delay (Capacity) 23 UPS Wakeup Delay (Time) 23 **UPS Status** Battery Discharged 10 Byp Maintenance 10 Byp Mod Failure 10 Byp Supply Failure 10 Bypass: UPS Failure 10 Bypass: User-Initiated 10 Calibrating 10 Low Battery 10 No Comm 10 No Server 10 On Battery 10 On Line 10 Replace Battery 10 Resetting Port 10 SmartBoost 11 UPS Overloaded 11 UPS Power Supply Failure 10 UPS Temp field, Data Fields window 13 **UPS** temperature configuring units to display 30 internal 13 typical UPS internal temperature 13 UPS On Bypass: Failure event 78 UPS Turn Off Delay 21, 48, 49 caution about increasing 49 UPS Wakeup Delay (Capacity) 23, 63 UPS Wakeup Delay (Time) 23, 63 upsd 4 UpsPollInterval parameter 87 User Interface Module 3, 46 Main Screen 7 starting 4 **#USER COMMENT#** 88 users notifying 36

Index

# ABCDEFGHIJKLMNOPQRSTUVWXYZ

Utility Voltage 15 UUCP 44

#### V

variables **#BATTERY\_CAPACTITY#** 88 #CONTACT\_NUMBER# 88 **#CONTACT\_POSITION#** 88 #HIGH\_THRESHOLD# 88 #HOSTNAME# 88 #LOW\_THRESHOLD# 88 #MAX\_VOLTAGE# 88 #MIN\_VOLTAGE# 88 **#NORMAL\_POSITION#** 88 **#USER COMMENT#** 88 in .ini file 70 V-Batt, in Data Log 54 verifying proper operation 6 viewing Data Log 54 Event Log 53 V-Max, in data log 54 V-Min, in data log 54 voltage distortion on incoming line 20 setting acceptable input voltage range 20 setting output 20 voltage bar graphs Battery Volts 16 Utility Voltage 15 V-Out, in data log 54

## W

Wait to shut down server 42 wakeup delays configuring for 61 wide voltage range setting to conserve battery 20 workstation messages customizing 90

# Х

xpowerchute 4 X-Window displays in UNIX 5

## Y

yellow status indicators Byp Maintenance 10 Bypass: User-Initiated 10